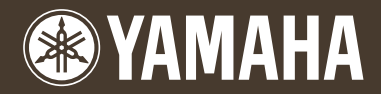

Clavinova CVP-509 / 505 / 503 / 501

# Referenzhandbuch

Dieses Referenzhandbuch erläutert erweiterte Funktionen des CVP-509/505/503/501, auf die in der Bedienungsanleitung nicht näher eingegangen wird. Bitte lesen Sie die Bedienungsanleitung, bevor Sie dieses Referenzhandbuch lesen.

# Inhalt

| 1 | Spielen der Klavier-Songs durch das Clavinova                                                                                                    | a 3                                  |
|---|----------------------------------------------------------------------------------------------------|--------------------------------------|
| 2 | Voices<br>– Das Spiel auf der Tastatur –                                                                                                    | 3                                    |
|   | Eigenschaften der Voices<br>Auswählen von GM-/XG- oder anderen Voices auf<br>dem Bedienfeld<br>Auswählen des Harmony-/Echo-Typs                                                                                               | 3<br>4<br>5                          |
|   | Tonhöheneinstellungen<br>Bearbeiten von Voices (Voice Set)<br>Bearbeiten von Organ-Flutes-Parametern                                                                                                    | 7<br>9<br>. 15                       |
| 3 | Styles<br>– Spielen von Rhythmus und Begleitung –                                                                                                    | 16                                   |
|   | Auswählen der Akkordgrifftechnik – Chord Fingering<br>Einstellungen für die Style-Wiedergabe<br>Split-Punkt-Einstellungen<br>Speichern einer eigenen One-Touch-Einstellung<br>Erstellen/Bearbeiten von Styles (Style Creator) | . 16<br>. 18<br>. 20<br>. 21<br>. 22 |
| 4 | Songs<br>– Aufzeichnen Ihres Spiels und Erstellen<br>von Songs –                                                                                                    | 36                                   |
|   | Bearbeiten der Notenschrifteinstellungen<br>Bearbeiten der Einstellungen<br>für die Liedtext-/Textanzeige (VFSB) (VFSB) (VFSB)                                                                                                | . 36                                 |
|   | bei der Song-Wiedergabe<br>Parameter für die Song-Wiedergabe<br>(Wiederholungseinstellungen, Kanaleinstellungen,<br>Guide-Funktion)<br>Erstellen/Bearbeiten von Songs (Song Creator)                                          | 40<br>41<br>45                       |
| 5 | Music Finder<br>– Abrufen idealer Einstellungen<br>(Voice, Style usw.) für jeden Song –                                                                                                    | 61                                   |
|   | Erstellen einer Kollektion von bevorzugten Datensätzen<br>(Favoriten)<br>Bearbeiten von Datensätzen<br>Speichern eines Datensatzes als einzelne Datei<br>Betrachten von Datensatz-Informationen im Internet                   | . 61<br>. 62<br>. 63                 |

| 6   | Registration Memory<br>– Speichern und Abrufen eigener                                                                                                    |                                  |
|-----|----------------------------------------------------------------------------------------------------|----------------------------------|
|     | Bedienfeldeinstellungen – 6                                                                                                    | 5                                |
|     | Aufruf bestimmter Einstellungen deaktivieren<br>(Freeze-Funktion)                                                                                                 | 65<br>66                         |
| 7   | USB Audio (CVP-509/505/503)<br>– Wiedergabe und Aufnahme von Audiodateien – 6                                                                                     | 9                                |
| 8   | Mischpult (Mixing Console)<br>– Bearbeiten von Lautstärke und Klangbalance – 6                                                                                    | 9                                |
|     | Bearbeiten der VOL/VOICE-Parameter                                                                                                    | 69<br>70<br>71<br>72<br>74       |
| 9   | Internet-Direktverbindung<br>– Direkter Anschluss des CVP-509/505/503/501<br>an das Internet – 7                                                                  | 6                                |
|     | Bearbeiten der Browser-Einstellungen7<br>Lesezeichen für Ihre bevorzugten Seiten setzen7                                                                          | 76<br>77                         |
| 10  | Verbindungen<br>– Einsatz des Instruments zusammen<br>mit anderen Geräten – 7                                                                                     | <b>'</b> 9                       |
|     | Mikrofoneinstellungen (7789) (7789) (7789)                                                                                                    | 79<br>36<br>39                   |
| 11  | Utility<br>– Vornehmen globaler Systemeinstellungen – 9                                                                                                    | )5                               |
| Inc | CONFIG1       9         CONFIG2       9         SCREEN OUT       9         MEDIA       9         OWNER       9         SYSTEM RESET       10         dex       10 | 95<br>97<br>98<br>98<br>99<br>90 |
|     | 10                                                                                                    | -                                |

\* Jedes Kapitel in diesem Referenzhandbuch entspricht dem jeweiligen Kapitel in der Bedienungsanleitung.

#### Verwenden des PDF-Handbuchs

- Um sofort auf die entsprechende Seite mit den gewünschten Einträgen und Themen zu springen, klicken Sie auf die entsprechenden Einträge im Index "Bookmarks" (Lesezeichen) links im Hauptanzeigefenster. (Klicken Sie auf die Registerkarte "Bookmarks", um den Index zu öffnen, falls dieser nicht angezeigt wird.)
- Klicken Sie auf die Seitennummern in diesem Handbuch, um direkt zur entsprechenden Seite zu springen.
- Wählen Sie "Finden" oder "Suchen" im Bearbeiten-Menü von Adobe Reader, und geben Sie einen Schlüsselbegriff ein, um nach Informationen zu suchen, die sich irgendwo im Dokument befinden.

HINWEIS Die Namen und Positionen von Menüelementen können sich je nach Version von Adobe Reader unterscheiden.

- Die Abbildungen und Display-Darstellungen in diesem Handbuch dienen nur zur Veranschaulichung und können von der Darstellung an Ihrem Instrument abweichen.
- Die Displays stammen vom CVP-509 und sind in Englisch.
- Die in diesem Handbuch erwähnten Firmen- und Produktnamen sind Warenzeichen bzw. eingetragene Warenzeichen der betreffenden Firmen.

# Spielen der Klavier-Songs durch das Clavinova

Diese Funktion wird in der Bedienungsanleitung vollständig beschrieben. Bitte lesen Sie den entsprechenden Abschnitt in der Bedienungsanleitung.

# Voices

- Das Spiel auf der Tastatur -

#### Inhalt

| Eigenschaften der Voices                                             |
|----------------------------------------------------------------------|
| Auswählen von GM-/XG- oder anderen Voices auf dem Bedienfeld 4       |
| Auswählen des Harmony-/Echo-Typs. 5                                  |
| Tonhöheneinstellungen                                                |
| Feineinstellung der Tonhöhe des gesamten Instruments7                |
| Scale Tuning (Skalierung)                                            |
| Ändern der Part-Zuweisung der TRANSPOSE-Tasten                       |
| Bearbeiten von Voices (Voice Set)                                    |
| Bearbeitbare Parameter in den VOICE-SET-Displays                     |
| Deaktivieren der automatischen Auswahl von Voice-Sets (Effekte usw.) |
| Bearbeiten von Organ-Flutes-Parametern                               |

## Eigenschaften der Voices

Der Voice-Typ und seine definierende Merkmale werden über dem Voice-Namen im Display für die Voice-Auswahl angezeigt.

| S. Articulation2! (CVP-509)<br>S.Articulation! (CVP-509/505)<br>MegaVoice (CVP-509/505/503) | Siehe Bedienungsanleitung, Kapitel 2.                                                                                                    |
|---------------------------------------------------------------------------------------------|----------------------------------------------------------------------------------------------------|
| Natural!                                                                                    | Diese vollen und lebendigen Voices geben zumeist Tasteninstrumente<br>wieder und sind insbesondere für das Klavierspiel und andere Parts<br>gedacht, die ein Tasteninstrument repräsentieren. Außerdem verwenden<br>diese Voices alle fortschrittlichen Sampling-Technologien von Yamaha<br>wie "Stereo Sampling", "Dynamic Sampling", "Sustain Sampling" und<br>"Key-off Sampling". |
| Live!                                                                                       | Diese Klänge akustischer Instrumente wurden in Stereo gesampelt, um<br>einen wirklich authentischen, vollen Sound zu erzeugen, der viel<br>Atmosphäre und Raumklang besitzt.                                                                                                    |
| Cool!                                                                                       | Diese Voices reproduzieren – dank hoher Speichermenge und ausgefeilter<br>Programmierung – die dynamischen Texturen und feinen Nuancen<br>elektronischer Instrumente.                                                                                                    |

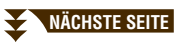

1

2

Voices – Das Spiel auf der Tastatur –

| Sweet!               | Diese Klänge akustischer Instrumente profitieren ebenfalls von den<br>ständig weiterentwickelten Technologien von Yamaha – und besitzen<br>einen derart feinen und natürlichen Klang, dass Sie das Gefühl haben<br>werden, Sie spielten das Originalinstrument!                  |
|----------------------|----------------------------------------------------------------------------------------------------|
| Live!Drums (CVP-509) | Hierbei handelt es sich um hochwertige Schlagzeug-Sounds, die die<br>Funktionen Stereo Sampling und Dynamic Sampling voll ausnutzen.                                                                                                    |
| Live!SFX (CVP-509)   | Dies sind hochwertige lateinamerikanische Percussion-Instrumente, die<br>die Funktionen Stereo Sampling und Dynamic Sampling voll ausnutzen.<br>Dadurch erhalten Sie ein breiteres und vielseitigeres Spektrum von Latin-<br>Percussion-Sounds als mit den normalen Drum-Voices. |
| Drums                | Hier sind verschiedene Schlagzeug- und Percussion-Instrumente<br>einzelnen Tasten zugeordnet, so dass Sie die Sounds auf der Tastatur<br>spielen können.                                                                                                    |
| SFX                  | Hier sind einzelnen Tasten verschiedene Effekt-Sounds zugeordnet,<br>so dass Sie diese auf der Tastatur spielen können.                                                                                                    |
| Organ Flutes!        | Bei dieser authentischen Orgel-Voice können Sie mit Hilfe des Voice-Set-<br>Features die verschiedenen Fußmaße (Footages, Pfeifenlängen) festlegen<br>und auf diese Weise eigene Orgelklänge erzeugen. Einzelheiten hierzu<br>finden Sie auf <u>Seite 15</u> .                   |

## Auswählen von GM-/XG- oder anderen Voices auf dem Bedienfeld

Die GM/XG-Voices können nicht direkt mit den Auswahltasten für die VOICE-Kategorie aufgerufen werden. Sie können jedoch wie folgt vom Bedienfeld aus aufgerufen werden.

- **Wählen Sie im MAIN-Display den Tastatur-Part aus, für den Sie die gewünschte Voice aufrufen möchten.**
- **2** Drücken Sie eine der Auswahltasten für die VOICE-Kategorie, um das Display für die Voice-Auswahl aufzurufen.
- **3** Drücken Sie die [8 ▲]-Taste (UP), um die Voice-Kategorien aufzurufen.

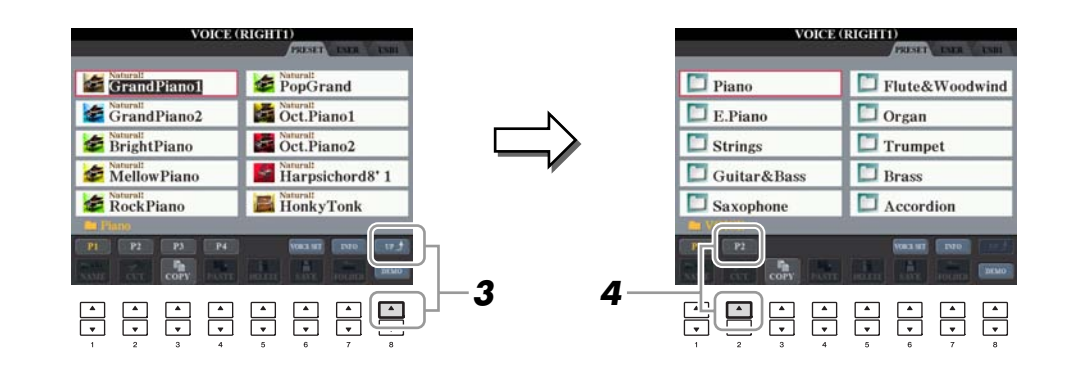

- **4** Drücken Sie die Taste [2 ▲] (P2), um Seite 2 aufzurufen.
- **5** Drücken Sie die gewünschte der Tasten [A]–[J], um das Display für die Auswahl von GM-/XG-/GM2-Voices usw. aufzurufen.

HINWEIS (CVP-509/505) In diesem Display finden Sie den Ordner "Legacy". Um die Datenkompatibilität mit anderen Modellen zu gewährleisten, enthält dieser Ordner die Voices früherer Yamaha-Clavinovas (wie CVP-409, 407).

**6** Wählen Sie die gewünschte Voice aus.

### Auswählen des Harmony-/Echo-Typs

Den Harmony-/Echo-Typ können Sie aus einer Vielzahl von Typen auswählen.

- **1** Drücken Sie die Taste [VOICE EFFECT].
- 2 Um den Harmony/Echo-Effekt einzuschalten, drücken Sie die Taste [I] (HARMONY/ECHO).
- **3** Rufen Sie mit der Taste [J] (TYPE SELECT) das Funktions-Display auf.

#### **4** Benutzen Sie die Tasten [1 ▲▼]–[3 ▲▼], um den Harmony-/Echo-Typ auszuwählen.

Die Harmony-/Echo-Typen lassen sich je nach angewendetem Effekt in die folgenden Gruppen einteilen.

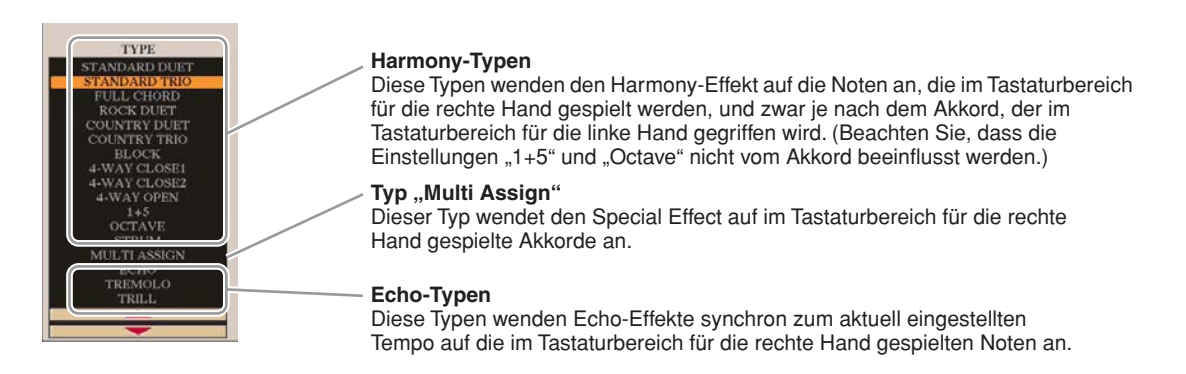

#### Harmony-Typen

Wenn einer der Harmony-Typen ausgewählt ist, wird der Harmony-Effekt entsprechend dem oben ausgewählten Typ und dem im Tastaturbereich für die Begleitung angegebenen Akkord auf die Note angewendet, die im Tastaturbereich für die rechte Hand (siehe unten) gespielt wird.

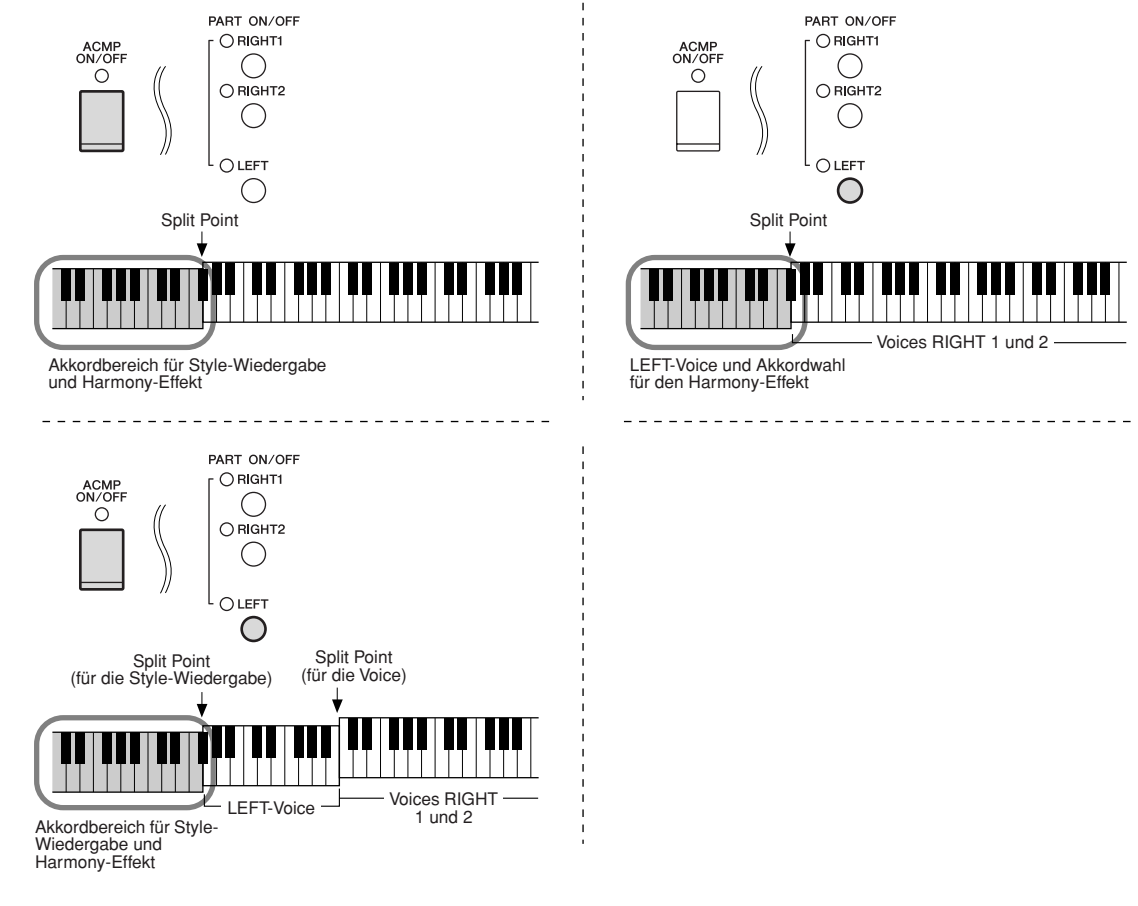

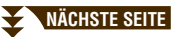

#### ■ Typ "Multi Assign"

Der Multi-Assign-Effekt weist gleichzeitig im Tastaturbereich der rechten Hand gespielte Noten automatisch verschiedenen Parts (Voices) zu. Wenn Sie den Multi-Assign-Effekt verwenden, sollten beide Tastatur-Parts – [RIGHT 1] und [RIGHT 2] – eingeschaltet sein. Die Voices von Right 1 und 2 werden abwechselnd in der von Ihnen gespielten Reihenfolge den Noten zugewiesen.

#### Echo-Typen

Wenn einer der Echo-Typen ausgewählt ist, wird der entsprechende Effekt (Echo, Tremolo, Triller) synchron zum aktuell eingestellten Tempo auf die im Tastaturbereich für die rechte Hand gespielte Note angewendet, und zwar unabhängig vom On/Off-Status von [ACMP] und dem Part LEFT. Denken Sie daran, dass TRILL angewendet wird, wenn Sie auf der Tastatur zwei Tasten gleichzeitig gedrückt halten (die letzten beiden Noten, falls Sie mehr als zwei Noten gedrückt halten). Diese beiden Noten werden dann abwechselnd gespielt.

#### 5 Benutzen Sie die Tasten [4 ▲▼]–[8 ▲▼], um die verschiedenen Harmony-/Echo-Einstellungen vorzunehmen.

Welche Einstellungen verfügbar sind, hängt vom Harmony-/Echo-Typ ab.

| [4 ▲▼] | VOLUME             | Dieser Parameter ist für alle Typen mit Ausnahme von "Multi Assign"<br>verfügbar. Er legt die Lautstärke der vom Harmony-/Echo-Effekt erzeugten<br>Harmony-/Echo-Noten fest.                                                                                                    |
|--------|--------------------|----------------------------------------------------------------------------------------------------|
| [5 ▲▼] | SPEED              | Dieser Parameter ist nur verfügbar, wenn der Typ ECHOI, TREMOLO oder<br>TRILL ausgewählt ist. Er bestimmt die Geschwindigkeit der Effekte ECHO,<br>TREMOLO und TRILL.                                                                                                    |
| [6 ▲▼] | ASSIGN             | Dieser Parameter ist für alle Typen mit Ausnahme von "Multi Assign"<br>verfügbar. Mit ihm können Sie den Tastatur-Part festlegen, über den die<br>Harmony-/Echo-Noten wiedergegeben werden.                                                                                                    |
| [7 ▲▼] | CHORD NOTE<br>ONLY | (Nur Akkordnote) Dieser Parameter ist verfügbar, wenn einer der Harmony-<br>Typen ausgewählt ist. Bei Aktivierung (ON) wird der Harmony-Effekt nur<br>auf die (im Tastaturbereich für die rechte Hand gespielte) Note angewendet,<br>die zu einem im Tastaturbereich für die Begleitung gespielten Akkord gehört.                                                                                                    |
| [8 ▲♥] | TOUCH LIMIT        | (Anschlagstärke-Limit) Dieser Parameter ist für alle Typen mit Ausnahme<br>von "Multi Assign" verfügbar. Er legt den niedrigsten Velocity-Wert fest,<br>für den die Harmony-Note wiedergegeben werden soll. Mit dieser Option<br>können Sie den Harmony-Effekt durch Ihre Spielstärke getrennt anwenden,<br>wodurch Sie Harmonieakzente in der Melodie erzeugen können.<br>Der Harmony-Effekt wird dann angewendet, wenn Sie die Taste stark<br>genug anschlagen (stärker als der eingestellte Wert). |

### Tonhöheneinstellungen

#### Feineinstellung der Tonhöhe des gesamten Instruments

Sie können die Tonhöhe des gesamten Instruments feineinstellen. Dies ist praktisch, wenn Sie das Clavinova zusammen mit anderen Instrumenten oder mit Musik von CD spielen möchten. Beachten Sie, dass die Tune-Funktion sich nicht auf die Drum-Kit-, SFX-Kit-Voices oder Audiodateien auswirkt.

1 Rufen Sie das Funktions-Display auf.

 $[FUNCTION] \rightarrow [A]$  MASTER TUNE/SCALE TUNE  $\rightarrow$  TAB  $[\blacktriangleleft][\blacktriangleright]$  MASTER TUNE

2 Benutzen Sie die Tasten [4 ▲▼]/[5 ▲▼], um die Stimmung in Schritten von 0,2 Hz zwischen 414,8-466,8 Hz einzustellen.

Drücken Sie gleichzeitig die 4er- oder 5er-Tasten [▲] und [▼], um den Wert auf die Werksvorgabe von 440,0 Hz zurückzusetzen.

### Scale Tuning (Skalierung)

Sie können verschiedene Skalen auswählen – für benutzerspezifische Stimmungen, bestimmte historische Epochen oder Musikrichtungen.

1 Rufen Sie das Funktions-Display auf.

 $[FUNCTION] \rightarrow [A]$  MASTER TUNE/SCALE TUNE  $\rightarrow$  TAB  $[\blacktriangleleft][\blacktriangleright]$  SCALE TUNE

2 Benutzen Sie die Tasten [A]/[B], um die gewünschte Skala auszuwählen.

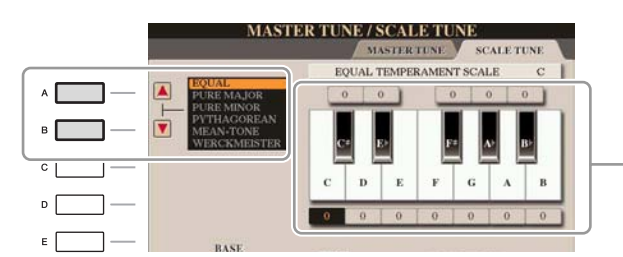

Die Stimmung jeder Note der momentan ausgewählten Skala wird angezeigt.

#### Voreingestellte Skalentypen

| EQUAL                     | Der Frequenzbereich jeder Oktave wird gleichmäßig in zwölf Teile unterteilt,<br>wobei der Tonhöhenabstand zwischen den Halbtonschritten immer gleich ist. Dies<br>ist die in der heutigen westlichen Musik am häufigsten verwendete Stimmung.                                                                                                    |
|---------------------------|----------------------------------------------------------------------------------------------------|
| PURE MAJOR, PURE<br>MINOR | Diese Temperierungen erhalten die reinen, physikalischen Intervalle jeder<br>Tonleiter, insbesondere die Dreiklang-Intervalle (Grundton, Terz, Quinte).<br>Sie können dies am besten in Vokalharmonien hören, beispielsweise bei Chören<br>und A-Capella-Gesängen.                                                                                   |
| PYTHAGOREAN               | Diese Temperierung wurde von dem großen griechischen Philosophen erarbeitet<br>und wird aus Serien perfekter Quinten erstellt, die sodann zu einer einzigen Oktave<br>zusammengeschoben werden. Die Terzen in dieser Stimmung schweben ein wenig,<br>aber die Quarten und Quinten sind sehr schön und eignen sich für bestimmte<br>führende Stimmen. |
| MEAN-TONE                 | Diese Tonleiter stellt eine Weiterentwicklung auf Grundlage der pythagoreischen<br>Tonskala dar, bei der die Durterz "besser gestimmt" wurde. Neben anderen hat<br>auch Händel diese Skala verwendet.                                                                                                    |

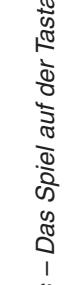

2

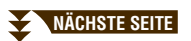

| WERCKMEISTER,<br>KIRNBERGER | Diese kombinierte Tonleiter vereint die Systeme von Werckmeister und Kirnberger,<br>welche selbst Verbesserungen der mitteltönigen und der pythagoreischen Tonleitern<br>waren. Das Hauptmerkmal dieser Tonleiter ist, dass jede Tonart ihren eigenen,<br>unverwechselbaren Charakter besitzt. Die Tonleiter wurde zur Zeit von Bach und<br>Beethoven häufig verwendet, und auch heute noch wird sie oft eingesetzt, wenn<br>Musik früherer Epochen auf dem Cembalo gespielt wird. |
|-----------------------------|----------------------------------------------------------------------------------------------------|
| ARABIC1, ARABIC2            | (Arabisch) Verwenden Sie diese Temperierungen zum Spielen von arabischer Musik.                                                                                                    |

#### **3** Nehmen Sie nach Bedarf die folgenden Einstellungen vor.

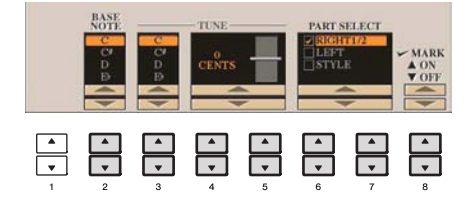

| [2 ▲▼]            | BASE NOTE   | Legt den Grundton für jede Tonleiter fest. Wenn der Grundton geändert wird,<br>wird die Tonhöhe der Tastatur transponiert, wobei die ursprünglichen<br>Tonhöhenverhältnisse zwischen den Noten beibehalten werden.                                                           |
|-------------------|-------------|----------------------------------------------------------------------------------------------------|
| [3 ▲▼]-<br>[5 ▲▼] | TUNE        | <ul> <li>Wählen Sie die zu stimmende Note, indem Sie die Taste [3 ▲▼] drücken, und stimmen Sie sie in Cents mit Hilfe der Tasten [4 ▲▼]/[5 ▲▼].</li> <li>HINWEIS In der Musik ist ein "Cent" ein 1/100stel eines Halbtons. (100 Cents entsprechen einem Halbton.)</li> </ul> |
| [6 ▲▼]/<br>[7 ▲▼] | PART SELECT | Wählen Sie mit den Tasten [6 ▲▼]/[7 ▲▼] den Part aus, dessen Tonskala<br>eingestellt werden soll. Drücken Sie dann die Taste [8 ▲], um eine<br>Markierung zu platzieren, oder drücken Sie die Taste [8 ▼], um die                                                            |
| [8 ▲▼]            | MARK ON/OFF | Markierung zu entfernen.                                                                                                    |

HINWEIS Um die Scale-Tune-Einstellungen im Registration Memory abzulegen, denken Sie daran, den Eintrag SCALE im Display REGISTRATION MEMORY CONTENTS zu markieren.

### Ändern der Part-Zuweisung der TRANSPOSE-Tasten

Sie können festlegen, auf welche Parts die TRANSPOSE-Tasten [-][+] angewendet werden.

**1** Rufen Sie das Funktions-Display auf.

 $[\mathsf{FUNCTION}] \rightarrow [\mathsf{D}] \ \mathsf{CONTROLLER} \rightarrow \mathsf{TAB} \ [\blacktriangleleft] [\blacktriangleright] \ \mathsf{KEYBOARD}/\mathsf{PANEL}$ 

**2** Wählen Sie mit Hilfe der Tasten [A]/[B] "2. TRANSPOSE ASSIGN" aus.

## **3** Drücken Sie die Tasten [4 ▲▼]/[5 ▲▼], um den gewünschten Transpositionstyp auszuwählen.

| KEYBOARD | Wenn diese Option ausgewählt ist, beeinflussen die Tasten TRANSPOSE [-]/[+]<br>die Tonhöhe der auf der Tastatur gespielten Voices und der (durch das Spiel im<br>Akkordbereich der Tastatur gesteuerten) Style-Wiedergabe, wirken sich aber nicht<br>auf die Song-Wiedergabe aus. |
|----------|----------------------------------------------------------------------------------------------------|
| SONG     | Wenn diese Option ausgewählt ist, beeinflussen die TRANSPOSE-Tasten [-]/[+] nur die Tonhöhe von Songs.                                                                                                    |
| MASTER   | Wenn diese Option ausgewählt ist, beeinflussen die TRANSPOSE-Tasten [-]/[+] die Gesamttonhöhe des Instruments, mit Ausnahme der Audio-Wiedergabe.                                                                                                    |

Sie können diese Einstellung überprüfen, indem Sie eine der TRANSPOSE-Tasten [-]/[+] drücken, um ein Einblendfenster anzuzeigen.

### **Bearbeiten von Voices (Voice Set)**

Das Instrument verfügt über das Voice-Set-Feature, mit dem Sie durch die Bearbeitung der Parameter von bestehenden Voices eigene Voices erzeugen können. Wenn Sie eine Voice erstellt haben, können Sie diese als User-Voice auf dem User-Laufwerk oder einem externen Gerät speichern, um sie später wieder abzurufen.

#### Wählen Sie die gewünschte Voice aus (außer Organ-Flutes-Voices).

Die Bearbeitungsmethode für ORGAN-FLUTES-Voices unterscheidet sich von der für andere Voices. Anweisungen zur Bearbeitung der ORGAN-FLUTES-Voices finden Sie auf <u>Seite 15</u>.

**2** Drücken Sie die Taste [6 ▲] (VOICE SET), um das Display "VOICE SET" aufzurufen.

## 3 Wählen Sie die Seite mit den gewünschten Einstellungen mit Hilfe der TAB-Tasten [◀][▶] aus.

Informationen über die verfügbaren Parameter jedes Displays finden Sie unter "Bearbeitbare Parameter in den VOICE-SET-Displays" auf Seite 10.

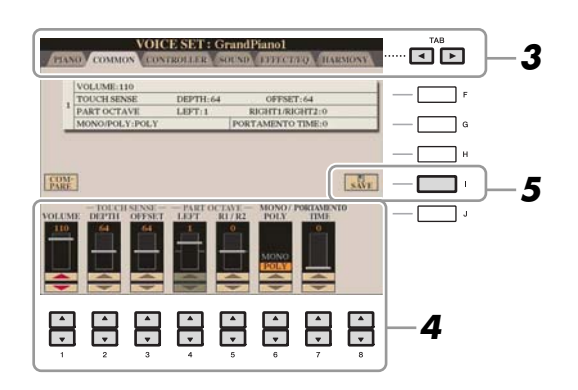

#### 4 Verwenden Sie die Tasten [A]/[B], um den zu bearbeitenden Eintrag oder Parameter auszuwählen, und bearbeiten Sie die Voice mit den Tasten [1 ▲▼]–[8 ▲▼].

Wenn Sie die Taste [D] (COMPARE) drücken, können Sie den Klang der bearbeiteten Voice mit der ursprünglichen, unbearbeiteten Voice vergleichen.

## **5** Drücken Sie die Taste [I] (SAVE), um Ihre bearbeitete Voice als User-Voice zu speichern.

#### A VORSICHT

Die Einstellungen gehen verloren, wenn Sie eine andere Voice auswählen oder das Instrument ausschalten, ohne den Speichervorgang auszuführen.

Die Voice-Set-Parameter sind in sechs verschiedenen Displays angeordnet. Die Parameter der einzelnen Displays werden nachstehend separat erläutert.

HINWEIS Welche Parameter verfügbar sind, hängt von der Voice ab.

#### Seite PIANO

Dieses Display steht nur zur Verfügung, wenn die "Natural!"-Piano-Voice ausgewählt ist (Seite 3).

| [1 ▲♥]/<br>[2 ▲♥]                                                                                                  | TUNING<br>CURVE                        | Legt die Stimmungskurve fest. Wählen Sie "FLAT", wenn Sie das Gefühl<br>haben, dass die Stimmungskurve der Piano-Voice nicht zu den Voices der<br>anderen Instrumente passt.<br>STRETCH: Speziell auf Klaviere zugeschnittene Stimmungskurve.<br>FLAT: Stimmungskurve, bei der die Frequenz über den gesamten<br>Tastaturbereich um eine Oktave verdoppelt wird. |
|----------------------------------------------------------------------------------------------------|----------------------------------------|----------------------------------------------------------------------------------------------------|
| [3 ▲▼]/<br>[4 ▲▼]                                                                                                  | KEY OFF<br>SAMPLE<br>(CVP-509/505/503) | Hier können Sie die Lautstärke des "Key-Off-Klangs" einstellen (das heißt, des Klangs, der beim Loslassen einer Taste zu hören ist).                                                                                                    |
| $\begin{bmatrix} 5 \land \mathbf{\nabla} \end{bmatrix} / \\ \begin{bmatrix} 6 \land \mathbf{\nabla} \end{bmatrix}$ | SUSTAIN<br>SAMPLE<br>(CVP-509/505/503) | Bestimmt den "Sustain Sampling"-Anteil für das Dämpferpedal.                                                                                                    |
| $\begin{bmatrix} 7 \land \mathbf{\nabla} \end{bmatrix} / \\ \begin{bmatrix} 8 \land \mathbf{\nabla} \end{bmatrix}$ | STRING<br>RESONANCE<br>(CVP-509)       | Stellt die Stärke der Saitenresonanz ein.                                                                                                    |

#### Seite COMMON (Allgemein)

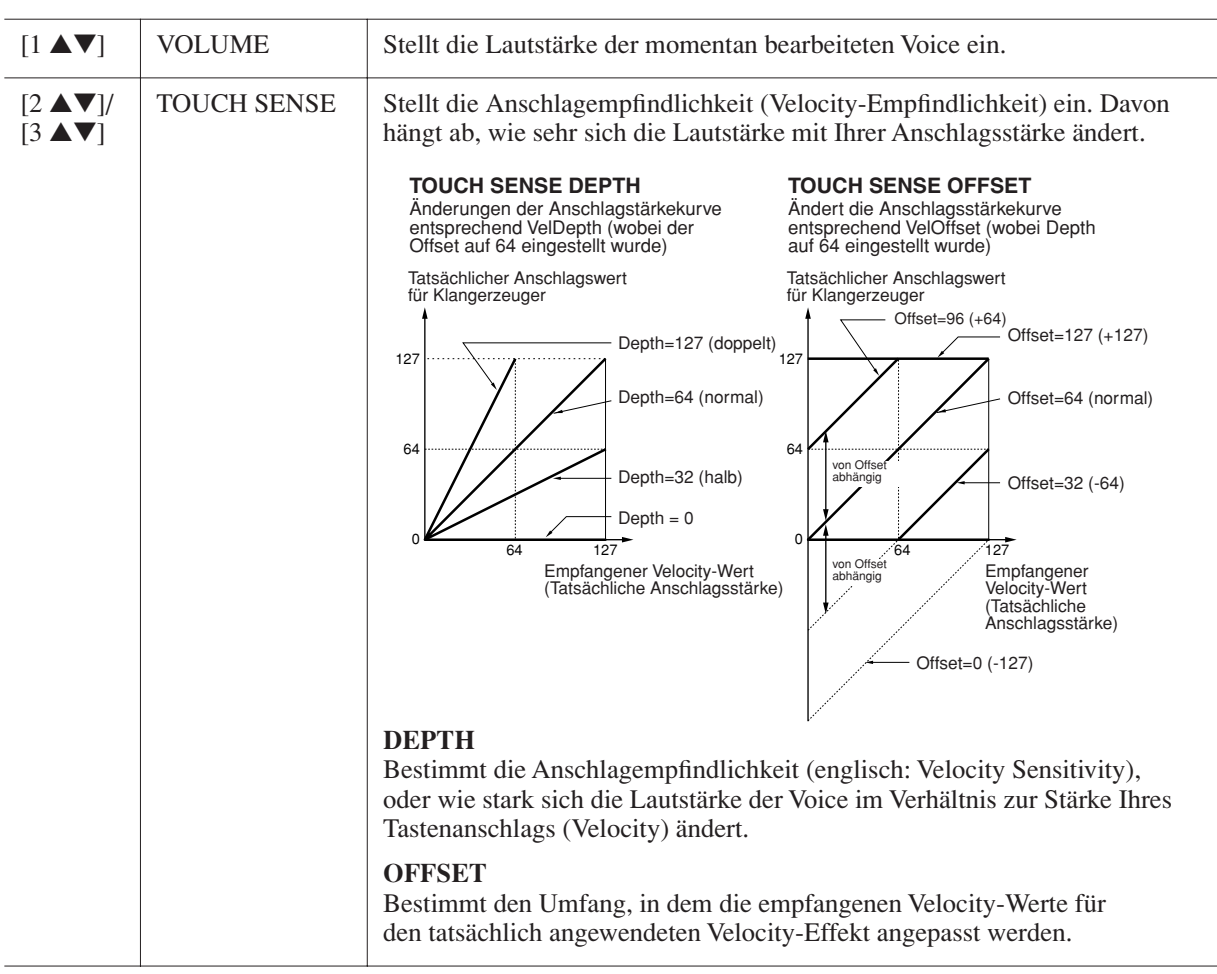

NÄCHSTE SEITE

| [4 ▲♥]/<br>[5 ▲♥] | PART OCTAVE        | Verschiebt die Oktavlage der bearbeiteten Voice um jeweils eine Oktave nach<br>oben oder nach unten. Wenn die bearbeitete Voice für einen der Parts<br>RIGHT1–2 benutzt wird, ist der Parameter R1/R2 verfügbar; wenn die<br>bearbeitete Voice für den Part LEFT benutzt wird, ist der Parameter LEFT<br>verfügbar. |
|-------------------|--------------------|----------------------------------------------------------------------------------------------------|
| [6 ▲▼]            | MONO/POLY          | Bestimmt, ob die bearbeitete Voice monophon (einstimmig) oder polyphon<br>(mehrstimmig) gespielt wird.                                                                                                    |
| [7 ▲▼]            | PORTAMENTO<br>TIME | Stellt die Portamento-Zeit (Dauer des Tonhöhenübergangs) ein, wenn die bearbeitete Voice auf "MONO" gestellt wird (siehe oben).                                                                                                    |
|                   |                    | <b>HINWEIS</b> Die Portamento-Zeit legt die Dauer des Tonhöhenübergangs fest. Die Portamento-Funktion erzeugt einen gleitenden Tonhöhenwechsel zwischen zwei auf der Tastatur gespielten Noten.                                                                                                    |

#### Seite CONTROLLER 1 CENTER PEDAL

#### **2 LEFT PEDAL**

Hier können Sie auswählen, welche Funktion dem mittleren oder linken Pedal zugewiesen werden soll.

| [1 ▲▼]          | FUNCTION                          | Legt fest, welche Funktion dem mittleren oder linken Pedal zugewiesen wird. Einzelheiten zu den Pedalfunktionen finden Sie auf Seite 86.                                                                  |
|-----------------|-----------------------------------|----------------------------------------------------------------------------------------------------|
| [2▲▼]-<br>[8▲▼] | RIGHT 1,<br>RIGHT 2, LEFT<br>usw. | Bestimmt, ob sich die zugewiesene Funktion auf den betreffenden<br>Tastatur-Part auswirkt oder nicht. Hiermit wird auch die Intensität der<br>Funktion eingestellt. Einzelheiten finden Sie auf Seite 86. |

#### **3 MODULATION**

Wenn einem der Pedale die Funktion MODULATION zugewiesen ist, kann dieses Pedal benutzt werden, um die nachstehenden Parameter sowie die Tonhöhe (Vibrato) zu modulieren. Hier stellen Sie die Intensität ein, mit der das Pedal jeden der folgenden Parameter beeinflussen soll.

| [2 ▲♥] | FILTER    | Bestimmt die Intensität, mit der das Pedal die Grenzfrequenz des Filters<br>(Cutoff Frequency) einstellt. Einzelheiten zum Filter siehe unten. |
|--------|-----------|----------------------------------------------------------------------------------------------------|
| [3 ▲▼] | AMPLITUDE | Bestimmt die Intensität, mit der das Pedal die Amplitude (Lautstärke) moduliert.                                                               |
| [5 ▲♥] | LFO PMOD  | Bestimmt die Intensität, mit der das Pedal die Tonhöhe (Pitch) moduliert oder die Stärke des Vibrato-Effekts steuert.                          |
| [6 ▲♥] | LFO FMOD  | Bestimmt die Intensität, mit der das Pedal die Filtermodulation oder den Wah-Effekts moduliert.                                                |
| [7 ▲▼] | LFO AMOD  | Bestimmt die Intensität, mit der das Pedal die Amplitude (Lautstärke) oder den Tremolo-Effekt moduliert.                                       |

Ein Filter ist ein Prozessor, der die Klangfarbe eines Sounds ändert, indem bestimmte Frequenzbereiche durchgelassen oder blockiert werden. Die folgenden Parameter stellen den Grundklang ein, indem Sie einen bestimmten Frequenzbereich anheben oder absenken. Mit dem Filter können Sie den Klang weicher oder heller einstellen, aber auch elektronische, synthesizer-artige Effekte erzeugen.

| [1 ▲▼] | BRIGHT.<br>(Brightness)         | (Helligkeit) Bestimmt die Cutoff-<br>Frequenz bzw. den wirksamen<br>Frequenzbereich des Filters (siehe<br>Abbildung). Höhere Werte bewirken<br>einen höhenreicheren Klang.                                           | Volume<br>Cutoff Frequency (Grenzfrequenz)<br>Diese Frequenzen werden<br>vom Filter durchgelassen.<br>Weggefilterter<br>Bereich<br>Trequenz<br>(Tonhöhe) |
|--------|---------------------------------|----------------------------------------------------------------------------------------------------|----------------------------------------------------------------------------------------------------|
| [2 ▲♥] | HARMO.<br>(Harmonic<br>content) | (Oberschwingungsanteil) Bestimmt<br>die Anhebung im Bereich der Cutoff-<br>Frequenz (Resonanz), die oben bei<br>BRIGHT eingestellt wurde (siehe<br>Abbildung). Höhere Werte erzeugen<br>einen ausgeprägteren Effekt. | Volume<br>Resonance<br>Frequenz (Tonhöhe)                                                                                                    |

#### EG

Die Parameter des EG (Envelope Generator, Hüllkurvengenerator) bestimmen die Änderung des Klangpegels über die Zeit. Damit lassen sich die natürlichen Klangmerkmale akustischer Instrumente nachahmen, beispielsweise das schnelle Einschwingen und Abklingen von Schlaginstrumenten oder das langsame Ausklingen gehaltener Klaviertöne.

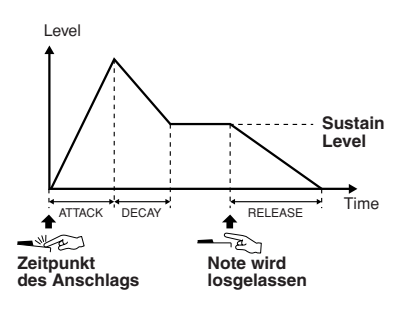

| [3 ▲▼] | ATTACK              | Legt fest, wie schnell der Klang seine Maximallautstärke erreicht, nachdem<br>die Taste angeschlagen wurde. Je niedriger der Wert, desto kürzer die<br>Anstiegszeit. |
|--------|---------------------|----------------------------------------------------------------------------------------------------|
| [4 ▲▼] | DECAY               | Legt fest, wie schnell der Klang den Haltepegel erreicht (unterhalb des<br>Maximalpegels). Je niedriger der Wert, desto kürzer ist die Ausklingphase.                |
| [5 ▲▼] | RELES.<br>(Release) | Legt fest, wie schnell der Klang auf Null ausklingt, nachdem die Taste<br>losgelassen wurde. Je niedriger der Wert, desto kürzer ist die Ausklingphase.              |

#### VIBRATO

Das Vibrato ist ein in der Tonhöhe schwankender bzw. vibrierender Klangeffekt, der durch regelmäßige Modulation der Tonhöhe einer Voice erzeugt wird.

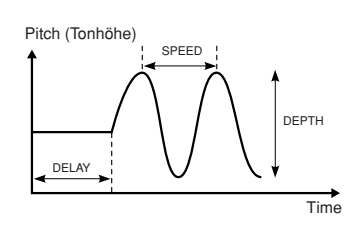

| [6 ▲▼] | DEPTH | (Wirkungstiefe) Bestimmt die Intensität des Vibrato-Effekts.<br>Höhere Einstellungen ergeben ein stärkeres Vibrato.                                                         |
|--------|-------|----------------------------------------------------------------------------------------------------|
| [7 ▲▼] | SPEED | Legt die Geschwindigkeit des Vibrato-Effekts fest.                                                                                                    |
| [8 ▲▼] | DELAY | (Verzögerung) Bestimmt die Zeitspanne zwischen dem Anschlagen<br>einer Taste und dem Einsetzen des Vibratos. Höhere Werte erhöhen<br>die Verzögerung des Vibrato-Einsatzes. |

#### ■ Seite EFFECT/EQ 1 REVERB DEPTH/CHORUS DEPTH/DSP DEPTH/VIB ROTOR

| [1 ▲♥]/<br>[2 ▲♥] | REVERB<br>DEPTH | Stellt die Intensität des Reverb-Effekts ein.                                                                                                    |
|-------------------|-----------------|----------------------------------------------------------------------------------------------------|
| [3 ▲♥]/<br>[4 ▲♥] | CHORUS<br>DEPTH | Stellt die Intensität des Chorus-Effekts ein.                                                                                                    |
| [5 ▲▼]            | DSP ON/OFF      | Legt fest, ob DSP ein- oder ausgeschaltet ist.                                                                                                    |
| [6 ▲♥]            | DSP DEPTH       | Stellt die Intensität des DSP-Effekts ein Informationen zur Auswahl eines anderen DSP-Typs finden Sie im nachfolgend erläuterten Menü "2 DSP".                                                             |
| [7 ▲▼]            | VIBE ROTOR      | Wird nur angezeigt, wenn für den nachfolgend beschriebenen Parameter<br>als DSP-Typ VIBE VIBRATE ausgewählt ist. Legt fest, ob VIBE<br>VIBRATE bei der Auswahl einer Voice aktiviert oder deaktiviert ist. |

2 DSP

| 2 DSP                                                                                                    |           |                                                                                                    |
|----------------------------------------------------------------------------------------------------|-----------|----------------------------------------------------------------------------------------------------|
| [1 ▲▼]-<br>[4 ▲▼]                                                                                                  | DSP TYPE  | Wählt Kategorie und Typ des DSP-Effekts aus. Wählen Sie zunächst eine Kategorie und dann einen Effekttyp aus.                                                                                                    |
| $\begin{bmatrix} 5 \land \mathbf{\nabla} \end{bmatrix} - \\ \begin{bmatrix} 8 \land \mathbf{\nabla} \end{bmatrix}$ | VARIATION | Für jeden DSP-Typ stehen zwei Variationen zur Verfügung. Hier können Sie den Ein-/Aus-Zustand für den VARIATION-Parameter bearbeiten sowie dessen Wert einstellen.                                                                                                    |
| [5 ▲▼]                                                                                                    | ON/OFF    | Werksseitig sind die Zuordnungen so eingestellt, dass der<br>Variationsparameter für alle Voices ausgeschaltet ist. (Die DSP-<br>Standardvariation ist zugewiesen.) Wenn Sie hier die Einstellung<br>VARIATION ON wählen, wird der Voice eine Variation des DSP-Effekts<br>zugewiesen. Der Wert des Variationsparameters kann in dem nachstehend<br>erläuterten Menü VALUE eingestellt werden. |
|                                                                                                    | PARAMETER | Zeigt den Variationsparameter an. (Dieser hängt vom Effekttyp ab und lässt sich nicht einstellen.)                                                                                                    |
| [6 ▲▼]<br>- [8 ▲▼]                                                                                                 | VALUE     | Stellt den Anteil des DSP-Variationsparameters ein.                                                                                                    |

#### 3 EQ

Legt die Frequenz und die Lautstärke der EQ-Bänder Low und High fest. Informationen zum EQ erhalten Sie auf Seite 74.

#### Seite HARMONY

Mit der Harmony-Funktion werden die Parts Right 1 und 2 zusammen eingestellt. Wählen Sie im MAIN-Display den Part Right 1 aus, bevor Sie ihn einstellen. Hier können Sie dieselben Einstellungen vornehmen wie im Display des Abschnitts "Auswählen des Harmony-/Echo-Typs" auf Seite 5 in Schritt 3. Jede Voice ist mit deren VOICE-SET-Standardparametern verknüpft. Normalerweise werden diese Einstellungen beim Auswählen einer Voice automatisch aufgerufen. Sie können diese Funktion jedoch mit den nachstehend erläuterten Bedienschritten in dem betreffenden Display aktivieren. Wenn Sie z. B. die Voice ändern, aber den Harmony-Effekt beibehalten möchten, setzen Sie den Parameter HARMONY/ECHO auf OFF (im nachstehend erläuterten Display).

#### **1** Rufen Sie das Funktions-Display auf.

 $[FUNCTION] \rightarrow [E] \text{ REGIST SEQUENCE/FREEZE/VOICE SET} \rightarrow \text{TAB } [\blacktriangleleft][\blacktriangleright] \text{ VOICE SET}$ 

**2** Wählen Sie mit den Tasten [A]/[B] einen Tastatur-Part aus.

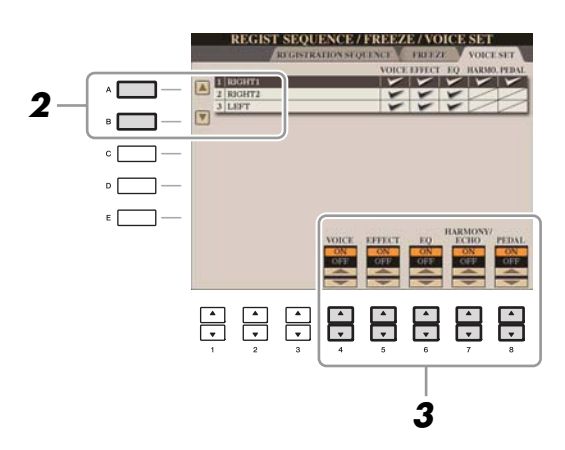

3 Benutzen Sie die Tasten [4 ▲▼]–[8 ▲▼], um den automatischen Aufruf der Einstellungen unabhängig für jede Parametergruppe zu aktivieren/deaktivieren (ON/OFF).

### Bearbeiten von Organ-Flutes-Parametern

Die Organ-Flute-Voices, die mit der Taste [ORGAN FLUTES] ausgewählt werden, können durch Einstellen der Zugriegel, durch Hinzufügen des Attack-Sounds, durch Hinzufügen von Effekten und Klangregelung usw. bearbeitet werden.

#### A VORSICHT

Schalten Sie nach der Bearbeitung mit der Taste [I] (PRESETS) zurück in das Display für die Voice-Auswahl, und speichern Sie die Einstellung. Die Einstellungen gehen verloren, wenn Sie eine andere Voice auswählen oder das Instrument ausschalten, ohne den Speichervorgang auszuführen.

#### Seite FOOTAGE

Lesen Sie hierzu Kapitel 2 der Bedienungsanleitung.

#### Seite VOLUME/ATTACK

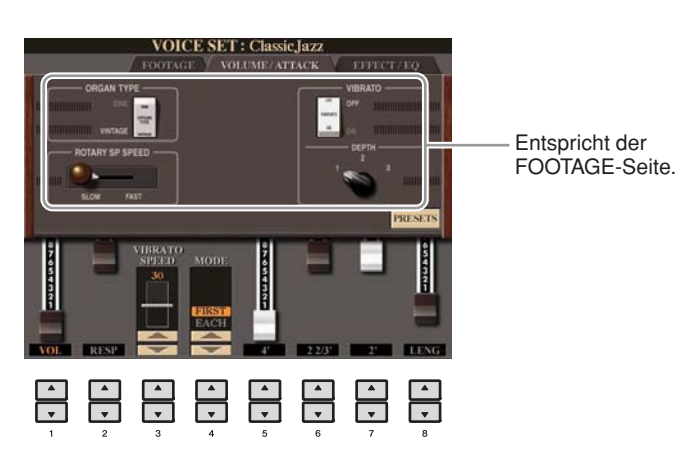

| [1 ▲▼]            | VOL (Volume)     | Stellt die Grundlautstärke der Orgelpfeifen ein. Je länger der angezeigte<br>Balken, desto größer die Lautstärke.                                                                                                    |
|-------------------|------------------|----------------------------------------------------------------------------------------------------|
| [2 ▲▼]            | RESP (Response)  | Mit der bei Response eingestellten Zeit kann die Dauer des Ein- und<br>Ausschwingens des Orgeltons (Seite 12) relativ zum Fußmaß eingestellt<br>werden. Je höher der Wert, desto langsamer das Einschwingen und<br>Ausklingen.                                                                                                    |
| [3 ▲▼]            | VIBRATO<br>SPEED | Bestimmt die Geschwindigkeit des Vibrato-Effekts, der über "Vibrato<br>On/Off" (Tasten [F]/[G]) und "Vibrato Depth" (Taste [H]) gesteuert wird.                                                                                                    |
| [4 ▲▼]            | MODE             | Der MODE-Parameter wählt aus zwei Modi aus: FIRST (Erste Note)<br>und EACH (Jede Note). Im FIRST-Modus wird der Attack-Effekt (ein<br>perkussiver Klang) nur auf die zuerst gespielten Noten angewendet und<br>gehalten; während die ersten Noten gehalten werden, wird Attack auf die<br>nachfolgenden Noten nicht angewendet. Im Modus EACH wird der Attack-<br>Effekt auf alle Noten gleichermaßen angewendet. |
| [5 ▲♥]–<br>[7 ▲♥] | 4', 2 2/3', 2'   | Diese bestimmen die Lautstärke des Einschwing-Klanges der ORGAN-<br>FLUTES-Voice. Die Elemente 4', 2 -2/3' und 2' erhöhen oder vermindern die<br>Lautstärke des Einschwingklangs für die zugehörigen Fußmaße. Je länger der<br>angezeigte Balken, desto größer die Attack-Lautstärke.                                                                                                    |
| [8 ▲▼]            | LENG (Length)    | (Länge) Wirkt sich auf den Einschwinganteil des Klangs aus und erzeugt ein<br>längeres oder kürzeres Abklingen (Decay) unmittelbar nach dem<br>Einschwingen (Attack). Je länger der angezeigte Balken, desto länger dauert<br>der Abklingvorgang.                                                                                                    |

#### **EFFECT/EQ-Seite**

Dieselben Parameter wie auf der VOICE-SET-Seite "EFFECT/EQ", die auf Seite 13 erklärt werden.

# **Styles**

- Spielen von Rhythmus und Begleitung -

#### Inhalt

| Auswählen der Akkordgrifftechnik – Chord Fingering. | 16 |
|-----------------------------------------------------|----|
| Einstellungen für die Style-Wiedergabe              | 18 |
| Split-Punkt-Einstellungen                           | 20 |
| Speichern einer eigenen One-Touch-Einstellung       | 21 |
| Erstellen/Bearbeiten von Styles (Style Creator)     | 22 |
| Echtzeitaufnahme                                    | 23 |
| Step Recording (Einzelschritt-Aufnahme)             | 26 |
| • Style-Montage                                     | 26 |
| Andern des rhythmischen Feelings                    | 28 |
| Bearbeiten von Daten für jeden Kanal.               | 30 |
| Einstellungen für das Style File Format             | 31 |

## Auswählen der Akkordgrifftechnik – Chord Fingering

Die Style-Wiedergabe kann durch Akkorde gesteuert werden, die Sie im Tastaturbereich für die Begleitung spielen. Es gibt hierfür sieben Grifftechniken.

#### **1** Rufen Sie das Funktions-Display auf.

 $[FUNCTION] \rightarrow [C] \text{ STYLE SETTING/SPLIT POINT/CHORD FINGERING} \rightarrow \text{TAB} \ [\blacktriangleleft] [\blacktriangleright] \text{ CHORD FINGERING}$ 

#### **2** Drücken Sie die Tasten [1 ▲▼]–[3 ▲▼], um eine Grifftechnik auszuwählen.

Informationen über die einzelnen Grifftechniken finden Sie auf Seite 17.

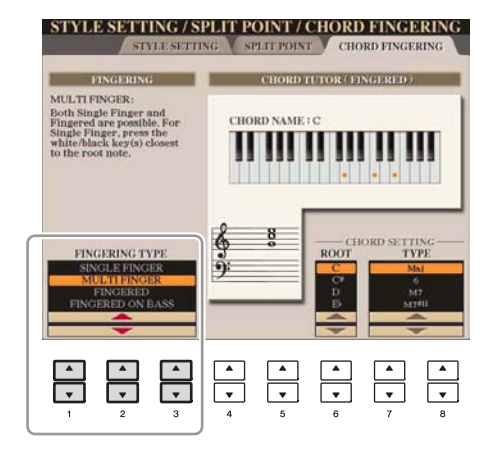

#### **Chord Tutor**

Wenn Sie den Namen eines Akkords kennen, aber nicht wissen, wie er gespielt wird, können Sie vom Instrument erfahren, welche Noten gespielt werden müssen. Dies ist die Chord-Tutor-Funktion. Geben Sie im Display CHORD FINGERING mit den Tasten  $[6 \blacktriangle V]-[8 \blacktriangle V]$  den Grundton ("Chord Root") und den Akkordtyp ("Chord Type") an. Die zu spielenden Noten werden im Display angezeigt.

HINWEIS Je nach Akkord können einige Noten ausgelassen werden.

| SINGLE FINGER    | Mit der Einfinger-Begleitung kann auf einfache Weise eine orchestrierte<br>Begleitung mit Dur-, Sept-, Moll- und Moll-Sept-Akkorden erzeugt werden.<br>Dazu muss nur eine minimale Anzahl von Tasten im Akkordbereich der Tastatur<br>gedrückt werden. Diese Grifftechnik ist nur für die Style-Wiedergabe verfügbar.<br>Es werden die folgenden verkürzten Akkordgriffe verwendet:                                                                                                    |  |
|------------------|----------------------------------------------------------------------------------------------------|--|
|                  | C<br>Für einen Dur-Akkord<br>schlagen Sie nur den<br>Grundton an.                                                                                                    |  |
|                  | Cm<br>Für einen Moll-Akkord<br>wird gleichzeitig die Taste<br>für den Grundton sowie<br>eine schwarze Taste links<br>davon angeschlagen.                                                                                                    |  |
| MULTI FINGER     | Erkennt automatisch die Fingersätze SINGLE FINGER oder FINGERED, so dass<br>Sie beide Techniken verwenden können, ohne die Erkennungsmethode explizit<br>umschalten zu müssen.                                                                                                    |  |
| FINGERED         | In diesem Modus greifen Sie im Akkord-Bereich der Tastatur Ihre eigenen<br>Akkorde, während das Instrument entsprechend orchestrierte Rhythmen, Bässe<br>und Akkordbegleitungen im gewählten Style hinzufügt. Im Fingered-Modus<br>werden alle Akkordtypen erkannt, die im separaten Heft "Datenliste" aufgeführt<br>sind und die mit der Chord-Tutor-Funktion auf <u>Seite 16</u> nachgeschaut werden<br>können.                                                                                                    |  |
| FINGERED ON BASS | Es werden die gleichen Fingersätze wie im Fingered-Modus erkannt, allerdings<br>wird die tiefste im Akkordbereich gespielte Note als Bassnote verwendet. Auf<br>diese Weise können Sie die Bassnote des Akkords selbst bestimmen und so<br>genannte "On-Bass"-Akkord spielen. (Im Fingered-Modus entspricht die Bassnote<br>stets dem Grundton des Akkords.)                                                                                                    |  |
| FULL KEYBOARD    | Hier werden im gesamten Tastenbereich Akkorde erkannt. Akkorde werden ähnlich<br>wie bei FINGERED erkannt, auch dann, wenn Sie die Noten zwischen linker und<br>rechter Hand aufteilen – beispielsweise wenn Sie eine Bassnote mit der linken<br>Hand und einen Akkord mit der rechten Hand spielen, oder indem Sie einen<br>Akkord mit der linken Hand spielen und eine Melodienote in der rechten.                                                                                                    |  |
| AI FINGERED      | Im Grunde mit FINGERED identisch, nur dass auch weniger als drei Noten<br>gespielt werden können, um Akkorde zu erzeugen (basierend auf dem zuvor<br>gespielten Akkord usw.).                                                                                                    |  |
| AI FULL KEYBOARD | Wenn diese hochentwickelte Grifftechnik eingesetzt wird, erzeugt das Instrument<br>automatisch eine entsprechende Begleitung, während Sie beidhändig auf der<br>ganzen Tastatur frei spielen können. Sie brauchen sich in keiner Weise um die<br>Begleitakkorde zu kümmern. Obwohl der AI-Full-Keyboard-Modus so konzipiert<br>wurde, dass es mit vielen Songs funktioniert, kann es dennoch sein, dass diese<br>Funktion für bestimmte Arrangements nicht geeignet ist. Dieser Typ ist ähnlich wie<br>FULL KEYBOARD, nur dass Akkorde auch bestimmt werden können, wenn<br>weniger als drei Noten gespielt werden (basierend auf dem vorangegangenen<br>Akkord usw.). Es können keine Akkorde mit None, Undezime oder Tredezime<br>gespielt werden. Diese Grifftechnik ist nur für die Style-Wiedergabe verfügbar. |  |

HINWEIS "Al" steht für "Artificial Intelligence" – künstliche Intelligenz.

## Einstellungen für die Style-Wiedergabe

Das Instrument hat viele Style-Wiedergabefunktionen, die im nachfolgend dargestellten Display aktiviert werden können.

#### **1** Rufen Sie das Funktions-Display auf.

 $[FUNCTION] \rightarrow [C] \text{ STYLE SETTING/SPLIT POINT/CHORD FINGERING} \rightarrow \text{TAB} \ [\blacktriangleleft] [\blacktriangleright] \text{ STYLE SETTING}$ 

#### 2 Verwenden Sie für die Einstellungen die Tasten [1 ▲▼]–[8 ▲▼].

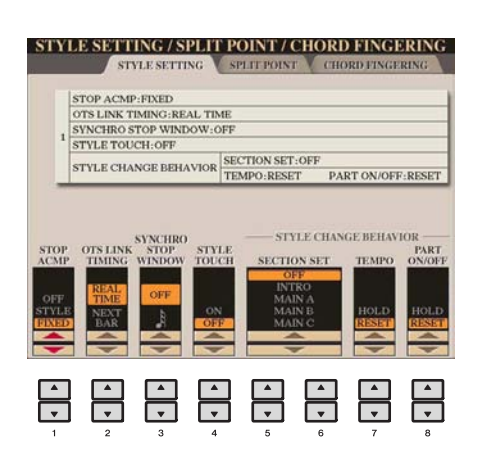

| [1 ▲▼] | STOP ACMP | Wenn die Begleitautomatik [ACMP ON/OFF] eingeschaltet und die<br>Synchronstart-Funktion [SYNC START] ausgeschaltet ist, können Sie beim<br>Spielen von Akkorden im Akkordbereich der Tastatur die Begleitakkorde<br>hören, auch wenn die Style-Wiedergabe angehalten ist. In diesem Zustand –<br>genannt "Stop Accompaniment" – werden alle gültigen Akkordfingersätze<br>erkannt, und Akkordgrundton und -typ werden im Display angezeigt. Hier<br>können Sie festlegen, ob der im Akkordbereich gespielte Akkord im Stop-<br>Accompaniment-Modus erklingen soll oder nicht. |
|--------|-----------|----------------------------------------------------------------------------------------------------|
|        |           | OFF<br>Den im Aldrendhennich gespielte Aldrend endlingt nicht                                                                                                    |
|        |           | Der im Akkordbereich gespielte Akkord erkningt nicht.                                                                                                    |
|        |           | STYLE<br>Denim Allendhamish angelet Allend wird wit der Weiser für der Ded Dert                                                                                                    |
|        |           | und Basskanal des gewählten Styles wiedergegeben.                                                                                                    |
|        |           | FIXED                                                                                                    |
|        |           | Der im Akkordbereich gespielte Akkord erklingt über die festgelegte Voice,<br>unabhängig vom ausgewählten Style.                                                                                                    |
|        |           | <b>HINWEIS</b> Wenn der ausgewählte Style MegaVoices enthält, können sich unerwartete Klänge ergeben, wenn hier "STYLE" eingestellt ist.                                                                                                    |
|        |           | <b>HINWEIS</b> Bei der Song-Aufnahme kann ein Akkord, der bei gestoppter Begleitung erkannt wird,<br>unabhängig von dieser Einstellung aufgenommen werden. Beachten Sie bitte, dass sowohl die<br>abgespielte Voice als auch die Akkorde aufgezeichnet werden, wenn der Parameter auf STYLE<br>eingestellt ist, und dass nur die Akkorddaten aufgezeichnet werden, wenn der Parameter auf OFF<br>oder FIXED eingestellt ist.                                                                                                    |

#### NÄCHSTE SEITE

| [2 ▲▼]            | OTS LINK<br>TIMING     | Dieser Parameter bezieht sich auf die OTS-Link-Funktion. Er legt das Timing<br>fest, mit dem die One-Touch-Einstellungen mit MAIN VARIATION [A]–[D]<br>umgeschaltet werden. (Die Taste [OTS LINK] muss eingeschaltet sein.)                                                                                                    |
|-------------------|------------------------|----------------------------------------------------------------------------------------------------|
|                   |                        | <b>REAL TIME</b><br>Die One-Touch-Einstellung wird sofort aufgerufen, wenn Sie eine der<br>MAIN-VARIATION-Tasten drücken.                                                                                                    |
|                   |                        | NEXT BAR<br>Die One-Touch-Einstellung wird beim nächsten Takt aufgerufen, nachdem<br>Sie eine der MAIN-VARIATION-Tasten gedrückt haben.                                                                                                    |
| [3 ▲♥]            | SYNCHRO<br>STOP WINDOW | Hiermit wird festgelegt, wie lange Sie einen Akkord halten können, bevor die<br>Synchronstopp-Funktion automatisch ausgeschaltet wird. Wenn die Taste<br>[SYNC STOP] eingeschaltet wird, und hier ist ein anderer Wert als "OFF"<br>eingestellt, wird die Synchronstopp-Funktion automatisch ausgeschaltet,<br>wenn Sie einen Akkord länger halten, als hier eingestellt ist. Dadurch wird<br>auf praktische Weise die Style-Wiedergabe wieder zurück in den<br>Normalzustand versetzt, und Sie können die Tasten loslassen, ohne dass die<br>Style-Wiedergabe stoppt. Anders ausgedrückt: Wenn Sie die Tasten früher<br>loslassen als hier eingestellt, greift die Synchronstopp-Funktion. |
| [4 ▲▼]            | STYLE TOUCH            | Schaltet die Anschlagdynamik für die Style-Wiedergabe ein/aus. Wenn sie<br>eingeschaltet ("ON") ist, ändert sich die Style-Lautstärke je nach der Stärke,<br>mit der die Tasten im Akkordbereich der Tastatur angeschlagen werden.                                                                                                    |
| [5 ▲▼]/<br>[6 ▲▼] | SECTION SET            | Bestimmt die Standard-Section, die beim Umschalten von Styles (bei<br>angehaltener Style-Wiedergabe) automatisch aufgerufen wird. In der<br>Einstellung OFF und bei gestoppter Style-Wiedergabe wird die aktive<br>Section nicht gewechselt, auch wenn ein anderer Style ausgewählt wird.<br>Gehört eine der Sections MAIN A–D nicht zu den Style-Daten, wird<br>automatisch die nächstgelegene Section ausgewählt. Beispiel: wenn MAIN D<br>nicht im ausgewählten Style enthalten ist, wird MAIN C aufgerufen.                                                                                                    |
| [7 ▲▼]            | ТЕМРО                  | Hiermit wird festgelegt, ob sich beim Wechseln des Styles während der<br>Style-Wiedergabe das Tempo ändert oder nicht.                                                                                                    |
|                   |                        | HOLD<br>Die Tempo-Einstellung des vorherigen Styles wird beibehalten.                                                                                                    |
|                   |                        | <b>RESET</b><br>Das Tempo wechselt zum ursprünglichen Standardtempo des Styles.                                                                                                    |
| [8 ▲▼]            | PART ON/OFF            | Hiermit wird festgelegt, ob sich beim Wechseln des Styles der Ein/Aus-<br>Status der Style-Kanäle ändert oder nicht.                                                                                                    |
|                   |                        | HOLD<br>Der Ein/Aus-Status der Style-Kanäle vom vorherigen Style wird beibehalten.                                                                                                    |
|                   |                        | <b>RESET</b><br>Alle Style-Kanäle werden auf "On" geschaltet.                                                                                                    |

## Split-Punkt-Einstellungen

Mit diesen Einstellungen (es gibt zwei Split-Punkte), können Sie die Tastatur in verschiedene Bereiche einteilen: den Akkordbereich, den Bereich für den LEFT-Part und den Bereich für RIGHT 1 und RIGHT 2. Die beiden Split-Punkt-Einstellungen (siehe unten) werden als Notennamen angegeben.

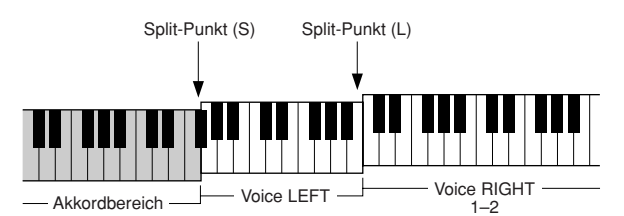

#### **1** Rufen Sie das Funktions-Display auf.

 $[FUNCTION] \rightarrow [C] \text{ STYLE SETTING/SPLIT POINT/CHORD FINGERING} \rightarrow \text{TAB } [\blacktriangleleft] [\blacktriangleright] \text{ SPLIT POINT}$ 

#### **2** Stellen Sie den Split-Punkt ein.

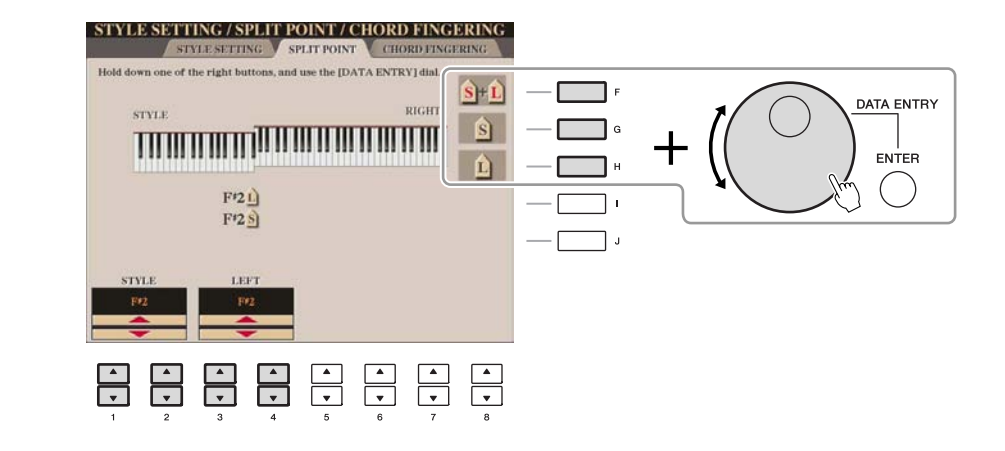

| [F]               | Split-Punkt (S+L) | Stellt den Split-Punkt (S) und den Split-Punkt (L) auf dieselbe Note ein.<br>Drücken Sie die Taste [F], und drehen Sie am [DATA ENTRY]-Rad. |  |
|-------------------|-------------------|----------------------------------------------------------------------------------------------------|--|
|                   |                   | Split-Punkt (S+L)                                                                                                    |  |
|                   |                   | Akkordbereich Voice RIGHT 1 und 2                                                                                                    |  |
| [G]               | Split-Punkt (S)   | Stellt den betreffenden Split-Punkt ein. Drücken Sie eine der gewünschten Tasten, und drehen Sie am [DATA ENTRY]-Rad.                       |  |
| [H]               | Split-Punkt (L)   | HINWEIS Splitpunkt (L) kann nicht tiefer als Splitpunkt (S) eingestellt werden.                                                             |  |
| [1 ▲▼]/<br>[2 ▲▼] | STYLE             | Sie können jeden Split-Punkt durch Angabe des Notennamens festlegen.<br>"STYLE" zeigt Split-Punkt (S) an, "LEFT" zeigt Split-Punkt (L) an.  |  |
| [3 ▲▼]/<br>[4 ▲▼] | LEFT              |                                                                                                    |  |

### Speichern einer eigenen One-Touch-Einstellung

Sie können Ihre eigenen One-Touch-Einstellungen erstellen.

- Wählen Sie den gewünschten Style, in dem Sie Ihre One-Touch-Einstellung speichern möchten.
- 2 Stellen Sie die Steuerelemente auf dem Bedienfeld (wie z. B. Voice, Effekte usw.) wie gewünscht ein.
- **3** Drücken Sie die [MEMORY]-Taste.

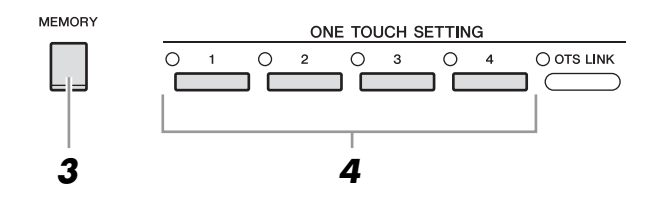

#### **4** Drücken Sie eine der ONE-TOUCH-SETTING-Tasten [1]–[4].

Im Display wird eine Meldung angezeigt, die Sie dazu auffordert, die Bedienfeldeinstellungen zu speichern.

**5** Drücken Sie die Taste [F] (YES), um das Display für die Style-Auswahl aufzurufen, und speichern Sie die Bedienfeldeinstellungen als Style-Datei.

#### A VORSICHT

Die unter einer OTS-Taste gespeicherten Bedienfeldeinstellungen gehen verloren, wenn Sie auf einen anderen Style umschalten oder das Gerät ausschalten, ohne vorher gespeichert zu haben.

## Erstellen/Bearbeiten von Styles (Style Creator)

Styles bestehen aus bis zu fünfzehn verschiedenen "Sections" (Intro, Main, Ending usw.), und jede Section hat acht einzelne Kanäle. Mit dem Style Creator können Sie einen Style erstellen, indem Sie die einzelnen Kanäle separat aufnehmen oder Pattern-Daten von anderen Styles importieren.

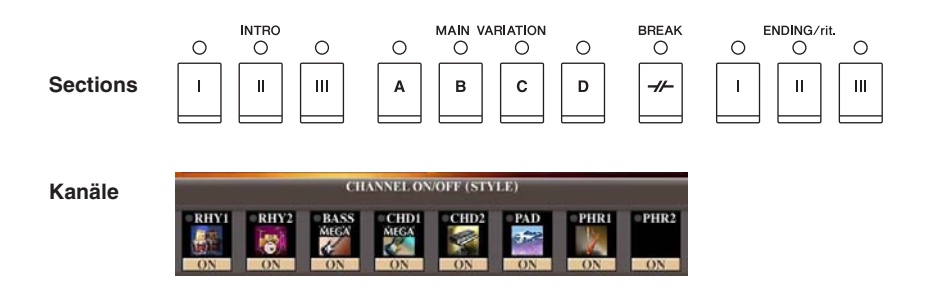

Ein Style kann mit einer der drei nachfolgend beschriebenen Methoden erstellt werden. Der erstellte Style kann auch bearbeitet werden.

| Echtzeitaufnahme       | Mit dieser Methode können Sie einen Style aufzeichnen, indem Sie einfach auf der Tastatur spielen. Siehe Seite 23.                                                                                                    |
|------------------------|----------------------------------------------------------------------------------------------------|
| Einzelschritt-Aufnahme | Mit dieser Methode können Sie jede Note einzeln eingeben. Siehe Seite 26.                                                                                                    |
| • Style-Montage        | Mit dieser Methode können Sie zusammengesetzte Styles erstellen, indem Sie verschiedene Patterns aus den internen, vorprogrammierten oder auch aus selbst erstellten Styles zu einem neuen Style kombinieren. Siehe Seite 26. |

#### Rufen Sie das Funktions-Display auf.

 $[FUNCTION] \rightarrow [F] \text{ DIGITAL REC MENU} \rightarrow [B] \text{ STYLE CREATOR}$ 

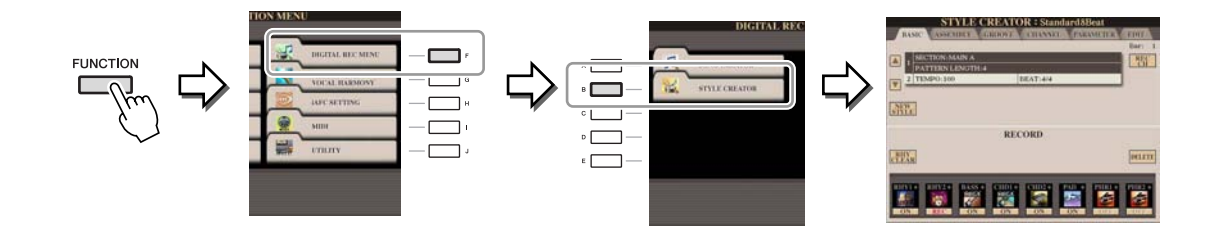

HINWEIS Die Style-Dateien, die auf dem CVP-509/505/503/501 erstellt wurden, können nur auf Instrumenten abgespielt werden, die mit SFF GE kompatibel sind.

Es gibt sechs "Seiten" (Registerkarten) im Style-Creator-Display.

- **BASIC** Erzeugt die Grundeinstellungen eines Styles. Sie können auch Ihr Spiel in Echtzeit aufnehmen und so einen eigenen Style erzeugten (Realtime Recording). Siehe Seite 23.
- ASSEMBLY (Zusammensetzen) Mischt verschiedene Parts (Kanäle) von Preset-Styles oder selbst erstellten Styles, um einen neuen Style zu erzeugen. Siehe Seite 26.
- **GROOVE** Ändert das rhythmische Feeling Ihres selbst erstellten Styles. Siehe Seite 28.
- CHANNEL Die Daten jedes Kanals lassen sich bearbeiten bzw. verändern Quantisierung, Velocity usw. Siehe Seite 30.
- **PARAMETER** Ändert die Einstellungen in Bezug auf das Style-File-Format. Siehe Seite 31.
- EDIT Hier können Sie Noten nacheinander eingeben und so Ihren eigenen Style erzeugen (Step Recording). Siehe Seite 26.

Auf der Registerkarte BASIC erstellen Sie einen einzelnen Style, indem Sie die einzelnen Kanäle nacheinander in Echtzeit aufzeichnen.

#### Eigenschaften der Echtzeitaufnahme – Loop- und Overdub-Aufnahme

#### • Loop-Aufnahme

Bei der Style-Wiedergabe werden mehrere Takte eines Rhythmus-Patterns in einer "Schleife" wiederholt ; auch die Style-Aufzeichnung erfolgt unter Verwendung von Schleifen. Wenn Sie beispielsweise die Aufnahme mit einer zwei Takte langen MAIN-Section starten, werden diese zwei Takte wiederholt aufgezeichnet. Aufgenommene Noten werden von der nächsten Wiederholung an wiedergegeben, so dass Sie gleichzeitig aufnehmen und das zuvor aufgezeichnete Material anhören können.

#### • Overdub-Aufnahme

Bei dieser Methode wird auf einer Spur, auf der bereits Daten aufgezeichnet sind, neues Material aufgenommen, ohne die vorhandenen Daten zu löschen. Bei der Style-Aufnahme werden aufgezeichnete Daten nicht gelöscht, es sei denn, Sie verwenden Funktionen wie "Rhythm Clear" (Seite 25) und "Delete" (Seite 24).

Wenn Sie beispielsweise die Aufnahme einer zwei Takte langen MAIN-Section starten, werden diese zwei Takte ständig wiederholt. Aufgezeichnete Noten werden von der nächsten Wiederholung an wiedergegeben, so dass Sie gleichzeitig der Schleife neues Material hinzufügen und das zuvor aufgezeichnete Material anhören können.

Wenn Sie einen Style auf der Basis eines bestehenden, internen Styles erstellen, dann wird die Overdub-Aufnahme nur auf die Rhythmus-Kanäle angewendet. Bei allen anderen Kanälen (außer Rhythmus) müssen die ursprünglichen Daten vor der Aufzeichnung gelöscht werden.

Wenn Sie einen Style auf Basis eines bestehenden Styles erstellen möchten, wählen Sie den gewünschten Basis-Style für Aufnahme/Bearbeitung usw. aus, bevor Sie das Style-Creator-Display aufrufen.

#### **2** Rufen Sie das Funktions-Display auf.

[FUNCTION]  $\rightarrow$  [F] DIGITAL REC MENU  $\rightarrow$  [B] STYLE CREATOR Die BASIC-Registerkarte wird angezeigt.

**3** Wenn Sie völlig neue Style-Daten erstellen möchten, drücken Sie die Taste [C] (NEW STYLE), um alle Kanaldaten zu löschen.

## **4** Wählen Sie die gewünschte Section (Intro, Main, Ending usw.) für den neuen Style aus.

Schließen Sie zunächst das RECORD-Display durch Drücken der [EXIT]-Taste. Verwenden Sie dann die Tasten  $[3 \blacktriangle V]/[4 \blacktriangle V]$ , um die aufzunehmende Section auszuwählen.

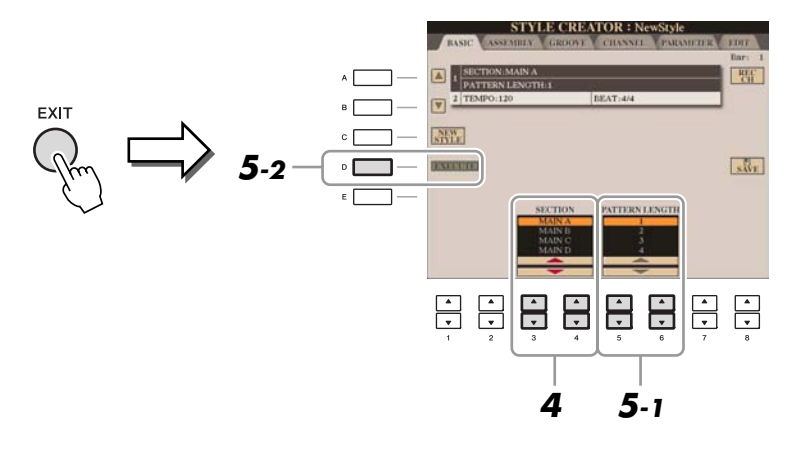

HINWEISUm das RECORD-Display erneut aufzurufen, drücken Sie die Taste [F] (REC CH).HINWEISSie können mit den Section-Tasten auf dem Bedienfeld die Sections festlegen, die aufgezeichnet werden sollen. Siehe Schritt 3 auf Seite 26.HINWEISDie Sections INTRO 4 und ENDING 4 können Sie nicht direkt am Bedienfeld auswählen.

#### NÄCHSTE SEITE

- 5 Wählen Sie mit den Tasten [5 ▲▼]/[6 ▲▼] die Länge (Anzahl der Takte) der ausgewählten Section aus und drücken Sie dann die Taste [D] (EXECUTE), um die Länge festzulegen.
- Geben Sie den aufzunehmenden Kanal an, indem Sie die Taste [F] (REC CH) gedrückt halten und gleichzeitig die entsprechend nummerierte Taste [1 ▼]–[8 ▼] drücken.

Zum Aufheben der Auswahl drücken Sie erneut die entsprechende Taste  $[1 \nabla]$ – $[8 \nabla]$ .

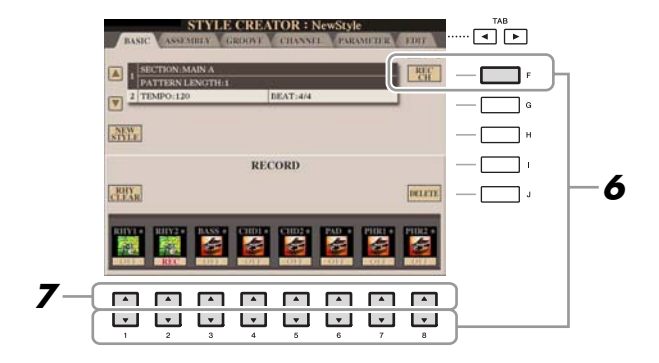

## 7 Rufen Sie mithilfe der Tasten [1 ▲]–[8 ▲] die Anzeige für die Voice-Auswahl auf, und wählen Sie die gewünschte Voice für die jeweiligen Aufnahmekanäle aus.

Drücken Sie die Taste [EXIT], um das Display für die Voice-Auswahl zu schließen.

#### **Aufnehmbare Voices**

Kanal RHY1

Alle Voices mit Ausnahme von selbst erstellten Organ-Flute-Voices, SA- und SA2-Voices können aufgenommen werden.

Kanal RHY2

Nur Drum-Kits und SFX-Kits können aufgenommen werden.

Kanäle BASS bis PHR2

Alle Voices mit Ausnahme von selbst erstellten Organ-Flute-Voices, Drum-/SFX-Kits, SA- und SA2-Voices können aufgenommen werden.

HINWEIS Eine voreingestellte Organ-Flute-Voice kann auf den Kanälen RHY1 und BASS-PHR2 aufgezeichnet werden.

## 8 Falls notwendig, löschen Sie einen Kanal, indem Sie die Taste [J] (DELETE) gedrückt halten und gleichzeitig die entsprechend nummerierte Taste [1 ▲]–[8 ▲] drücken.

Sie können die Löschung wieder aufheben, indem Sie die dieselbe Nummerntaste noch einmal drücken, bevor Sie die Taste [J] loslassen.

HINWEIS Bei Aufnahme der Kanäle BASS-PHR2 basierend auf einem internen Style müssen Sie die Originaldaten vor der Aufzeichnung löschen.

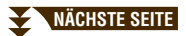

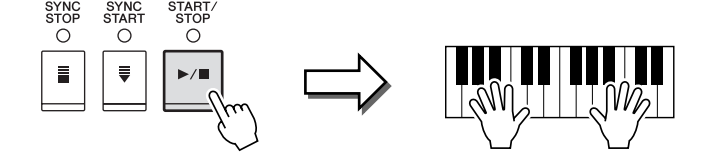

Die Wiedergabe der festgelegten Section beginnt. Da das Begleit-Pattern wiederholt in einer Schleife abgespielt wird, können Sie einzelne Sounds nacheinander aufnehmen und die jeweils vorher aufgenommenen Sounds in der Wiedergabe hören. Informationen über die Aufzeichnung auf anderen als den Rhythmus-Kanälen (RHY 1, 2) finden Sie im Abschnitt "Regeln für die Aufzeichnung auf Kanälen, die keine Rhythmus-Kanäle sind" weiter unten.

HINWEIS Sie können beliebige Kanäle ausschalten, indem Sie die entsprechenden Tasten [1 ▼]–[8 ▼] drücken.

### Löschen aufgezeichneter Noten auf dem Rhythmuskanal

Wenn Sie einen Rhythmuskanal aufnehmen (RHY1 oder RHY2), können Sie bestimmte Instrumentklänge löschen, indem Sie die Taste [E] (RHY CLEAR) gedrückt halten und die entsprechende Taste auf der Tastatur anschlagen.

- **10** Um mit der Aufnahme auf einem anderen Kanal fortzufahren, wiederholen Sie die Schritte 6–9.
- **11** Beenden Sie die Aufnahme durch Drücken der STYLE CONTROL-Taste [START/STOP].
- **12** Drücken Sie die Taste [EXIT], um das RECORD-Display zu schließen.
- 13 Drücken Sie die Taste [I] (SAVE), um den Speichervorgang auszuführen.

#### \rm VORSICHT

Wenn Sie zu einem anderen Style wechseln oder das Instrument ausschalten, ohne zu speichern, geht der bearbeitete Style verloren.

#### Regeln für die Aufzeichnung auf Kanälen, die keine Rhythmus-Kanäle sind

- Verwenden Sie zum Aufzeichnen der Spuren für BASS und PHRASE nur die Töne der CM7-Tonleiter (d.h. C, D, E, G, A und H).
- Verwenden Sie zum Aufzeichnen der Spuren für CHORD und PAD nur Akkordtöne (d. h. C, E, G und H).

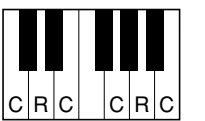

C = Akkordnote C, R = Empfohlene Note

Die Begleitautomatik (Style-Wiedergabe) wird unter Verwendung der hier aufgezeichneten Daten entsprechend den auf der Tastatur gespielten Akkordwechseln umgewandelt. Der Akkord, der die Grundlage dieser Notenumwandlung bildet und als Quellakkord bezeichnet wird, ist standardmäßig auf CM7 eingestellt (wie im Beispiel oben).

Sie können den Quellakkord (Grundton und Typ) im PARAMETER-Display auf Seite 31 ändern. Bedenken Sie jedoch, dass sich auch die Akkordnoten und empfohlenen Noten ändern, wenn Sie einen anderen Akkord als den Standard CM7 verwenden. Weitere Informationen zu Akkordnoten und Tonleiternoten finden Sie auf Seite 32.

HINWEIS Für die Sections INTRO und ENDING kann jeder geeignete Akkord/jede geeignete Akkordfolge verwendet werden.

In der EDIT-Anzeige können Noten mit absolut präzisem Timing aufgenommen werden. Dieses Verfahren der Einzelschrittaufnahme ist im Wesentlichen mit dem der Song-Aufnahme identisch (Seite 45), mit Ausnahme der nachfolgend aufgeführten Punkte:

- Beim Song Creator lässt sich die Position der End-Marke beliebig verschieben, im Style Creator kann sie nicht geändert werden. Das liegt daran, dass die Länge des Styles automatisch nach der ausgewählten Sequenz festgelegt wird. Wenn Sie beispielsweise einen Style basierend auf einer vier Takte langen Sequenz erzeugen, wird die End-Marke automatisch an das Ende des vierten Takts gesetzt und kann im STEP-RECORDING-Display nicht verschoben werden.
- Beim Song Creator können die Aufnahmekanäle im Display der Registerkarten 1–16 geändert werden, beim Style Creator ist dies nicht möglich. Wählen Sie den Aufnahmekanal in der Registerkarte BASIC aus.
- Beim Style Creator können die Kanaldaten eingegeben und systemexklusive Meldungen bearbeitet (gelöscht, kopiert oder verschoben) werden. Sie können zwischen diesen beiden Displays hin- und herschalten, indem Sie die Taste [F] drücken. Es können jedoch keine Akkorde, Liedtexte und systemexklusive Daten eingegeben werden.

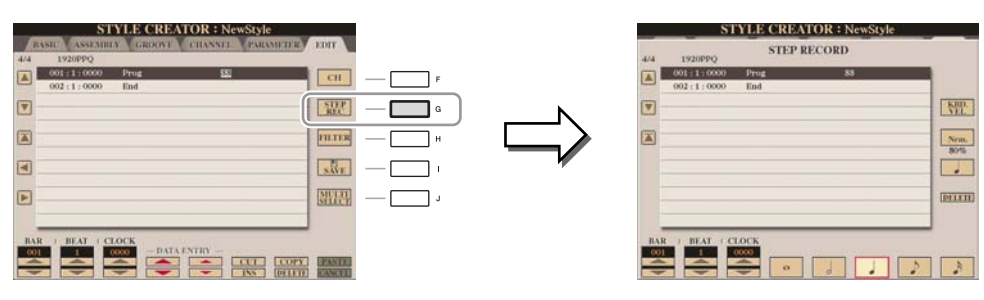

Spezielle Anweisungen zur Einzelschrittaufnahme finden Sie auf den Seiten 45–48. Information zum EDIT-Display (Event-List-Display) finden Sie auf Seite 58.

### Style-Montage

Mit der Style-Montage können Sie einen neuen Style durch Mischen verschiedener Patterns (Kanäle) vorhandener interner Styles erstellen.

Wählen Sie den gewünschten Style aus, der als Basis für die Aufzeichnung/ Bearbeitung dienen soll, bevor Sie das Style-Creator-Display aufrufen.

#### **2** Rufen Sie das Funktions-Display auf.

 $[FUNCTION] \rightarrow [F] DIGITAL REC MENU \rightarrow [B] STYLE CREATOR \rightarrow TAB [\blacktriangleleft][\blacktriangleright] ASSEMBLY$ 

**3** Wählen Sie die gewünschte Section (Intro, Main, Ending usw.) für den neuen Style aus.

Rufen Sie das SECTION-Display auf, indem Sie auf dem Bedienfeld eine der Section-Tasten (INTRO/ MAIN/ENDING usw.) drücken. Ändern Sie dann die Section wie gewünscht mit den Tasten  $[6 \blacktriangle V]/[7 \blacktriangle V]$ , und führen Sie den Vorgang aus, indem Sie die Taste  $[8 \blacktriangle]$  (OK) drücken.

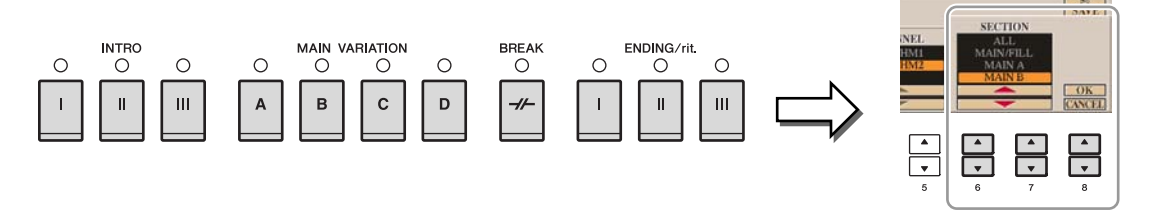

**HINWEIS** Die Sections INTRO 4 und ENDING 4 können Sie nicht direkt am Bedienfeld auswählen.

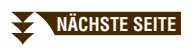

**4** Wählen Sie mit den Tasten [A]–[D] und [F]–[I] den Kanal aus, bei dem Sie das Pattern ersetzen möchten. Rufen Sie das Display für die Style-Auswahl auf, indem Sie dieselbe Taste noch einmal drücken. Wählen Sie den Style aus, der das Pattern enthält, welches Sie im Display für die Style-Auswahl ersetzen möchten.

Um zum vorigen Bildschirm zurückzukehren, drücken Sie nach der Style-Auswahl die [EXIT]-Taste.

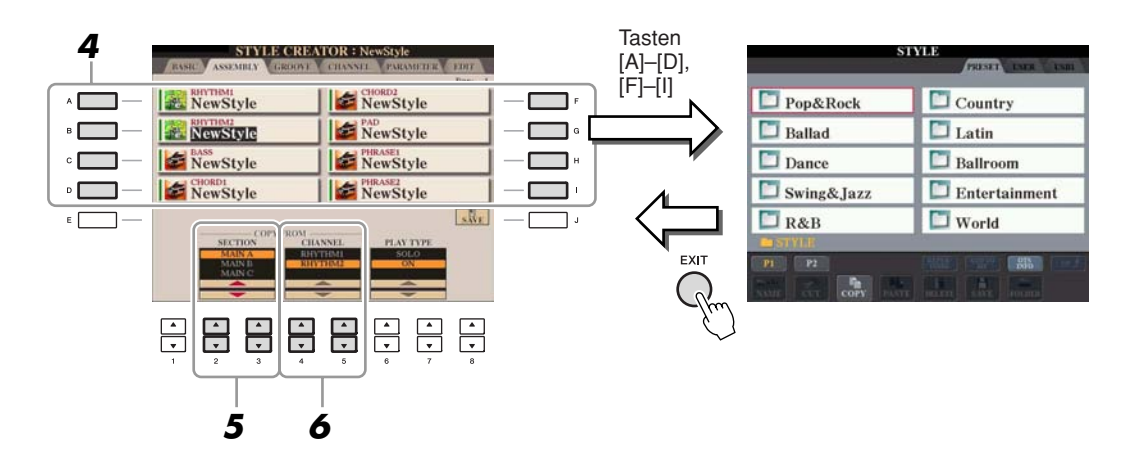

- 5 Wählen Sie die gewünschte Section des neu importierten Styles (Auswahl in Schritt 4 weiter oben) aus, indem Sie die Tasten [2 ▲▼]/[3 ▲▼] (SECTION) drücken.
- Wählen Sie mit Hilfe der Tasten [4 ▲▼]/[5 ▲▼] (CHANNEL) den gewünschten Kanal für die (in Schritt 5 gewählte) Section aus.

Wiederholen Sie die Schritte 4-6, wenn Sie Patterns anderer Kanäle ersetzen möchten.

#### Style-Wiedergabe während der Style-Montage

Während Sie einen Style zusammensetzen, können Sie ihn abspielen und hierfür eine Methode auswählen. Wählen Sie im Display für die Style-Montage (Assembly) mit den Tasten  $[6 \blacktriangle V]/[7 \blacktriangle V]$  (PLAY TYPE) eine Wiedergabemethode aus.

• SOLO

Schaltet alles bis auf den in der Registerkarte ASSEMBLY ausgewählten Kanal stumm. Alle Kanäle, die im RECORD-Display der BASIC-Registerkarte auf ON gesetzt sind, werden gleichzeitig abgespielt.

• ON (Ein)

Spielt den in der Registerkarte ASSEMBLY ausgewählten Kanal ab. Alle Kanäle, die im RECORD-Display der BASIC-Registerkarte auf einen anderen Wert gesetzt sind als OFF, werden gleichzeitig abgespielt.

• OFF (Aus)

Schaltet den in der Registerkarte ASSEMBLY ausgewählten Kanal stumm.

**7** Drücken Sie die Taste [J] (SAVE), um den Speichervorgang auszuführen.

#### \rm VORSICHT

Wenn Sie zu einem anderen Style wechseln oder das Instrument ausschalten, ohne zu speichern, geht der bearbeitete Style verloren.

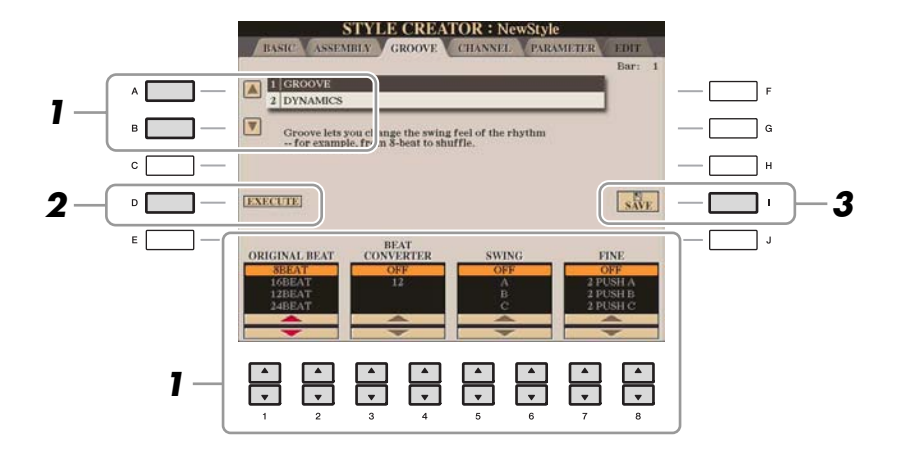

## Verwenden Sie auf der Registerkarte GROOVE die Tasten [A]/[B], um das Edit-Menü auszuwählen, und bearbeiten Sie die Daten mit den Tasten [1 ▲▼]–[8 ▲▼].

#### **1 GROOVE**

Hiermit können Sie durch subtile Änderungen des Style-Timings der Musik ein Swing-Feeling verleihen oder andere Rhythmen erzeugen. Die Groove-Einstellungen werden auf alle Kanäle des ausgewählten Styles angewendet.

| [1 ▲▼]/<br>[2 ▲▼] | ORIGINAL<br>BEAT  | Legt die Beats (Schläge) fest, auf die das Timing von "Groove" angewendet<br>werden soll. Anders gesagt: Wenn "8 Beat" ausgewählt ist, wird das Timing<br>von "Groove" auf die Achtelnoten angewendet, wenn "12 Beat" ausgewählt<br>ist, wird das Timing von "Groove" auf Achteltriolen angewendet.                                                                                                    |
|-------------------|-------------------|----------------------------------------------------------------------------------------------------|
| [3 ▲♥]/<br>[4 ▲♥] | BEAT<br>CONVERTER | Führt eine tatsächliche Änderung des Timings der (oben im Parameter<br>ORIGINAL BEAT angegebenen) Schläge auf den ausgewählten Wert durch.<br>Wenn beispielsweise ORIGINAL BEAT auf "8 Beat" eingestellt ist und<br>BEAT CONVERTER auf "12", dann werden sämtliche Achtelnoten in der<br>Section auf das Timing Achteltriolen umgestellt. Die BEAT CONVERTER-<br>Einstellungen "16A" und "16B", die angezeigt werden, wenn ORIGINAL<br>BEAT auf "12 Beat" eingestellt ist, sind Varianten einer Sechzehntelnoten-<br>Basiseinstellung.                                                                                                    |
| [5 ▲▼]/<br>[6 ▲▼] | SWING             | Erzeugt ein "Swing"-Feeling durch Verschieben des Timings der "Back<br>Beats" entsprechend der Einstellung des obenstehenden Parameters<br>ORIGINAL BEAT. Wenn beispielsweise ORIGINAL BEAT auf "8 Beat"<br>eingestellt ist, verzögert der Parameter "Swing" in jedem Takt den zweiten,<br>vierten, sechsten und achten Taktschlag und erzeugt so ein Swing-Feeling.<br>Die Einstellungen von "A" bis "E" entsprechen verschiedenen Graden des<br>"Swings", wobei "A" den sanftesten und "E" den deutlichsten Swing-Effekt<br>erzeugt.                                                                                                    |
| [7 ▲▼]/<br>[8 ▲▼] | FINE              | Wählt eine Reihe von Groove-,,Vorlagen" aus, die auf die ausgewählte<br>Section anzuwenden sind. Die Einstellungen ,,PUSH" bewirken, dass<br>bestimmte Beats früher gespielt werden, wohingegen Einstellungen<br>,,HEAVY" das Timing bestimmter Beats verzögern. Die nummerierten<br>Einstellungen (2, 3, 4, 5) legen fest, welche Schläge betroffen sind. Alle<br>Schläge bis zum angegebenen Schlag – nicht jedoch der erste Schlag –<br>werden vorzeitig bzw. verzögert gespielt (wenn z.B. 3 ausgewählt ist, der<br>zweite und der dritte Schlag). In jedem Falle erzeugt Typ ,,A" den geringsten,<br>Typ ,,B" einen mittelstarken und Typ ,,C" den maximalen Effekt. |

#### NÄCHSTE SEITE

3

#### **2 DYNAMICS**

Ändert die Velocity/Lautstärke (oder Betonung) bestimmter Noten in der Style-Wiedergabe. Die Dynamics-Einstellungen werden auf jeden ausgewählten oder alle Style-Kanäle angewendet.

| [1 ▲▼]/<br>[2 ▲▼] | CHANNEL      | Wählt den gewünschten Kanal (Part) aus, auf den DYNAMICS angewendet werden soll.                                                                                                    |
|-------------------|--------------|----------------------------------------------------------------------------------------------------|
| [3 ▲▼]/<br>[4 ▲▼] | ACCENT TYPE  | Legt den Typ des angewendeten Akzents fest, d. h. welche Noten des oder der<br>Parts durch die DYNAMICS-Einstellungen betont werden.                                                        |
| [6 ▲▼]            | STRENGTH     | Legt fest, wie stark der ausgewählte Akzenttyp (s.o.) angewendet wird.<br>Je höher der Wert, desto stärker der Effekt.                                                                      |
| [7 ▲▼]            | EXPAND/COMP. | Erweitert oder komprimiert den Bereich der Velocity-Werte.<br>Werte über 100% erweitern den Dynamikbereich, und Werte unter 100%<br>komprimieren ihn.                                       |
| [8 ▲▼]            | BOOST/CUT    | Erhöht alle Anschlagswerte der ausgewählten Section / des ausgewählten<br>Kanals oder verringert sie. Werte über 100% heben die gesamte Velocity an<br>und Werte unter 100% verringern sie. |

## **2** Drücken Sie für jedes Display die Taste [D] (EXECUTE), um die Änderungen tatsächlich auszuführen.

Nachdem der Vorgang ausgeführt wurde, ändert sich diese Taste zu "UNDO". Wenn Sie mit den Ergebnissen von "Groove" oder "Dynamics" nicht zufrieden sind, können Sie mit dieser Taste die ursprünglichen Daten wieder herstellen. Die Funktion UNDO hat nur eine Ebene, d.h. nur die zuletzt ausgeführte Aktion kann rückgängig gemacht werden.

#### **3** Drücken Sie die Taste [I] (SAVE), um den Speichervorgang auszuführen.

#### **A** VORSICHT

Wenn Sie zu einem anderen Style wechseln oder das Instrument ausschalten, ohne zu speichern, geht der bearbeitete Style verloren.

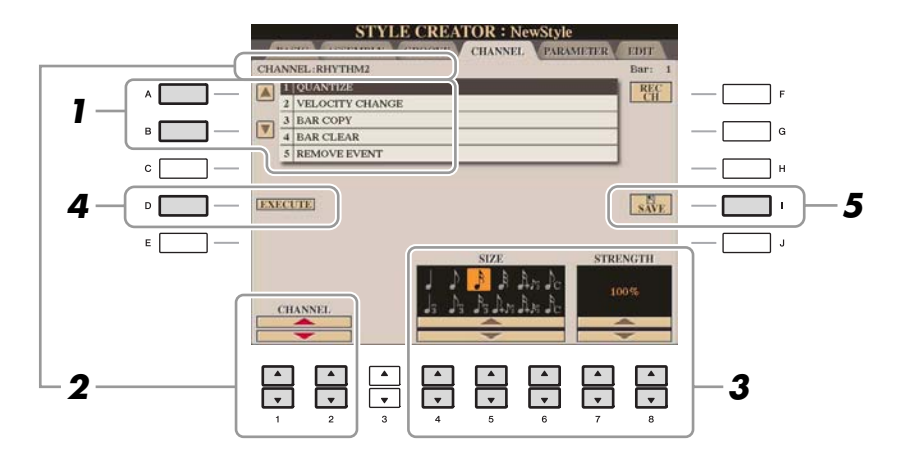

#### **Wählen Sie auf der Seite CHANNEL mit den Tasten [A]/[B] das Edit-Menü aus.** 1 QUANTIZE

Dasselbe wie beim Song Creator (Seite 55), mit Ausnahme dieser beiden zusätzlichen Parameter:

- Achtelnoten mit Swing
- Sechzehntelnoten mit Swing

#### **2 VELOCITY CHANGE**

(Änderung der Anschlagsstärke) Erhöht oder verringert alle Velocity-Werte des ausgewählten Kanals um den hier angegebenen Prozentsatz.

#### **3 BAR COPY**

(Takt kopieren) Mit dieser Funktion können Sie Daten aus einem Takt oder einer Taktgruppe an eine andere Position innerhalb des angegebenen Kanals kopieren.

| [4 ▲▼] | ТОР  | Gibt den ersten (TOP) und letzten (LAST) Takt des zu kopierenden                  |
|--------|------|-----------------------------------------------------------------------------------|
| [5 ▲▼] | LAST |                                                                                   |
| [6 ▲▼] | DEST | Gibt den ersten Takt des Zielbereichs an, in den die Daten kopiert werden sollen. |

#### **4 BAR CLEAR**

(Takt löschen) Mit dieser Funktion können Sie alle Daten in einem angegebenen Taktbereich des ausgewählten Kanals löschen.

#### **5 REMOVE EVENT**

(Event entfernen) Mit dieser Funktion können Sie bestimmte Events im ausgewählten Kanal löschen.

## 2 Wählen Sie mit den Tasten [1 ▲▼]/[2 ▲▼] (CHANNEL) den zu bearbeitenden Kanal aus.

Der ausgewählte Kanal wird oben links im Display angezeigt.

#### **3** Bearbeiten Sie die Daten mithilfe der Tasten $[4 \blacktriangle \nabla] - [8 \blacktriangle \nabla]$ .

## **4** Drücken Sie für jedes Display die Taste [D] (EXECUTE), um die Änderungen tatsächlich auszuführen.

Nachdem der Vorgang ausgeführt wurde, ändert sich diese Taste zu "UNDO". Wenn Sie mit den Ergebnissen der Bearbeitung nicht zufrieden sind, können Sie mit dieser Taste die ursprünglichen Daten wieder herstellen. Die Funktion UNDO hat nur eine Ebene, d.h. nur die zuletzt ausgeführte Aktion kann rückgängig gemacht werden.

#### **5** Drücken Sie die Taste [I] (SAVE), um den Speichervorgang auszuführen.

#### A VORSICHT

Wenn Sie zu einem anderen Style wechseln oder das Instrument ausschalten, ohne zu speichern, geht der bearbeitete Style verloren.

Das Style-Dateiformat (Style File Format, SFF) kombiniert das gesamte Know-How von Yamaha in Bezug auf die Begleitautomatik (Style-Wiedergabe) in einem einheitlichen Dateiformat. Unter Verwendung des Style Creators können Sie die Leistungsfähigkeit des SFF-Formats ausnutzen und vollkommen frei eigene Styles erzeugen.

Das Schaubild unten stellt den Vorgang der Style-Wiedergabe dar. (Gilt nicht für die Rhythmusspur.) Diese Parameter können über die Style-Creator-Funktion auf der Registerkarte PARAMETER eingestellt werden.

#### Einstellungen des Quell-Patterns – SOURCE (PLAY) ROOT/CHORD (Seite 32)

Die Style-Daten werden entsprechend der während des Spiels durchgeführten Akkordwechsel umgewandelt. Sie können das "Source Pattern", das bestimmt, wie der gespielte Akkord konvertiert wird, in Style Creator anlegen. Hier lässt sich der "Source Chord" (Seite 32) einstellen, mit dem Sie Begleit-Kanäle aufnehmen können.

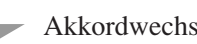

Akkordwechsel über den Akkordbereich auf der Tastatur.

#### Einstellungen der Notentransposition – NTR und NTT (Seite 33)

Diese Parametergruppe besteht aus zwei Parametern, die festlegen, wie die Noten des Quell-Patterns bei Akkordwechseln umgewandelt werden.

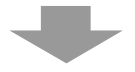

#### Weitere Einstellungen – HIGH KEY, NOTE LIMIT und RTR (Seite 34)

Die Parameter dieser Gruppe dienen der Feineinstellung dafür, wie die Style-Wiedergabe auf die gespielten Akkorde reagiert. Mit dem Parameter "Note Limit" (Notengrenze) können Sie die Voices des Style-Klangs so realistisch wie möglich gestalten, indem Sie die Tonhöhe auf den authentischen Tonhöhenbereich begrenzen, so dass keine Noten außerhalb des natürlichen Tonumfangs des wirklichen Instruments erklingen (z.B. zu hohe Noten eines Basses oder zu tiefe Noten einer Piccoloflöte).

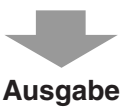

Die Styles des CVP-509/505/503/501 sind kompatibel mit SFF GE - einem erweiterten Format des ursprünglichen SFF mit besonders vollen und ausdrucksstarken Gitarren-Parts.

HINWEIS Die Style-Dateien, die auf dem CVP-509/505/503/501 erstellt wurden, können nur auf Instrumenten abgespielt werden, die mit SFF GE kompatibel sind.

#### 1 Wählen Sie auf der Registerkarte PARAMETER mit den Tasten [A]/[B] das Edit-Menü aus.

Näheres zum Edit-Menü finden Sie auf Seite 32.

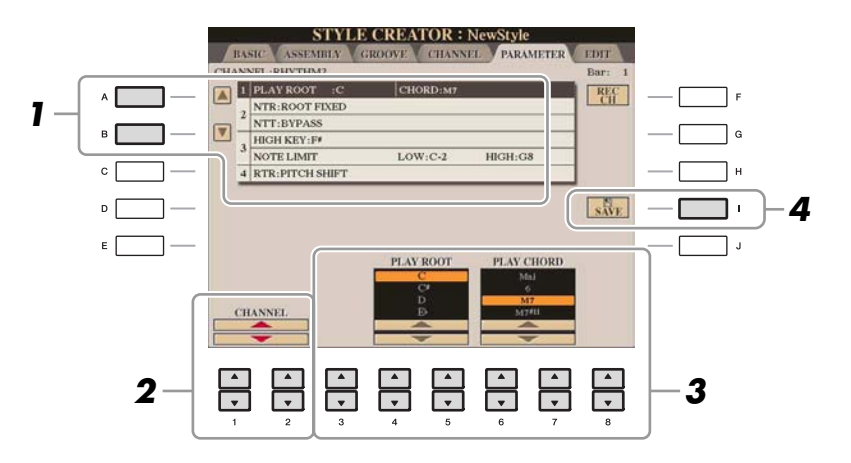

#### NÄCHSTE SEITE

## 2 Wählen Sie mit den Tasten [1 ▲▼]/[2 ▲▼] (CHANNEL) den zu bearbeitenden Kanal aus.

Der ausgewählte Kanal wird oben links im Display angezeigt.

3

#### Bearbeiten Sie die Daten mithilfe der Tasten [3 ▲▼]–[8 ▲▼].

Näheres zu den Parametern, die bearbeitet werden können, finden Sie auf den Seiten 32–35.

#### **4** Drücken Sie die Taste [I] (SAVE), um den Speichervorgang auszuführen.

#### **NORSICHT**

Wenn Sie zu einem anderen Style wechseln oder das Instrument ausschalten, ohne zu speichern, geht der bearbeitete Style verloren.

#### **1 SOURCE (PLAY) ROOT/CHORD**

(Quell-Grundton/Akkord) Diese Einstellungen bestimmen die ursprüngliche Tonart des Quell-Patterns (d. h. die bei der Aufnahme des Patterns verwendete Tonart). Wenn die programmierten Daten vor der Aufnahme eines neuen Styles gelöscht werden, wird unabhängig vom Quellgrundton und Quellakkord der programmierten Daten automatisch der Standard CM7 (mit Grundton C und Akkordart M7) ausgewählt. Wenn Sie die Voreinstellung für "Source Root / Chord" (CM7) in einen anderen Akkord ändern, ändern sich auch die Akkord- und Tonleiternoten entsprechend der neu ausgewählten Akkordart.

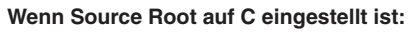

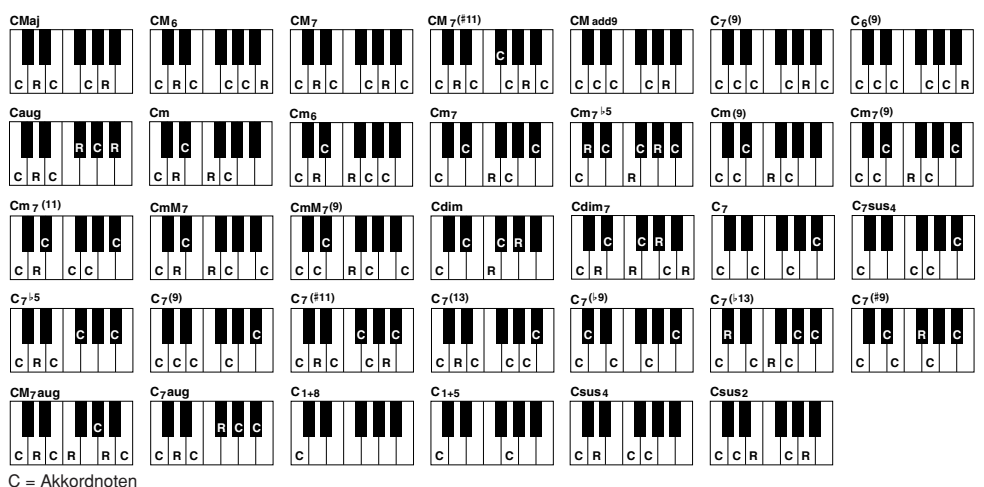

C, R = Empfohlene Noten

HINWEIS Wenn NTR auf "Root Fixed" und NTT auf "Bypass" und NTT BASS auf "OFF" eingestellt sind, werden die Parameter "Source Root" und "Source Chord" jeweils auf "Play Root" und "Play Chord" gesetzt. In diesem Fall können Sie Akkorde wechseln und hören den resultierenden Klang aller Kanäle.

HINWEIS Dies gilt nicht, wenn NTR auf GUITAR eingestellt ist.

#### 2 NTR/NTT

| [3 ▲▼]/<br>[4 ▲▼] | NTR<br>(Notentransposi-<br>tionsregel)    | Legt die relative Position der Quellnote im Akkord bei der Umwandlung aus<br>dem Quell-Pattern in Folge von Akkordwechseln fest. Beachten Sie die<br>nachstehende Liste.                                                                                                    |  |
|-------------------|-------------------------------------------|----------------------------------------------------------------------------------------------------|--|
| [5 ▲▼]-<br>[7 ▲▼] | NTT<br>(Notentransponie-<br>rungstabelle) | Legt die Notentransponierungstabelle für das Quell-Pattern fest. Beachten Sie die nachstehende Liste.                                                                                                    |  |
| [8 ▲▼]            | NTT BASS ON/<br>OFF                       | Der Kanal, für den dieser Wert auf ON gesetzt ist, wird durch den Bass-<br>Grundton wiedergegeben, wenn der On-Bass-Akkord vom Instrument<br>erkannt wird. Wenn NTR auf GUITAR gestellt und dieser Parameter<br>eingeschaltet (ON) ist, wird nur die dem Bass zugewiesene Note vom<br>Bassgrundton gespielt. |  |

#### NTR (Notentranspositionsregel)

| ROOT TRANS<br>(Root Transpose) | (Grundtontransponierung) Wenn der Grundton<br>transponiert wird, bleibt das Tonhöhenverhältnis<br>zwischen den Noten erhalten. Beispiel: die Noten<br>C3, E3 und G3 in der Tonart C werden zu F3, A3 und<br>C4, wenn die Tonart zu F transponiert wird.<br>Verwenden Sie diese Einstellung für Kanäle mit<br>Melodielinien. | Wenn ein<br>C-Dur-Akkord<br>gespielt wird. | Wenn ein<br>F-Dur-Akkord<br>gespielt wird. |
|--------------------------------|----------------------------------------------------------------------------------------------------|--------------------------------------------|--------------------------------------------|
| ROOT FIXED                     | (Fester Grundton) Die Noten werden möglichst nahe<br>am ursprünglichen Notenbereich gehalten. Beispiel:<br>die Noten C3, E3 und G3 in der Tonart C werden zu<br>C3, F3 und A3, wenn die Tonart zu F transponiert<br>wird. Verwenden Sie diese Einstellung für Kanäle<br>mit Akkord-Parts.                                   | Wenn ein<br>C-Dur-Akkord<br>gespielt wird. | Wenn ein<br>F-Dur-Akkord<br>gespielt wird. |
| GUITAR                         | Dies dient ausschließlich der Transponierung von Git<br>Noten werden ungefähr auf die Akkorde transponiert,<br>Gitarrenfingersatz erklingen würden.                                                                                                    | arrenbegleitur<br>wie sie mit ei           | ngen.<br>inem echten                       |

#### NTT (Notentransponierungstabelle)

Wenn NTR auf ROOT TRANS oder ROOT FIXED eingestellt ist

| BYPASS            | Wenn NTR auf den Wert ROOT FIXED gesetzt wird, bewirkt die verwendete<br>Transpositionstabelle überhaupt keine Notenumwandlung. Wenn NTR auf<br>ROOT TRANS gesetzt ist, wandelt die verwendete Tabelle die Noten derart<br>um, dass das Tonhöhenverhältnis zwischen ihnen gleich bleibt.                                                                                                    |  |
|-------------------|----------------------------------------------------------------------------------------------------|--|
| MELODY            | Geeignet für die Transponierung von Melodielinien. Verwenden Sie diese Option für Melodiekanäle wie Phrase 1 und Phrase 2.                                                                                                    |  |
| CHORD             | Geeignet für die Transponierung von Akkord-Parts. Verwenden Sie diese<br>Option für die Kanäle Chord 1 und Chord 2, besonders wenn diese Klavier-<br>Parts und gitarrenähnliche Akkord-Parts enthalten.                                                                                                    |  |
| MELODIC MINOR     | (Melodisch Moll) Wenn der gespielte Akkord von einem Dur-Akkord zu einem<br>Moll-Akkord wechselt, können Sie mithilfe dieser Tabelle das dritte Intervall<br>der Tonleiter um einen Halbton vermindern. Wenn der Akkord von einem Moll-<br>Akkord zu einem Dur-Akkord wechselt, wird die Terz des Moll-Akkords um<br>einen Halbton vergrößert. Alle anderen Noten bleiben unverändert. Verwenden<br>Sie diese Option für Melodiekanäle von Sections, die nur auf Dur-/Moll-<br>Akkorde reagieren, wie Intros und Endings. |  |
| MELODIC MINOR 5th | (Melodisch Moll, Quintenvariante) Zusätzlich zur Melodic-Minor-<br>Transponierung (s. o.) wirken sich übermäßige und verminderte Akkorde auf<br>die Quinte des Quell-Patterns aus.                                                                                                    |  |

3

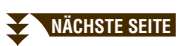

| HARMONIC MINOR        | (Harmonisch Moll) Wenn der gespielte Akkord von einem Dur-Akkord in einen<br>Moll-Akkord wechselt, können Sie mithilfe dieser Tabelle das dritte und das<br>sechste Intervall der Tonleiter um einen Halbton vermindern. Wenn der Akkord<br>von einem Moll-Akkord zu einem Dur-Akkord wechselt, werden die<br>verminderte Terz und die verminderte Sext um einen Halbton vergrößert.<br>Alle anderen Noten bleiben unverändert. Verwenden Sie diese Option für<br>Akkordkanäle von Sections, die nur auf Dur-/Moll-Akkorde reagieren, wie<br>Intros und Endings. |
|-----------------------|----------------------------------------------------------------------------------------------------|
| HARMONIC MINOR<br>5th | (Harmonisch Moll, Quintenvariante) Zusätzlich zur "Harmonic Minor"-<br>Transponierung (s.o.) wirken sich übermäßige und verminderte Akkorde auf<br>die Quinte des Quell-Patterns aus.                                                                                                    |
| NATURAL MINOR         | (Natürlich Moll) Wenn der gespielte Akkord von einem Dur-Akkord zu einem<br>Moll-Akkord wechselt, verkleinert diese Tabelle die Terz, Sexte und Septime<br>der Tonleiter um einen Halbton. Wenn der Akkord von einem Moll-Akkord zu<br>einem Dur-Akkord wechselt, werden die verminderte Terz, Sexte und Septime<br>um einen Halbton vergrößert. Alle anderen Noten bleiben unverändert.<br>Verwenden Sie diese Option für Akkordkanäle von Sections, die nur auf Dur-/<br>Moll-Akkord reagieren, wie Intros und Endings.                                        |
| NATURAL MINOR 5th     | (Natürlich Moll, Quintenvariante) Zusätzlich zur "Natural Minor"-<br>Transponierung (s.o.) wirken sich übermäßige und verminderte Akkorde auf<br>die Quinte des Quell-Patterns aus.                                                                                                    |
| DORIAN                | (Dorisch) Wenn der gespielte Akkord von einem Dur-Akkord zu einem Moll-<br>Akkord wechselt, verkleinert diese Tabelle die Terz und Septime der Tonleiter<br>um einen Halbton. Wenn der Akkord von einem Moll-Akkord zu einem Dur-<br>Akkord wechselt, werden die verminderte Terz und die verminderte Septime<br>um einen Halbton vergrößert. Alle anderen Noten bleiben unverändert.<br>Verwenden Sie diese Option für Akkordkanäle von Sections, die nur auf Dur-/<br>Moll-Akkorde reagieren, wie Intros und Endings.                                          |
| DORIAN 5th            | Zusätzlich zur dorischen Transponierung (s. o.) wirken sich übermäßige und verminderte Akkorde auf die Quinte des Quell-Patterns aus.                                                                                                    |

#### Wenn NTR auf GUITAR gestellt ist

| ALL-PURPOSE Diese Tabelle deckt sowohl Strumming- als auch Arpeggio-Spie |                                                                                                    |
|--------------------------------------------------------------------------|----------------------------------------------------------------------------------------------------|
| STROKE                                                                   | Geeignet für Schlaggitarre (Stroke). Einige Noten könnten wie gedämpft<br>gespielt klingen – dies ist normal, wenn der Gitarrenakkord als Stroke<br>gespielt wird. |
| ARPEGGIO                                                                 | Geeignet für Arpeggiospiel auf der Gitarre. Mit dieser Tabelle klingen<br>Arpeggios mit vier Noten am schönsten.                                                   |

#### **3 HIGH KEY / NOTE LIMIT**

| [4 ▲▼]/<br>[5 ▲▼] | HIGH KEY | Hier wird die höchste Note (Grenze der oberen Oktave) der<br>Notentransponierung für den Wechsel des Akkord-Grundtons festgelegt.<br>Alle Noten, für die eine höhere Tonlage als die höchste Note errechnet wird,<br>werden um eine Oktave nach unten transponiert. Diese Einstellung ist nur<br>wirksam, wenn der Parameter NTR (Seite 33) auf "Root Trans" gestellt ist. |  |
|-------------------|----------|----------------------------------------------------------------------------------------------------|--|
|                   |          | Grundtonänderung → CM C#M ··· FM F#M ···<br>Wiedergegebene Noten → C3-E3-G3 C#3-E#3-G#3 F3-A3-C4 F#2-C#3                                                                                                    |  |

#### NÄCHSTE SEITE

| [6 ▲▼] | NOTE LIMIT<br>LOW  | Diese legen den Notenbereich (tiefste und höchste Note) für Voices fest,<br>die auf den Style-Kanälen aufgenommen wurden. Durch eine geeignete<br>Einstellung dieses Bereichs können Sie sicherstellen, dass die Voices so                                                                                                    |
|--------|--------------------|----------------------------------------------------------------------------------------------------|
| [7 ▲▼] | NOTE LIMIT<br>HIGH | realistisch wie möglich klingen – anders gesagt, dass keine Noten außerhalb<br>des natürlichen Tonumfangs erklingen (z.B. zu hohe Basstöne oder zu tiefe<br>Töne einer Piccoloflöte).<br>Beispiel: Die tiefste Note ist C3 und die höchste Note D4.<br>Grundtonänderung → CM C#M ··· FM ···<br>Wiedergegebene Noten → E3-G3-C4 E#3-G#3-C#4 F3-A3-C4<br>Wiedergegebene Noten → E3-G3-C4 E#3-G#3-C#4 F3-A3-C4<br>Untergrenze |

#### 4 RTR (Retrigger Rule; Neuauslösungsregel)

Diese Einstellung legt fest, ob Noten bei einem Akkordwechsel aufhören zu klingen oder nicht, und wie sich die Tonhöhe der Noten gegebenenfalls ändert.

| STOP                   | Die Notenwiedergabe wird unterbrochen.                                                                                                    |
|------------------------|----------------------------------------------------------------------------------------------------|
| PITCH SHIFT            | (Tonhöhenverschiebung) Die Tonhöhe der Note wird ohne Unterbrechung der Wiedergabe an die neue Akkordart angepasst.                                   |
| PITCH SHIFT TO<br>ROOT | (Tonhöhenverschiebung auf Grundton) Die Tonhöhe der Note wird ohne<br>Unterbrechung der Wiedergabe an den Grundton des neuen Akkords angepasst.       |
| RETRIGGER              | (Neuauslösung) Die Note wird mit einer neuen, dem nächsten Akkord entsprechenden Tonhöhe neu ausgelöst.                                               |
| RETRIGGER TO ROOT      | (Neuauslösung auf Grundton) Die Note wird mit dem Grundton des nächsten<br>Akkords neu ausgelöst. Die Oktave der neuen Note ändert sich jedoch nicht. |

# Songs

- Aufzeichnen Ihres Spiels und Erstellen von Songs -

#### Inhalt

| Bearbeiten der Notenschrifteinstellungen                                           |  |
|------------------------------------------------------------------------------------|--|
| Bearbeiten der Einstellungen für die Liedtext-/Textanzeige                         |  |
| Verwendung der Begleitautomatik bei der Song-Wiedergabe 40                         |  |
| Parameter für die Song-Wiedergabe (Wiederholungseinstellungen, Kanaleinstellungen, |  |
| Guide-Funktion)                                                                    |  |
| Spiel- und Gesangsübungen mit Hilfe der Guide-Funktion                             |  |
| Wiedergabe von Begleitparts mit dem Spielassistenten                               |  |
| Erstellen/Bearbeiten von Songs (Song Creator). 45                                  |  |
| Aufnehmen von Melodien (Step Recording)                                            |  |
| Aufzeichnen von Akkorden (Step Recording) 49                                       |  |
| Neuaufzeichnung eines bestimmten Abschnitts – Punch In/Out                         |  |
| Bearbeiten von Kanal-Events                                                        |  |
| Bearbeiten von Akkord-Events, Noten, systemexklusiven Events und Liedtext          |  |

### Bearbeiten der Notenschrifteinstellungen

Um die Notenschrift des ausgewählten Songs anzuzeigen, drücken Sie die Taste [SCORE] (Noten). Sie können die Notendarstellung so ändern, dass sie Ihren persönlichen Bedürfnissen entspricht. Die hier vorgenommenen Einstellungen bleiben auch beim Ausschalten erhalten.

**HINWEIS** Sie können die hier vorgenommenen Einstellungen als Teil des Songs speichern mit [FUNCTION]  $\rightarrow$  [F] DIGITAL REC MENU  $\rightarrow$  [A] SONG CREATOR  $\rightarrow$  TAB [ $\blacktriangleleft$ ][ $\blacktriangleright$ ] CHANNEL  $\rightarrow$  [A]/[B] SETUP. Siehe Seite 57.

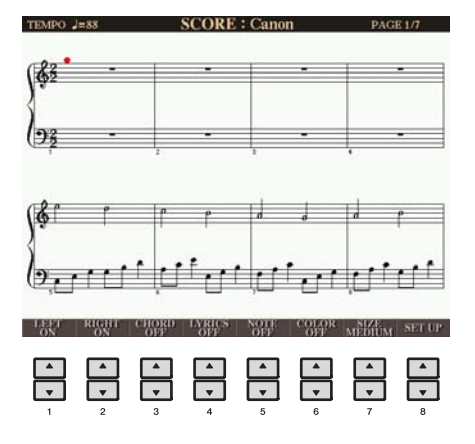

| [1 ▲♥]        | LEFT ON/OFF | Schaltet die Anzeige des Tastaturbereichs für die linke Hand ein und aus.<br>In Abhängigkeit von anderen Einstellungen steht dieser Parameter möglicherweise<br>nicht zur Verfügung und wird abgeblendet. In diesem Fall rufen Sie das Display für<br>die Detaileinstellungen auf (Seite 37) und stellen Sie den Parameter LEFT CH. auf<br>einen beliebigen Kanal außer "AUTO" ein. Oder wechseln Sie in das Display<br>[FUNCTION] $\rightarrow$ [B] SONG SETTING, und stellen Sie den Parameter TRACK 2<br>auf einen beliebigen Kanal außer "OFF" (Seite 41). RIGHT (nächster Parameter)<br>und LEFT können nicht gleichzeitig ausgeschaltet werden. |  |  |
|---------------|-------------|----------------------------------------------------------------------------------------------------|--|--|
| NÄCHSTE SEITE |             |                                                                                                    |  |  |
| [2 ▲▼] | RIGHT ON/<br>OFF                  | Schaltet die Anzeige des Tastaturbereichs für die rechte Hand ein und aus. RIGHT<br>und LEFT (voriger Parameter) können nicht gleichzeitig ausgeschaltet werden.                                                                                                    |
|--------|-----------------------------------|----------------------------------------------------------------------------------------------------|
| [3 ▲▼] | CHORD ON/<br>OFF                  | Schaltet die Anzeige von Akkorden ein und aus. Wenn der ausgewählte Song keine<br>Akkorddaten enthält, werden keine Akkorde angezeigt.                                                                                                    |
| [4 ▲▼] | LYRICS ON/<br>OFF                 | Schaltet die Anzeige von Song-Texten ein und aus. Wenn der ausgewählte Song<br>keine Textdaten enthält, wird kein Text angezeigt. Wenn der Song Pedal-Events<br>enthält, können Sie durch Drücken dieser Tasten anstelle der Lyrics-Darstellung<br>die Pedal-Events anzeigen lassen.                                                                                                    |
| [5 ▲▼] | NOTE ON/OFF                       | Schaltet die Anzeige von Notennamen (Tonhöhen) ein und aus. Der Notenname<br>wird links neben der Note angezeigt. Wenn der Leerraum zwischen den Noten<br>zu klein ist, wird diese Anzeige gegebenenfalls nach links oberhalb der Note<br>verschoben. Wenn der Song Fingering-Events enthält, können Sie durch Drücken<br>dieser Tasten anstelle der Darstellung der Notennamen die Fingering-Events<br>anzeigen. |
| [6 ▲▼] | COLOR ON/<br>OFF<br>(CVP-509/505) | Wenn diese Funktion aktiviert ist (ON), werden die Noten im Display farbig<br>angezeigt (C: rot, D: gelb, E: grün, F: orange, G: blau, A: lila und B (=H): grau).                                                                                                    |
| [7 ▲▼] | SIZE                              | Bestimmt die Display-Auflösung (bzw. die Zoom-Ebene) der Notation.                                                                                                    |
| [8 ▲▼] | SET UP                            | Siehe weiter unten.                                                                                                    |

Durch Drücken der [8  $\blacktriangle \nabla$ ]-Taste (SET UP) wird das Display für die Detaileinstellungen aufgerufen. Sie können die Darstellungsart mit Hilfe der Tasten [1  $\blacktriangle \nabla$ ]–[6  $\blacktriangle \nabla$ ] und dann Taste [8  $\blacktriangle$ ] (OK) auswählen.

| LEFT<br>AUTO<br>1<br>2<br>3<br>4<br>5 | RIGHT<br>CH<br>2<br>3<br>4<br>5 | KI<br>SIGNA<br>Di/Di<br>Di/Ci<br>Di/Ci<br>F/Dir<br>C/ | EY<br>TURE<br>n(1*5)<br>n(1*4)<br>n(1*3)<br>n(1*3)<br>n(1*2)<br>Am | QUAN-<br>TIZE | NOTE<br>NAME<br>A.B.C<br>Fixed<br>Do<br>Mova-<br>ble DO | 1 | OK<br>CANCEL |
|---------------------------------------|---------------------------------|-------------------------------------------------------|--------------------------------------------------------------------|---------------|---------------------------------------------------------|---|--------------|
| ▲                                     | ▲                               | ▲                                                     | ▲                                                                  | ▲             | ▲                                                       | ▲ | ▲            |
| ▼                                     | ▼                               | ▼                                                     | ▼                                                                  | ▼             | ▼                                                       | ▼ | ▼            |
| 1                                     | 2                               | 3                                                     | 4                                                                  | 5             | 6                                                       | 7 | 8            |

| [1▲▼]             | LEFT CH          | Legt fest, welcher MIDI-Kanal in den Song-Daten für den linken und den rechter<br>Part benutzt wird. Diese Finstellung schaltet zurück auf AUTO, wenn ein andere                                                            |
|-------------------|------------------|----------------------------------------------------------------------------------------------------|
| [2▲▼]             | RIGHT CH         | Song ausgewählt wird.                                                                                                    |
|                   |                  | AUTO                                                                                                    |
|                   |                  | Die MIDI-Kanäle in den Song-Daten für den rechten und den linken Part werden automatisch zugeordnet, indem die Parts auf die in [FUNCTION] $\rightarrow$ [B] SONG SETTING angegebenen Kanäle eingestellt werden (Seite 41). |
|                   |                  | <b>1–16</b><br>Weist den angegebenen MIDI-Kanal (1–16) den Parts für die linke und für die rechte Hand zu.                                                                                                    |
|                   |                  | <b>OFF (nur LEFT CH)</b><br>Keine Kanalzuweisung. Deaktiviert die Darstellung des Tastenbereichs für die linke<br>Hand.                                                                                                    |
| [3 ▲▼]/<br>[4 ▲▼] | KEY<br>SIGNATURE | Hiermit können Sie an der Position, an der der Song gestoppt wurde, einen<br>Taktwechsel eingeben. Dieses Menü ist hilfreich, wenn der ausgewählte Song keine<br>Tonarteinstellungen für die Notendarstellung enthält.      |

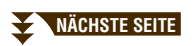

| [5 ▲♥] | QUANTIZE  | Mit dieser nützlichen Funktion können Sie die Notenauflösung in der Partitur<br>steuern. So können Sie die Zeitwerte aller angezeigten Noten ändern oder<br>korrigieren, so dass sie nach einem bestimmten Notenwert angeordnet werden.<br>Achten Sie darauf, dass Sie den kleinsten Notenwert eingeben, der im Song<br>vorkommt.                                                                                                    |
|--------|-----------|----------------------------------------------------------------------------------------------------|
| [6 ▲♥] | NOTE NAME | <ul> <li>Wählt aus den folgenden drei Arten die Art des Notennamens, der links von den Noten angegeben wird. Die Einstellungen hier sind verfügbar, wenn der Parameter NOTE ON/OFF weiter oben auf ON gestellt wurde.</li> <li>A, B, C</li> <li>Die Notennamen werden als Buchstaben angegeben (C, D, E, F, G, A, B)</li> </ul>                                                                                                    |
|        |           | <ul> <li>(Anni, d. Ob., "B<sup>-</sup> ist in Deutschen die Note "H<sup>-</sup>).</li> <li>FIXED DO Die Noten werden als Solmisationssilben in der gewählten Sprache angezeigt. </li> <li>MOVABLE DO ("Bewegliches Do") Die Noten werden als Solmisationssilben entsprechend den Intervallen auf der Tonleiter angezeigt, und zwar unterschiedlich je nach der jeweiligen Tonart. Der Grundton wird als "Do" angezeigt. In der Tonart G-Dur</li></ul> |
|        |           | würde der Grundton Sol (G) beispielsweise als "Do" angezeigt. Wie bei "Fixed Do"<br>hängt die Anzeige von der gewählten Sprache ab.                                                                                                    |

### Bearbeiten der Einstellungen für die Liedtext-/Textanzeige

CVP-509 CVP-505 CVP-503

Um die Liedtexte des ausgewählten Songs anzuzeigen, drücken Sie die Taste [LYRICS/TEXT]. Wenn der ausgewählte Song auch Liedtexte enthält, können Sie veranlassen, dass diese im Display angezeigt werden. Auch dann, wenn der Song keine Liedtextdaten enthält, können Sie Liedtext eingeben und im Display betrachten, oder Sie können eine Textdatei (eine .txt-Datei mit weniger als 60 KB, erstellt auf einem Computer) auf dem Display anzeigen.

HINWEIS Wenn der Song-Text durcheinander oder unleserlich sein sollte, müssen Sie evtl. die Einstellung der Textsprache /(Lyrics Language) im Display  $[FUNCTION] \rightarrow [B]$  SONG SETTING ändern.

HINWEIS Der Zeilenumbruch erfolgt auf dem Instrument nicht automatisch. Wenn ein Satz aufgrund der begrenzten Größe des Displays unvollständig angezeigt wird, fügen Sie auf dem Computer einen Zeilenvorschub ein.

**Darstellung von Liedtext** 

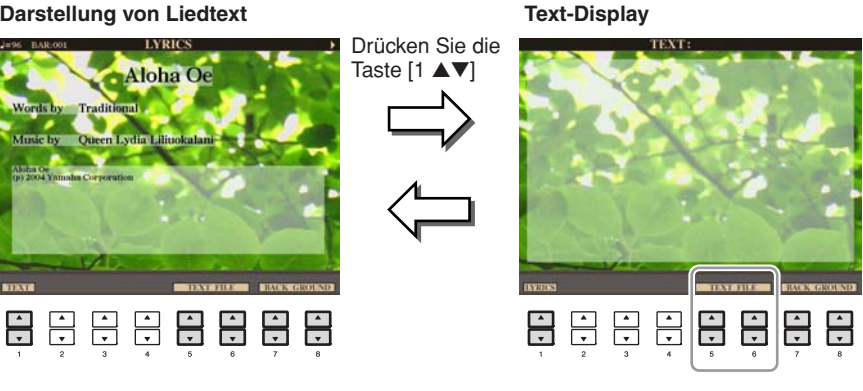

Drücken Sie die Tasten [5 ▲▼]/[6 ▲▼], um die Textdatei aufzurufen.

| [1 ▲▼]            | TEXT/LYRICS                                                                        | Schaltet um zwischen Liedtext-Darstellung (die Liedtexte des Songs werden angezeigt) und Text-Darstellung (eine auf einem Computer erstellte Textdatei wird angezeigt).                                                                                                    |
|-------------------|------------------------------------------------------------------------------------|----------------------------------------------------------------------------------------------------|
| [2 ▲▼]            | (Nur Text-<br>Darstellung)<br>CLEAR                                                | Löscht den Text aus dem Display. (Die Textdaten selbst werden jedoch nicht gelöscht.)                                                                                                    |
| [3 ▲▼]/<br>[4 ▲▼] | (Nur Text-<br>Darstellung)<br>F-16–P-28<br>(CVP-509)<br>F-11–P-16<br>(CVP-505/503) | Bestimmt den Texttyp (nicht proportional oder proportional) und die Schriftgröße.<br>Nicht proportionale Schriftarten sind geeignet für die Anzeige von Song-Texten<br>mit Akkordnamen, da die Positionen der Akkordnamen im Verhältnis zum<br>entsprechenden Song-Text "fixiert" sind. Die proportionale Anzeige eignet sich für<br>die Anzeige von Song-Texten ohne Akkordnamen oder beschreibende Hinweise.<br>Die Zahlen von 9-28 geben die Schriftgröße an. Dieses Menü erscheint nur, wenn<br>eine Textdatei ausgewählt ist. |
| [5 ▲▼]/<br>[6 ▲▼] | TEXT FILE                                                                          | Öffnet das Display für die Textauswahl. Drücken Sie nach der Auswahl die [EXIT]-Taste, um zum Liedtext-/Text-Display zurückzukehren.                                                                                                    |
| [7 ▲▼]/<br>[8 ▲▼] | BACK GROUND<br>(CVP-509/505)                                                       | Ermöglicht die Änderung des Hintergrundbildes für die Liedtext-/Textdarstellung.<br>Drücken Sie nach der Auswahl die [EXIT]-Taste, um zum Liedtext-/Text-Display<br>zurückzukehren.                                                                                                    |
|                   |                                                                                    | <ul> <li>HINWEIS Wenn das Hintergrundbild in den Song-Daten festgelegt ist, kann die Einstellung BACKGROUND nicht geändert werden.</li> <li>HINWEIS Informationen zu verwendbaren Bilddateien erhalten Sie im Parameter MAIN PICTURE auf Seite 99.</li> </ul>                                                                                                    |

### Verwendung der Begleitautomatik bei der Song-Wiedergabe

Bei der gleichzeitigen Wiedergabe eines Songs und eines Styles werden die Kanäle 9-16 in den Song-Daten durch die Style-Kanäle ersetzt, wodurch Sie die Begleit-Parts für den Song selbst spielen können. Probieren Sie das Akkordspiel zur Song-Wiedergabe, wie in den nachfolgenden Anweisungen angegeben. Wenn Sie einen Song und einen Style gleichzeitig abspielen, wird die Verwendung der Preset-Songs aus dem Ordner "Sing-a-long" empfohlen.

- 1 Wählen Sie einen Song aus.
- 2 Wählen Sie einen Style aus.
- 3 Drücken Sie die STYLE-CONTROL-Taste [ACMP ON/OFF], um die Begleitautomatik einzuschalten.

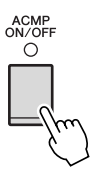

4 Drücken Sie die STYLE-CONTROL-Taste [SYNC START], um die Synchronstartfunktion auf Standby zu schalten. Auf diese Weise setzt die Begleitung in dem Augenblick ein, in dem Sie zu spielen beginnen.

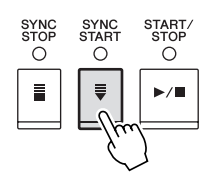

5 Um die Synchronstartfunktion zu aktivieren, halten Sie die SONG-Taste [STOP] gedrückt und drücken gleichzeitig die Taste [PLAY/PAUSE].

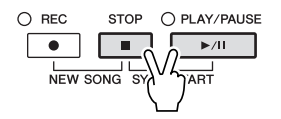

#### Drücken Sie die STYLE-CONTROL-Taste [START/STOP], oder spielen Sie Akkorde in der linken Hand.

Song und Style werden wiedergegeben. Wenn Sie Akkorde spielen, können Sie die [SCORE]-Taste drücken und CHORD aktivieren (Seite 37), um Akkordinformationen anzuzeigen.

HINWEIS Wenn Sie einen Song und einen Style gleichzeitig wiedergeben, wird automatisch der für den Song festgelegte Tempowert verwendet.

Wenn die Song-Wiedergabe beendet wird, wird gleichzeitig auch die Style-Wiedergabe beendet.

# Parameter für die Song-Wiedergabe (Wiederholungseinstellungen, Kanaleinstellungen, Guide-Funktion)

Das Instrument hat eine Vielfalt von Song-Wiedergabefunktionen – wiederholte Wiedergabe, verschiedene Guide-Einstellungen usw. –, die im nachfolgend dargestellten Display aktiviert werden können.

#### Rufen Sie das Funktions-Display auf.

 $[FUNCTION] \rightarrow [B]$  SONG SETTING

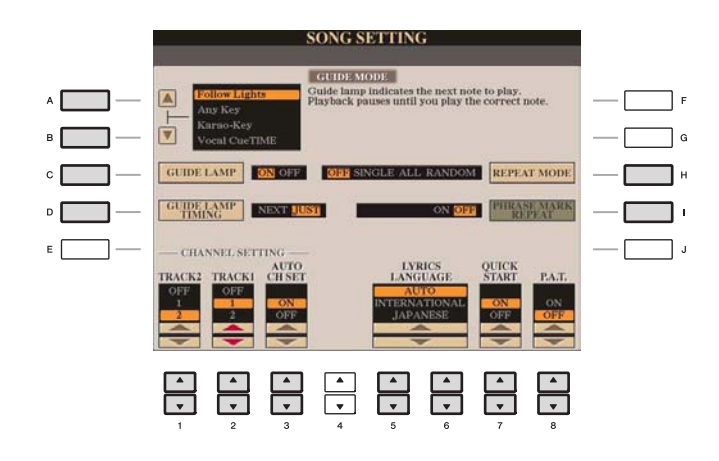

| [A]/[B] | GUIDE MODE            | Siehe Seite 42.                                                                                                    |  |
|---------|-----------------------|----------------------------------------------------------------------------------------------------|--|
| [C]     | GUIDE LAMP            |                                                                                                    |  |
| [D]     | GUIDE LAMP<br>TIMING  |                                                                                                    |  |
| [H]     | REPEAT MODE           | Bestimmt die Methode der wiederholten Wiedergabe.                                                                                                    |  |
|         |                       | OFF (Aus)                                                                                                    |  |
|         |                       | Spielt den ausgewählten Song und hält dann an.                                                                                                    |  |
|         |                       | SINGLE (Einzeln)                                                                                                    |  |
|         |                       | Spielt den ausgewählten Song mehrmals.                                                                                                    |  |
|         |                       | ALL<br>Alle Songs im angegebenen Ordner werden wiederholt abgespielt                                                                                                    |  |
|         |                       | And Songs in angegebenen Ordner werden wiederholt abgespielt.                                                                                                    |  |
|         |                       | Alle Songs im angegebenen Ordner werden in zufälliger Reihenfolge wiederholt abgespielt.                                                                                                    |  |
|         |                       | <b>HINWEIS</b> Die Preset-Songs im Ordner "Follow Lights" enthalten die Guide-Einstellungen. Diese Songs sind zur Verwendung mit den Wiederholungsmodi ALL oder RANDOM nicht geeignet.                                                                                                    |  |
| [1]     | PHRASE MARK<br>REPEAT | Eine "Phrase Mark" (Phrasenmarkierung) ist ein vorprogrammiertes Event in<br>manchen Song-Daten, das einen bestimmten Zeitabschnitt (eine Anzahl von<br>Takten) im Song bezeichnet. Wenn eingeschaltet, wird der Abschnitt, der zur<br>entsprechenden Nummer der Phrasenmarkierung gehört, wiederholt<br>abgespielt. |  |
| [1 ▲▼]  | TRACK 2               | Diese Parameter bestimmen, welcher MIDI-Kanal in den Song-Daten für die<br>Guide-Funktion und die Notenschrift dem Part für die linke oder rechte Hand                                                                                                    |  |
| [2 ▲▼]  | TRACK 1               | zugeordnet ist.                                                                                                    |  |

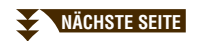

| [3 ▲▼]            | AUTO CH SET                                               | Wenn dieser Parameter eingeschaltet ist, werden die MIDI-Kanäle für die<br>Parts der rechten und linken Hand automatisch entsprechend der<br>Vorprogrammierung in den kommerziell erhältlichen Song-Daten festgelegt.<br>Normalerweise sollte diese Option aktiviert sein (ON).                                                                                                    |
|-------------------|-----------------------------------------------------------|----------------------------------------------------------------------------------------------------|
| [5 ▲▼]/<br>[6 ▲▼] | LYRICS<br>LANGUAGE                                        | Bestimmt die Sprache der angezeigten Liedtexte.<br><b>AUTO</b><br>Wenn die Sprache in den Song-Daten angegeben ist, werden die Song-Texte<br>entsprechend dargestellt. Falls die Song-Daten keine Sprache enthalten,<br>verhält sich dieser Parameter wie bei der Einstellung INTERNATIONAL<br>(siehe unten).<br><b>INTERNATIONAL</b><br>Behandelt die angezeigten Song-Texte als westliche Sprache.                                                                                                    |
|                   |                                                           | JAPANESE<br>Behandelt die angezeigten Song-Texte entsprechend der japanischen<br>Sprache.                                                                                                    |
| [7 ▲▼]            | QUICK START                                               | Bei einigen im Handel erhältlichen Song-Daten wurden bestimmte, den Song<br>betreffende Einstellungen (z. B. Voice-Auswahl, Lautstärke usw.) im ersten<br>Takt, aber vor den eigentlichen Notendaten aufgenommen. Wenn die<br>Schnellstart-Funktion (QUICK START) aktiviert ist (ON), werden vom<br>Instrument alle Anfangsdaten, die keine Noten sind, mit der höchstmöglichen<br>Geschwindigkeit gelesen. Anschließend erfolgt die Rückkehr auf das<br>korrekte Tempo für die erste Note im Song. Dies ermöglicht den<br>schnellstmöglichen Start der Wiedergabe mit einer minimalen Pause zum<br>Lesen der Daten. |
| [8 ▲♥]            | P.A.T.<br>(Performance<br>Assistant; Spiel-<br>Assistent) | Siehe Seite 44.                                                                                                    |

#### Spiel- und Gesangsübungen mit Hilfe der Guide-Funktion

Die Tastatur-LEDs zeigen die von Ihnen zu spielenden Noten an (Taste und Dauer). Wenn Sie mit einem angeschlossenen Mikrofon (CVP-509/505/503) zu Ihrem Song singen und spielen, stellt das Instrument automatisch das Song-Tempo nach Ihrem Gesang ein.

- 1 Wählen Sie den gewünschten Song zum Singen oder zum Spielen auf der Tastatur aus.
- 2 Rufen Sie das Einstellungs-Display auf.  $[FUNCTION] \rightarrow [B]$  SONG SETTING
- 3 Wählen Sie mit den Tasten [A]/[B] den gewünschten Typ der Guide-Funktion aus.

|   | SONG SETTING                                                                                |  |
|---|---------------------------------------------------------------------------------------------|--|
| A | Louiser Lights     Any Rep     Arrow Rep     Vessel CuritMi                                 |  |
| • | GUIDE LAMP ON OFF OF SINGLE ALL RANDOM REPEAT MODE                                          |  |
| E | - CHANNEL SETTING                                                                           |  |
|   | TRACKE CREATE LAWELAGE START PAT.<br>OFF OFF OFF ONN INTERNATIONAL<br>2 OFF OFF OFF OFF OFF |  |

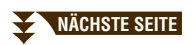

#### Guide-Menü zum Üben auf der Tastatur

#### • Follow Lights

Bei dieser Funktion ("LEDs folgen") zeigen die Tastatur-LEDs an, welche Noten gespielt werden sollen. Die Song-Wiedergabe hält an und wartet darauf, dass Sie die nächste Note spielen. Werden die richtigen Noten gespielt, wird die Song-Wiedergabe fortgesetzt.

#### • Any Key

Mit dieser Funktion ("Beliebige Taste") können Sie die Melodie eines Songs spielen, indem Sie eine beliebige Taste im Rhythmus des Songs drücken. Die Song-Wiedergabe hält an und wartet darauf, dass Sie irgendeine Taste anschlagen. Schlagen Sie einfach eine Taste auf dem Keyboard an, und die Song-Wiedergabe wird fortgesetzt.

#### Guide-Menü für Gesangsübungen

#### • Karao Key

Mit dieser Funktion ("Karaoke-Taste") können Sie das Timing der Song-Wiedergabe mit nur einem Finger steuern, während Sie dazu singen. Das ist praktisch, wenn Sie zu Ihrem eigenen Spiel singen. Die Song-Wiedergabe hält an und wartet darauf, dass Sie singen. Schlagen Sie einfach eine beliebige Taste auf der Tastatur an, und die Song-Wiedergabe wird fortgesetzt.

#### • Vocal Cue Time (CVP-509/505/503)

Mit dieser Funktion können Sie das Singen in der richtigen Tonhöhe üben. Die Song-Wiedergabe hält an und wartet darauf, dass Sie singen. Wenn Sie in der richtigen Tonhöhe singen, wird die Song-Wiedergabe fortgesetzt.

#### 4 Schalten Sie die Taste [GUIDE] ein.

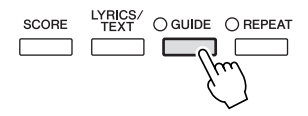

**5** Rufen Sie durch Drücken der Taste [SCORE] die Notendarstellung auf.

**6** Drücken Sie die SONG-Taste [PLAY/PAUSE], um die Wiedergabe zu starten.

Üben Sie Ihr Tastaturspiel oder Ihren Gesang mit dem in Schritt 3 ausgewählten Guide-Typ.

HINVEIS Die Tastatur-LEDs leuchten entsprechend der auf den Spuren 1 und 2 aufgenommenen Song-Daten und der Akkorddaten des Songs (falls enthalten). Wenn die LEDs nicht wie beabsichtigt leuchten, müssen Sie gegebenenfalls die korrekten Kanäle der rechten und der linken Hand Spur 1 und 2 zuweisen (Seite 41).

#### **7** Drücken Sie die SONG-Taste [STOP], um die Wiedergabe zu beenden.

# Feslegen des Timings, mit dem die Tastatur-LEDs aufleuchten (GUIDE LAMP TIMING) Drücken Sie im SONG-SETTING-Display aus Schritt 3 die Taste [D], um das Timing zu bestimmen, in dem die Tastatur-LEDs auf der Tastatur aufleuchten. JUST Die Tastatur-LEDs leuchten im Takt mit der Musik auf, also genau dann, wenn Sie die Noten spielen müssen.

• NEXT

Die Tastatur-LEDs leuchten immer etwas vor den Noten auf, die Sie als nächstes spielen müssen. Die LED blinkt, wenn Sie die Taste nicht mit dem richtigen Timing gespielt haben.

HINWEIS Um die Tastatur-LEDs auszuschalten, drücken Sie im (in Schritt 3 abgebildeten) SONG-SETTING-Display die Taste [C] (GUIDE LAMP).

HINWEIS Sie können die Guide-Einstellungen als Teil der Song-Daten speichern (Seite 57). Bei Songs, in denen die Guide-Einstellungen gespeichert wurden, werden bei Auswahl des Songs die Guide-Funktion automatisch eingeschaltet und die entsprechenden Einstellungen aufgerufen.

Diese Funktion macht es besonders einfach, eine Begleitung zusammen mit dem Song abzuspielen.

HINWEIS Um den Spielassistenten zu verwenden, muss der Song Akkorddaten enthalten. Wenn dies der Fall ist, wird während der Song-Wiedergabe im MAIN-Display der jeweils aktuelle Akkordname angezeigt. Daran können Sie sofort erkennen, ob im Song Akkorddaten gespeichert sind.

#### 1 Wählen Sie einen Song aus.

Für die nachfolgenden Beispiele empfehlen wir die Verwendung der Songs aus dem Ordner "Sing-a-long".

**2** Rufen Sie das Funktions-Display auf.

 $[FUNCTION] \rightarrow [B]$  SONG SETTING

- 3 Drücken Sie die Taste [8 ▲], um die Funktion [P.A.T.] (Spielassistenten-Technik) einzuschalten.
- 4 Drücken Sie die SONG-Taste [PLAY/PAUSE], um die Wiedergabe zu starten.

#### **5** Spielen Sie auf dem Instrument.

Das Instrument passt Ihr Spiel auf der Tastatur automatisch an die Song-Wiedergabe und dessen Akkorde an, egal welche Tasten Sie anschlagen. Es ändert sogar den Sound je nach Art Ihres Spiels. Spielen Sie auf die drei verschiedenen Arten, die unten aufgeführt sind.

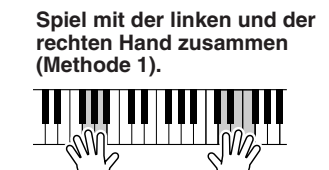

Spielen Sie drei Noten gleichzeitig mit der rechten Hand.

Spiel mit der linken und der rechten Hand zusammen (Methode 2).

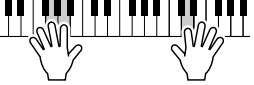

Spielen Sie mehrere Noten nacheinander mit verschiedenen Fingern Ihrer rechten Hand.

AbwechseIndes Spiel einmal mit der linken und einmal mit der rechten Hand.

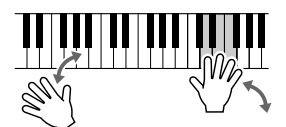

Spielen Sie drei Noten gleichzeitig mit der rechten Hand.

6 Drücken Sie die SONG-Taste [STOP], um die Wiedergabe zu beenden.

Drücken Sie die Taste [8 ▼], um die Funktion [P.A.T.] auszuschalten.

# Erstellen/Bearbeiten von Songs (Song Creator)

Um einen Song zu komponieren, können Sie Ihre Komposition durch Eingabe aufeinander folgender Events erstellen (genannt "Step Recording"), oder Ihr Spiel in Echtzeit aufnehmen (wie in der Bedienungsanleitung beschrieben). Dieser Abschnitt beschreibt die schrittweise Aufnahme und die Neuaufnahme oder Bearbeitung vorhandener Song-Daten.

#### Rufen Sie das Funktions-Display auf.

 $[FUNCTION] \rightarrow [F] \text{ DIGITAL REC MENU} \rightarrow [A] \text{ SONG CREATOR}$ 

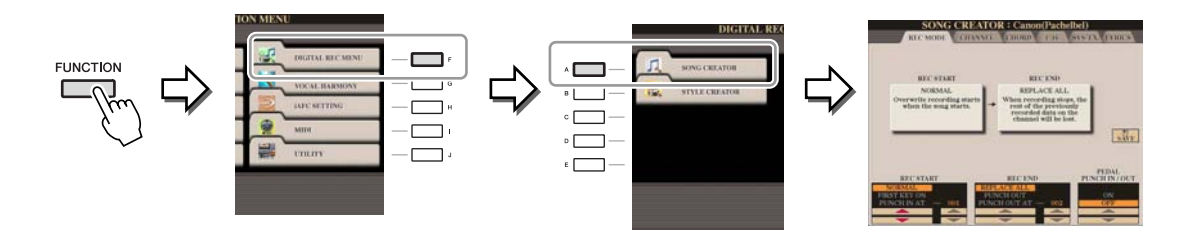

Es gibt sechs "Seiten" (Registerkarten) im Song-Creator-Display.

- **REC MODE** Nimmt einen neuen Song auf. Siehe Seite 52.
- CHANNEL Bearbeitet Kanal-Events. Siehe Seite 54.
- CHORD Nimmt die Akkorde und Sections im Timing auf (Seite 49) oder bearbeitet diese (Seite 58).
- 1-16 Nimmt die Melodien auf (Step Recording; siehe unten) oder bearbeitet aufgenommene Melodien (Seite 58).
- SYS/EX. Bearbeitet systemexklusive Events (Tempo, Taktmaß usw.). Siehe Seite 58.
- LYRICS Eingabe/Bearbeitung von Song-Namen und Liedtexten. Siehe Seite 58.

#### Aufnehmen von Melodien (Step Recording)

Drücken Sie gleichzeitig die SONG-Tasten [REC] und [STOP].

Für die Aufnahme wird ein leerer Song ("New Song") aufgerufen.

HINWEIS Durch die Auswahl eines leeren Songs werden die Bedienfeldeinstellungen initialisiert.

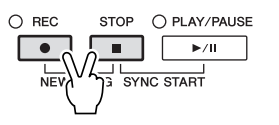

**2** Rufen Sie das Funktions-Display auf.

 $[FUNCTION] \rightarrow [F] DIGITAL REC MENU \rightarrow [A] SONG CREATOR \rightarrow TAB [] [] 1-16$ 

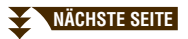

- 3 Drücken Sie die Taste [F], um den Kanal für die Aufnahme auszuwählen.
- 4 Drücken Sie die Taste [G] (STEP REC), um das STEP-RECORD-Display aufzurufen.
- 5 Starten Sie die schrittweise Aufnahme mit den Tasten [A]-[J] und  $[1 \blacktriangle \nabla]-[8 \blacktriangle \nabla]$ . Beachten Sie für genaue Anweisungen das Beispiel auf Seite 47.

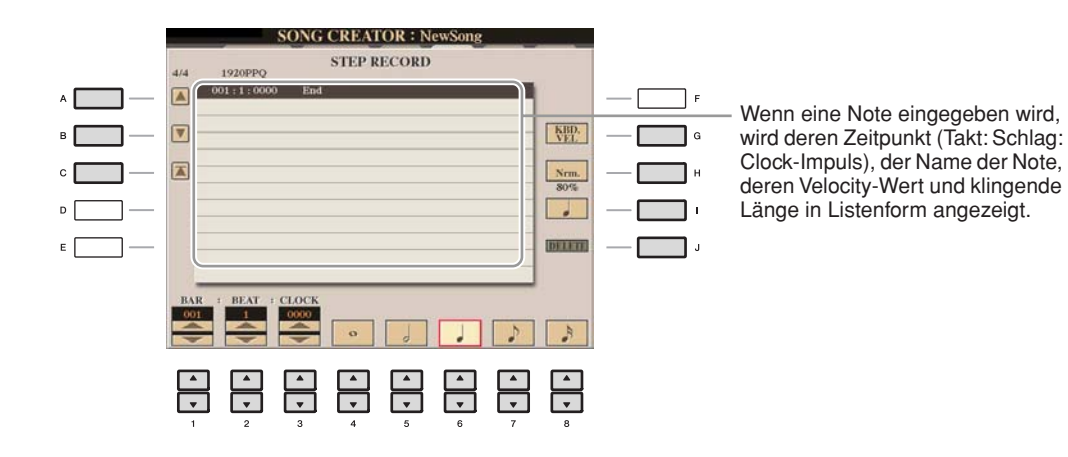

| [A]/[B]/<br>[C]   |        | Verschiebt die Cursor-Position in der Liste.                                                                                                    |
|-------------------|--------|----------------------------------------------------------------------------------------------------|
| [G]               |        | <ul> <li>Bestimmt den Velocity-Wert (die Lautstärke) der einzugebenden Note. Die Werte für die Anschlagsstärke können im Bereich von 1 bis 127 liegen. Je höher der Wert ist, desto lauter wird der Klang.</li> <li>KBD.VEL: Tatsächlich resultierende Velocity <ul> <li>fff: 127</li> <li>ff: 111</li> <li>f: 95</li> <li>mf: 79</li> <li>mp: 63</li> <li>p: 47</li> <li>pp: 31</li> <li>ppp: 15</li> </ul> </li> </ul> |
| [H]               |        | Legt die klingende Länge (Gate Time) der einzugebenden Note fest.         Normal: 80%         Tenuto: 99%         Staccato: 40%         Staccatissimo: 20%         Manuell: Die Gate Time ("Torzeit"; klingende Notenlänge) kann mit Hilfe des Datenrads [DATA ENTRY] auf einen beliebigen Prozentwert eingestellt werden.                                                                                               |
| [I]               |        | Legt den einzugebenden Event-Typ fest: normal, punktiert oder triolisch.                                                                                                    |
| [J]               | DELETE | Löscht die ausgewählten Daten.                                                                                                    |
| [1 ▲▼]            | BAR    | Stellt die Position der einzugebenden Note ein.                                                                                                    |
| [2▲▼]             | BEAT   |                                                                                                    |
| [3 ▲▼]            | CLOCK  |                                                                                                    |
| [4 ▲▼]–<br>[8 ▲▼] |        | Legt die musikalische Länge (den Notenwert) der einzugebenden Note fest:<br>Ganze, Halbe, Viertel, Achtel oder Sechzehntel.                                                                                                    |

#### Beispiel für Step Recording – Melodien

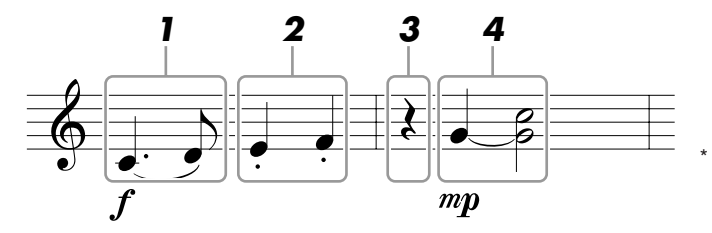

Die in der Abbildung dargestellten Zahlen entsprechen den folgenden Einzelschritten.

Bedenken Sie bei diesem Beispiel, dass Sie bei einem der Schritte eine Taste auf der Tastatur gedrückt halten müssen, während Sie den Vorgang ausführen.

Wählen Sie nach Aufruf des Step-Recording-Displays die für die Aufzeichnung zu verwendende Voice aus.

HINWEIS Da die Notendarstellung auf dem Instrument von aufgenommenen MIDI-Daten generiert wird, sieht sie eventuell nicht genau so aus wie hier abgebildet.

#### **1** Geben Sie die erste und die zweite Note mit Bindebogen ein.

1-1 Drücken Sie die Taste [G], um "f" auszuwählen.

- **1-2** Drücken Sie die Taste [H], um "Tenuto" auszuwählen.
- 1-3 Drücken Sie die Taste [I], um als Notentyp "punktiert" ("dotted") auszuwählen.
- **1-4** Wählen Sie die punktierte Viertelnote mit den Tasten [6 ▲▼].
- **1-5** Spielen Sie die Taste C3.

Die erste Note wird eingegeben.

- **1-6** Drücken Sie die Taste [I], um als Notentyp "normal" auszuwählen.
- **1-7** Drücken Sie die Taste [7 ▲▼], um als Notenlänge die Achtelnote auszuwählen.
- 1-8 Spielen Sie die Taste D3.

Die zweite Note wird eingegeben.

**2** Geben Sie die nächsten Noten ein und wenden Sie Staccato an.

- 2-1 Drücken Sie die [H]-Taste, um "Staccato" auszuwählen.
- 2-2 Drücken Sie die Taste [6 ▲▼], um als Notenlänge die Viertelnote auszuwählen.
- **2-3** Spielen Sie nacheinander die Tasten E3 und F3.

Der erste Takt ist nun vollständig eingegeben.

#### **3** Um eine Viertelpause einzugeben, drücken Sie die Taste [6 ▲▼].

Um die Pause einzugeben, benutzen Sie die Tasten  $[4 \blacktriangle \nabla]$ – $[8 \blacktriangle \nabla]$ . (Drücken Sie die Taste einmal, um den Pausenwert auszuwählen, und dann noch einmal, um die Pause tatsächlich einzugeben.) Daraufhin erscheint eine Pause des angegebenen Notenwerts.

#### NÄCHSTE SEITE

#### **4** Geben Sie die nächsten Noten ein und fügen Sie einen Haltebogen an.

- 4-1 Drücken Sie die [G]-Taste, um "mp" auszuwählen.
- 4-2 Drücken Sie die [H]-Taste, um "Normal" auszuwählen.
- **4-3** Halten Sie G3 auf der Tastatur fest, und drücken Sie die Taste [6 ▲▼].

Lassen Sie G3 noch nicht los. Halten Sie die Taste gedrückt, während Sie die folgenden Schritt ausführen.

4-4 Spielen und halten Sie die Taste G3, und schlagen Sie die Taste C4 an.

Lassen Sie die Tasten G3 und C4 noch nicht los. Halten Sie die Tasten gedrückt, während Sie den folgenden Schritt ausführen.

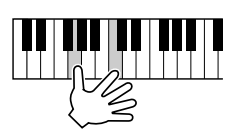

**4-5** Halten Sie G3 und C4 auf der Tastatur fest, und drücken Sie die Taste [5 ▲▼].

Nachdem Sie die Taste gedrückt haben, lassen Sie die Klaviertasten los.

5 Drücken Sie die SONG-Taste [STOP] (oder drücken Sie Taste [C]), um zum Anfang des Songs zurückzukehren, und hören Sie sich dann den neu eingegebenen Song mit der Taste [PLAY/PAUSE] an.

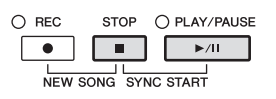

- **6** Drücken Sie die Taste [EXIT], um das Step-Recording-Display zu verlassen.
- **7** Drücken Sie die Taste [I] (SAVE), um den Speichervorgang auszuführen.

#### A VORSICHT

Die aufgenommenen Song-Daten gehen verloren, wenn Sie einen anderen Song auswählen, oder wenn Sie das Instrument ausschalten, ohne vorher gespeichert zu haben.

Sie können Akkorde und Sections (Intro, Main, Ending usw.) nacheinander mit präzisem Timing aufzeichnen. Diese Anleitung zeigt, wie Akkord-Änderungen mithilfe der Einzelschrittfunktion aufgenommen werden können.

#### **1** Drücken Sie gleichzeitig die SONG-Tasten [REC] und [STOP].

Für die Aufnahme wird ein leerer Song ("New Song") aufgerufen.

HINWEIS Durch die Auswahl eines leeren Songs werden die Bedienfeldeinstellungen initialisiert.

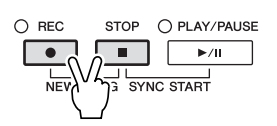

- **2** Wählen Sie den Style aus, den Sie im Song verwenden möchten.
- **3** Rufen Sie das Funktions-Display auf. [FUNCTION]  $\rightarrow$  [F] DIGITAL REC MENU  $\rightarrow$  [A] SONG CREATOR  $\rightarrow$  TAB [ $\blacktriangleleft$ ][ $\triangleright$ ] CHORD
- **4** Drücken Sie die Taste [G] (STEP REC), um das STEP-RECORD-Display aufzurufen.

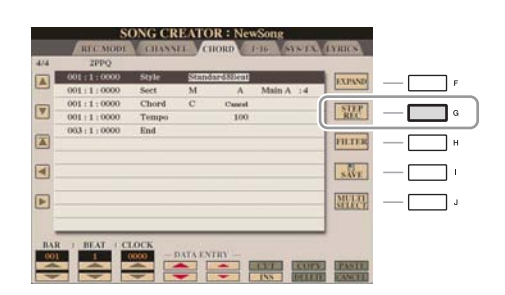

**5** Starten Sie die Einzelschritt-Aufnahme.

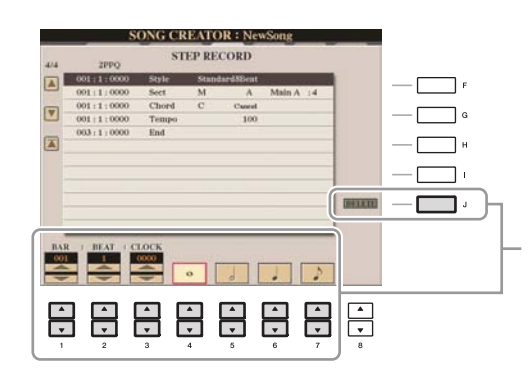

Näheres zu diesen Tasten erfahren Sie auf <u>Seite 46</u>. 4

#### Beispiel für Step Recording – Akkorde

HINWEIS In diesem Beispiel wird ein Style im 4/4-Takt verwendet.

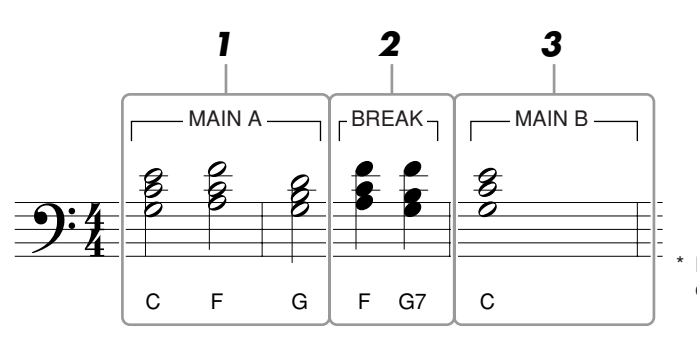

Die in der Abbildung dargestellten Zahlen entsprechen den folgenden Einzelschritten.

Achten Sie vor Beginn darauf, dass die Taste [AUTO FILL IN] ausgeschaltet ist.

#### **1** Geben Sie die Akkorde für die Section Main A ein.

- 1-1 Drücken Sie die STYLE-CONTROL-Taste [MAIN A].
- **1-2** Drücken Sie die Taste [5 ▲▼], um als Notenlänge die halbe Note auszuwählen.
- 1-3 Spielen Sie im Akkordbereich der Tastatur die Akkorde C, F und G.

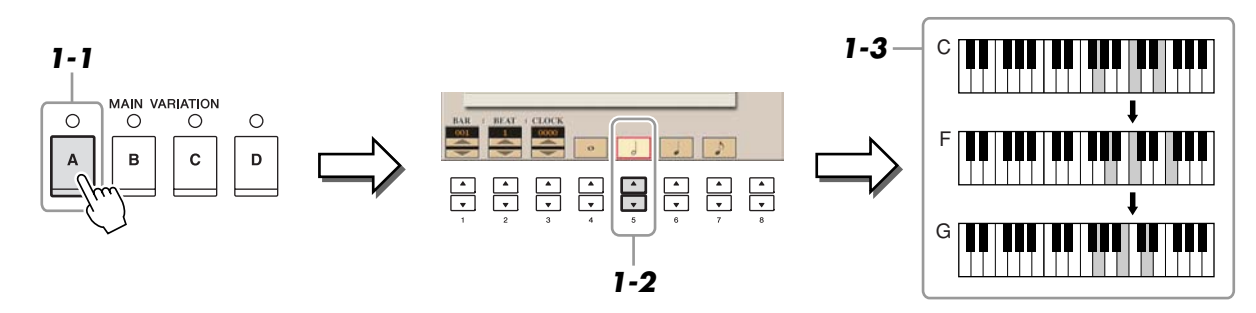

- **2** Geben Sie die Akkorde für die Break-Section ein.
  - 2-1 Drücken Sie die STYLE-CONTROL-Taste [BREAK].
  - **2-2** Drücken Sie die Taste [6 ▲▼], um als Notenlänge die Viertelnote auszuwählen.
  - **2-3** Spielen Sie im Tastaturbereich für die Begleitung die Akkorde F und G7.

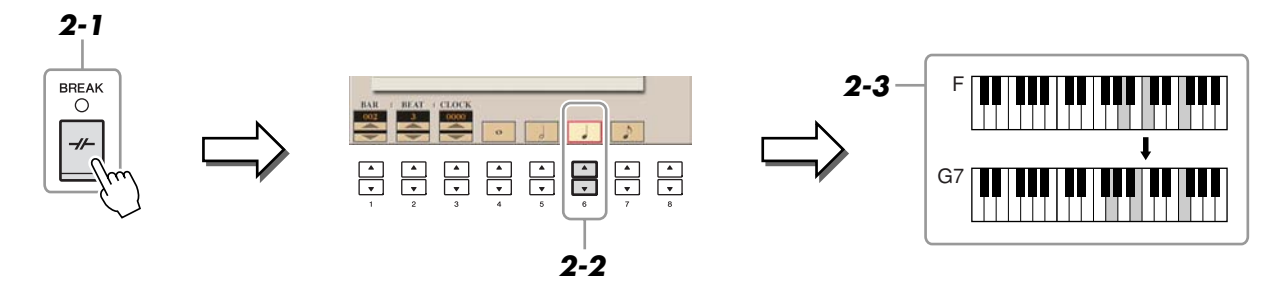

HINWEIS Zum Eingeben eines Fill-Ins schalten Sie die Taste [AUTO FILL IN] ein, und drücken Sie die gewünschte MAIN-VARIATION-Taste [A]–[D].

#### NÄCHSTE SEITE

- **3** Geben Sie die Akkorde für die Section Main B ein.
  - 3-1 Drücken Sie die STYLE-CONTROL-Taste [MAIN B].
  - **3-2** Drücken Sie die Taste [4 ▲▼], um als Notenlänge die ganze Note auszuwählen.
  - **3-3** Spielen Sie den Akkord C im Akkordbereich der Tastatur.

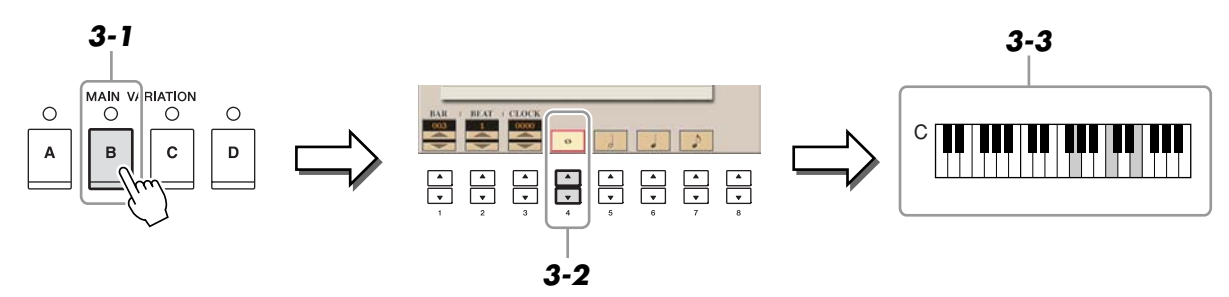

**4** Drücken Sie die SONG-Taste [STOP] (oder drücken Sie Taste [C]), um zum Anfang des Songs zurückzukehren, und hören Sie sich dann den neu eingegebenen Song mit der Taste [PLAY/PAUSE] an.

| O REC               | STOP | O PLAY/PAUSE |  |  |
|---------------------|------|--------------|--|--|
|                     |      | ►/II         |  |  |
| NEW SONG SYNC START |      |              |  |  |

- **5** Drücken Sie die Taste [EXIT], um das Step-Recording-Display zu verlassen.
- **6** Drücken Sie die Taste [F] (EXPAND), um die eingegebene Akkord-Änderung in die Song-Daten einzufügen.
- **7** Drücken Sie die Taste [I] (SAVE), um den Speichervorgang auszuführen.

#### A VORSICHT

Die aufgenommenen Song-Daten gehen verloren, wenn Sie einen anderen Song auswählen, oder wenn Sie das Instrument ausschalten, ohne vorher gespeichert zu haben.

Um eine bestimmte Section eines bereits aufgezeichneten Songs neu aufzunehmen, verwenden Sie die Funktion Punch-IN/OUT. Mit dieser Methode werden nur die Daten zwischen dem Punch-In-Punkt und dem Punch-Out-Punkt durch die neu aufgenommenen Daten überschrieben. Bedenken Sie, dass die Noten vor und nach den Punch-In/Out-Punkten nicht überschrieben werden, obwohl Sie hören können, dass sie ganz normal abgespielt werden, um Sie in die Aufnahme hinein- und herauszuleiten.

#### 1 Rufen Sie das Funktions-Display auf.

 $[FUNCTION] \rightarrow [F] DIGITAL REC MENU \rightarrow [A] SONG CREATOR \rightarrow TAB [] [] REC MODE$ 

#### **2** Legen Sie die gewünschten Einstellungen für die Aufnahme fest.

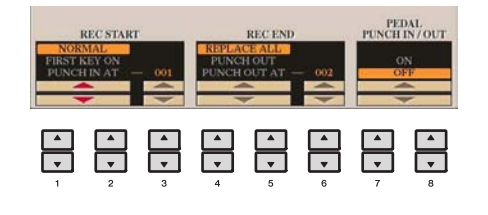

| [1 ▲♥]-<br>[3 ▲♥] | REC START<br>(Punch In) | Legt den Punch-In-Zeitpunkt fest.                                                                                                    |
|-------------------|-------------------------|----------------------------------------------------------------------------------------------------|
|                   |                         | NORMAL<br>Die Overwrite-Aufnahme beginnt, wenn Sie die SONG-Taste [PLAY/<br>PAUSE] drücken oder wenn Sie im Synchronstart-Standby-Modus auf der<br>Tastatur spielen.                                                                                                    |
|                   |                         | <b>FIRST KEY ON</b><br>Der Song wird normal abgespielt, und die überschreibende Aufnahme<br>beginnt, sobald Sie auf der Tastatur spielen.                                                                                                    |
|                   |                         | <b>PUNCH IN AT (Einstieg bei)</b><br>Der Song wird normal abgespielt bis zum Beginn des angegebenen Punch-In-<br>Taktes, wo dann das Überschreiben beginnt. Sie können den Punch-In-Takt<br>durch Drücken der Taste $[3 \blacktriangle V]$ festlegen.                                                                                                    |
| [4 ▲▼]-           | REC END                 | Legt den Punch-Out-Zeitpunkt fest.                                                                                                    |
| [0 ▲ ♥ ]          | (Function Out)          | <b>REPLACE ALL</b><br>Löscht alle Daten nach dem Punkt, an dem die Aufnahme beendet wird.<br><b>PUNCH OUT</b><br>Die Song Position on der die Aufnahme gestennt wird wird els Punch Out                                                                                                    |
|                   |                         | Punkt definiert. Durch diese Festlegung bleiben alle Daten nach dem Punkt,<br>an dem die Aufnahme beendet wurde, erhalten.                                                                                                    |
|                   |                         | PUNCH OUT AT<br>Die überschreibende Aufnahme läuft bis zum Beginn des Punch-Out-Taktes<br>(der mit der entsprechenden Display-Taste festgelegt wurde), wo dann die<br>Aufzeichnung beendet und die normale Wiedergabe fortgesetzt wird. Durch<br>diese Festlegung bleiben alle Daten nach dem Punkt, an dem die Aufnahme<br>beendet wurde, erhalten. Sie können den Punch-Out-Takt durch Drücken der<br>Taste [6 ▲▼] festlegen. |

NÄCHSTE SEITE

| [7 ▲▼]/       PEDAL PUNCH       Wenn hier ON eingestellt ist, können Sie den Punch-In- und Punch-Out-Punkt mit dem mittleren Pedal steuern. Während ein Song läuft, wird durch Treten (und Halten) des mittleren Pedals die Punch-In-Aufnahme aktiviert. Durch Loslassen des Pedals wird die Aufnahme gestoppt (Punch Out). Sie können das mittlere Pedal beliebig oft treten und loslassen, um die Punch-In/Out-Vorgänge der Overwrite-Aufnahme zu steuern. Indem Sie die Funktion "Pedal Punch In/Out" einschalten (ON), heben Sie die aktuelle Funktionszuweisung für das mittlere Pedal auf.         HINWEIS       Die Pedalfunktion Punch In/Out kann je nach dem an das Instrument angeschlossenen Pedal verschiedene Ergebnisse liefern. Ändern Sie ggf. die Polarität des Pedals, um die Steuerung umzukehren (Seite 86). |                   |                       |                                                                                                    |
|----------------------------------------------------------------------------------------------------|-------------------|-----------------------|----------------------------------------------------------------------------------------------------|
|                                                                                                    | [7 ▲♥]/<br>[8 ▲♥] | PEDAL PUNCH<br>IN/OUT | <ul> <li>Wenn hier ON eingestellt ist, können Sie den Punch-In- und Punch-Out-<br/>Punkt mit dem mittleren Pedal steuern. Während ein Song läuft, wird durch<br/>Treten (und Halten) des mittleren Pedals die Punch-In-Aufnahme aktiviert.<br/>Durch Loslassen des Pedals wird die Aufnahme gestoppt (Punch Out). Sie<br/>können das mittlere Pedal beliebig oft treten und loslassen, um die Punch-In/<br/>Out-Vorgänge der Overwrite-Aufnahme zu steuern. Indem Sie die Funktion<br/>"Pedal Punch In/Out" einschalten (ON), heben Sie die aktuelle<br/>Funktionszuweisung für das mittlere Pedal auf.</li> <li>HINWEIS Die Pedalfunktion Punch In/Out kann je nach dem an das Instrument angeschlossenen Pedal<br/>verschiedene Ergebnisse liefern. Ändern Sie ggf. die Polarität des Pedals, um die Steuerung<br/>umzukehren (Seite 86).</li> </ul> |

# **3** Halten Sie die SONG-Taste [REC] gedrückt, und drücken Sie dann die gewünschte Taste.

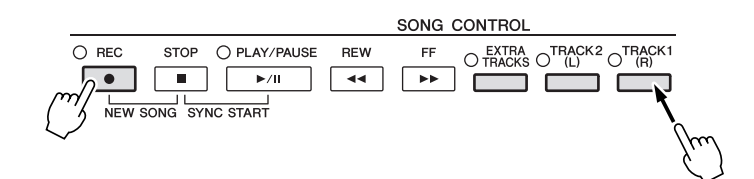

#### **4** Drücken Sie die SONG-Taste [PLAY/PAUSE], um die Punch-In/Out-Aufnahme zu starten. Spielen Sie ab dem Punch-In-Punkt auf der Tastatur, und beenden Sie die Aufzeichnung beim Punch-Out-Punkt.

#### **5** Drücken Sie die Taste [I] (SAVE), um den Speichervorgang auszuführen.

#### A VORSICHT

Die aufgenommenen Song-Daten gehen verloren, wenn Sie einen anderen Song auswählen, oder wenn Sie das Instrument ausschalten, ohne vorher gespeichert zu haben.

#### Beispiele für die Neuaufzeichnung mit verschiedenen Punch-In/Out-Einstellungen

Dieses Instrument bietet verschiedene Möglichkeiten, die Punch-In/Out-Funktion zu nutzen. Die nachfolgenden Abbildungen zeigen mehrere Situationen, in denen ausgewählte Takte in einer 8-taktigen Phrase erneut aufgenommen werden.

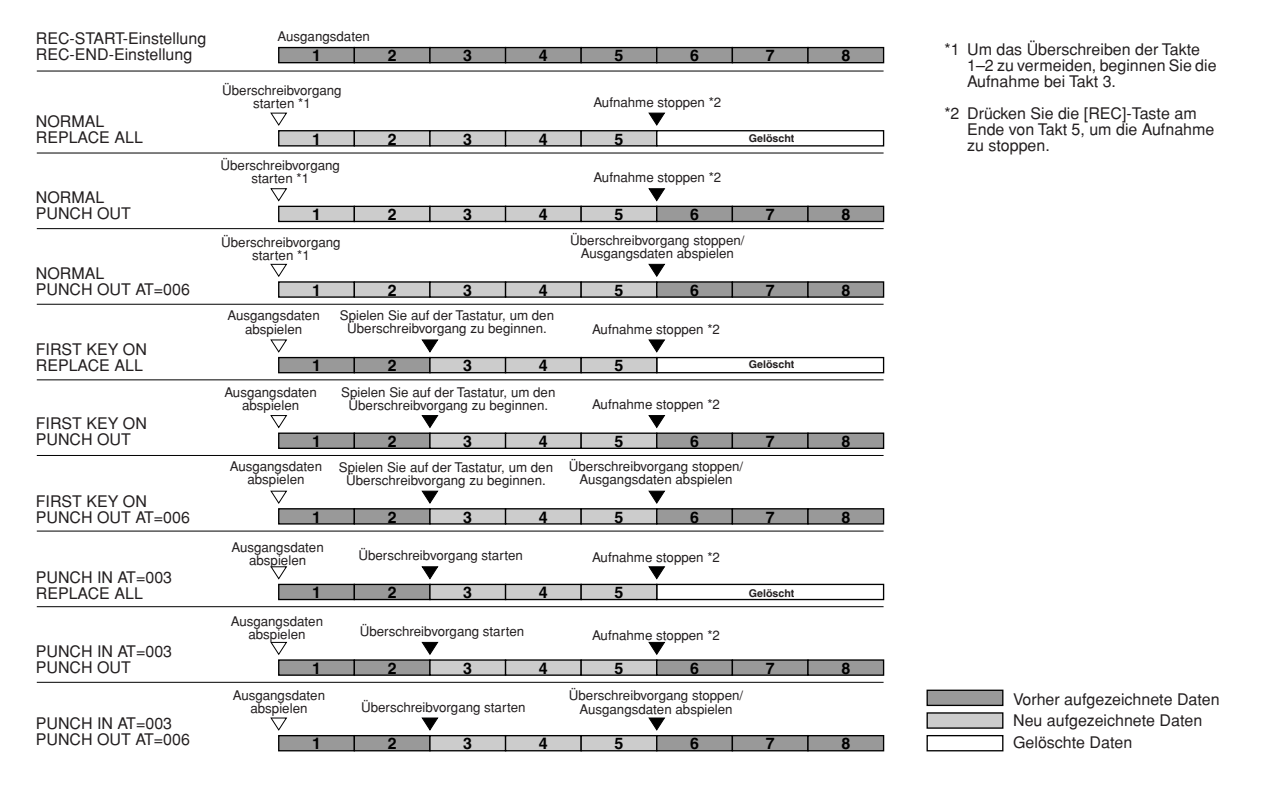

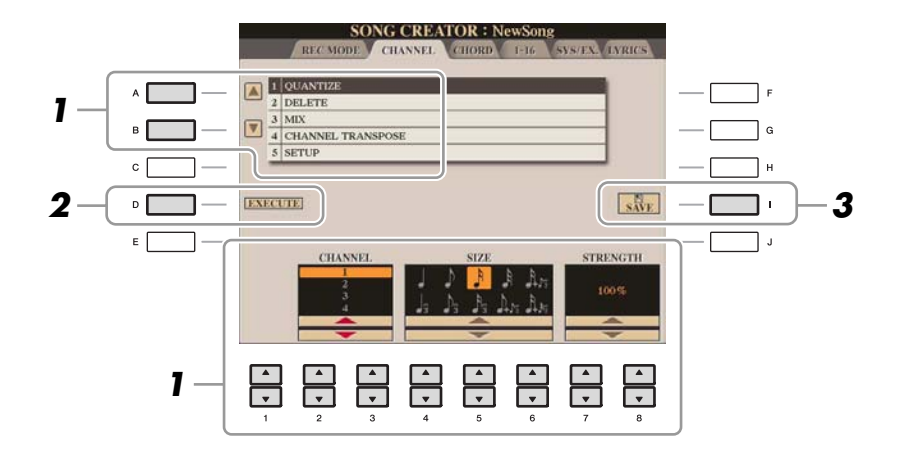

Verwenden Sie auf der Registerkarte CHANNEL die Tasten [A]/[B], um das Edit-Menü auszuwählen, und bearbeiten Sie die Daten mit den Tasten [1 ▲▼]–[8 ▲▼].

Näheres zum Edit-Menü und den möglichen Einstellungen finden Sie auf Seite 55.

# **2** Drücken Sie die Taste [D] (EXECUTE), um den Vorgang für das aktuelle Display auszuführen.

Wenn der Vorgang (nicht im SETUP-Menü) beendet ist, ändert diese Taste ihre Beschriftung in "UNDO" (Rückgängig), wodurch Sie die ursprünglichen Daten wiederherstellen können, falls Sie mit dem Ergebnis nicht zufrieden sind. Die Funktion UNDO hat nur eine Ebene, d.h. nur die zuletzt ausgeführte Aktion kann rückgängig gemacht werden.

#### **3** Drücken Sie die Taste [I] (SAVE), um den Speichervorgang auszuführen.

#### A VORSICHT

Die aufgenommenen Song-Daten gehen verloren, wenn Sie einen anderen Song auswählen, oder wenn Sie das Instrument ausschalten, ohne vorher gespeichert zu haben.

#### **1 QUANTIZE**

Mit der Quantize-Funktion können Sie das Timing aller Noten eines Kanals korrigieren. Wenn Sie zum Beispiel die nebenstehende musikalische Phrase aufnehmen, könnte es sein, dass Sie diese nicht mit absoluter Präzision spielen, und Ihr Spiel leicht vor oder hinter dem präzisen Timing liegt. Die Quantize-Funktion ist ein bequemer Weg, dies zu korrigieren.

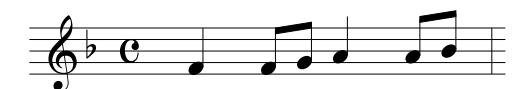

| [2 ▲▼]/<br>[3 ▲▼] | CHANNEL  | Bestimmt, welcher MIDI-Kanal der Song-Daten quantisiert werden soll.                                                                                                    |
|-------------------|----------|----------------------------------------------------------------------------------------------------|
| [4 ▲▼]-<br>[6 ▲▼] | SIZE     | Dient der Auswahl des Quantisierungswerts (Auflösung). Um optimale<br>Resultate zu erhalten, sollten Sie den Quantisierungswert auf den kleinsten<br>Notenwert des Kanals setzen. Wenn zum Beispiel Achtelnoten des Kanals die<br>kürzesten sind, sollten Sie als Quantisierungswert die Achtelnote wählen.                                                                                                    |
|                   |          | $ \begin{array}{c ccccccccccccccccccccccccccccccccccc$                                                                                                    |
|                   |          | Finetellungen:                                                                                                    |
|                   |          | Viertelnoten Achtelnoten Schzehntel-<br>J Viertel-<br>3 triolen Achtel-<br>3 triolen Achtel-<br>3 |
|                   |          | Die drei mit Sternchen (*) markierten Quantize-Einstellungen sind besonders<br>praktisch, da hierdurch zwei verschiedene Notenwerte gleichzeitig<br>quantisiert werden können. Wenn zum Beispiel im selben Kanal Achtelnoten<br>und Achteltriolen vorkommen, werden bei Quantisierung nur der<br>Achtelnoten alle Noten im Kanal gleichmäßig zu Achtelnoten quantisiert,<br>wodurch der Trioleneffekt völlig eliminiert würde. Wenn Sie jedoch den<br>Quantisierungswert Achtelnote + Achteltriole verwenden, werden beide<br>Notenwerte korrekt quantisiert.                                                                                                    |
| [7 ▲▼]/<br>[8 ▲▼] | STRENGTH | Legt den prozentualen Grad der Quantisierung fest. Eine Einstellung von<br>100% bewirkt ein exaktes Timing. Ist der ausgewählte Wert kleiner als 100%,<br>werden die Noten nur um den angegebenen Prozentsatz auf die<br>entsprechenden Taktschläge zu bewegt. Durch die Auswahl eines Quantize-<br>Werts von weniger als 100% fühlt die Aufnahme sich gewissermaßen<br>"menschlich" an.                                                                                                    |
|                   |          | Länge einer Viertelnote                                                                                                    |
|                   |          | Ausgangsdaten<br>(Annahme: 4/4-Takt)                                                                                                    |
|                   |          | Quantisierungs-<br>intensität = 100                                                                                                    |
|                   |          | Quantisierungs-<br>intensität = 50                                                                                                    |

#### **2 DELETE**

Sie können die Daten eines angegebenen Song-Kanals löschen. Wählen Sie mit den Tasten [1 ▲▼]– [8 ▲▼] den Kanal aus, dessen Daten zu löschen sind, und drücken Sie die Taste [D] (EXECUTE), um den Vorgang auszuführen.

#### 3 MIX

Mit dieser Funktion können Sie die Daten von zwei Kanälen mischen und das Ergebnis auf einem anderen Kanal ablegen. Darüber hinaus können Sie die Daten eines Kanals auf einen anderen kopieren.

| [2 ▲▼]/<br>[3 ▲▼] | SOURCE 1    | Bestimmt einen der zu mischenden MIDI-Kanäle (1–16). Alle MIDI-<br>Ereignisse des hier angegebenen Kanals werden auf den Zielkanal kopiert.                                                                                                    |
|-------------------|-------------|----------------------------------------------------------------------------------------------------|
| [4 ▲▼]/<br>[5 ▲▼] | SOURCE 2    | Bestimmt einen der zu mischenden MIDI-Kanäle (1–16). Nur die Noten-<br>Events des hier angegebenen Kanals werden auf den Zielkanal kopiert.<br>Neben den Werten für die Kanäle 1–16 gibt es die Option COPY (Kopieren),<br>mit der Sie die Daten von Source 1 auf den Zielkanal kopieren können. |
| [6 ▲▼]/<br>[7 ▲▼] | DESTINATION | Legt den Kanal fest, auf dem das Misch- oder Kopierergebnis abgelegt wird.                                                                                                    |

#### **4 CHANNEL TRANSPOSE**

Mit dieser Funktion können Sie die auf einzelnen Kanälen aufgezeichneten Daten in Halbtonschritten um maximal zwei Oktaven noch oben oder unten transponieren.

HINWEIS Achten Sie darauf, nicht die Kanäle 9 und 10 zu transponieren. Im Allgemeinen sind diesen Kanälen Schlagzeug-Sets zugeordnet. Wenn Sie die Kanäle von Schlagzeug-Sets transponieren, ändern sich die gespielten Instrumente, die jeder Taste zugewiesen sind.

| [F] | CH 1-8/CH 9-16 | Wechselt zwischen den beiden Kanal-Displays: Kanäle 1–8,<br>und Kanäle 9–16.                                                                                                    |
|-----|----------------|----------------------------------------------------------------------------------------------------|
| [G] | ALL CH         | Um gleichzeitig alle Kanäle um den gleichen Wert zu transponieren, stellen<br>Sie den Channel-Transpose-Wert für einen der Kanäle ein und halten dabei<br>diese Taste gedrückt. |

#### **5 SETUP**

Die aktuellen Einstellungen des Mixing-Console-Displays und andere Bedienfeldeinstellungen können am Song-Anfang als Setup-Daten gespeichert werden. Diese Mischspult- und Bedienfeldeinstellungen werden automatisch abgerufen, wenn die Song-Wiedergabe gestartet wird.

HINWELS Bevor Sie den Setup-Vorgang ausführen, verschieben Sie die Song-Position an den Song-Anfang, indem Sie die SONG-Taste [STOP] drücken.

| [1 ▲♥]–<br>[7 ▲♥] | SELECT   | Legt fest, welche Wiedergabemerkmale und -funktionen mit dem<br>ausgewählten Song automatisch aufgerufen werden. Die hier ausgewählten<br>Einträge lassen sich nur am Song-Anfang aufnehmen, außer der<br>KEYBOARD VOICE.<br>SONG<br>Speichert die Tempoeinstellung und alle im Mischpult vorgenommenen<br>Einstellungen.                                                                            |
|-------------------|----------|----------------------------------------------------------------------------------------------------|
|                   |          | <b>KEYBOARD VOICE</b><br>Zeichnet die aktuellen Bedienfeldeinstellungen auf, einschließlich der Voice-<br>Auswahl für die Tastatur-Parts (RIGHT 1, 2 und LEFT) und deren Ein-/<br>Ausschaltzustand. Die hier aufgezeichneten Bedienfeldeinstellungen sind<br>identisch mit den durch die "One Touch Setting" gespeicherten<br>Einstellungen. Dies kann an jeder Stelle des Songs aufgenommen werden. |
|                   |          | SCORE SETTING<br>Speichert die Einstellungen für die Notendarstellung.                                                                                                    |
|                   |          | GUIDE SETTING<br>Zeichnet die Einstellungen der Guide-Funktionen einschließlich der<br>Einstellung Guide ON/OFF auf.                                                                                                    |
|                   |          | <b>LYRICS SETTING</b><br>Speichert die Einstellungen für die Anzeige von Song-Texten im Lyrics-<br>Display.                                                                                                    |
|                   |          | MIC SETTING (CVP-509/505/503)<br>Zeichnet die Einstellungen für Mikrofon und Vocal Harmony im Mixing-<br>Console-Display auf.                                                                                                    |
| [8 ▲]             | MARK ON  | Markiert das zugehörige Kästchen mit einem Kreuz oder entfernt dieses.                                                                                                    |
| [8 ▼]             | MARK OFF |                                                                                                    |

#### Bearbeiten von Akkord-Events, Noten, systemexklusiven Events und Liedtext

Sie können Akkord-Events, Noten, systemexklusive Events und Liedtexte auf die gleiche Weise im jeweiligen Display bearbeiten: CHORD, 1-16, SYS/EX und LYRICS. Diese Displays werden "Event-List-Display" genannt, da einige Events in Form einer Liste angezeigt werden.

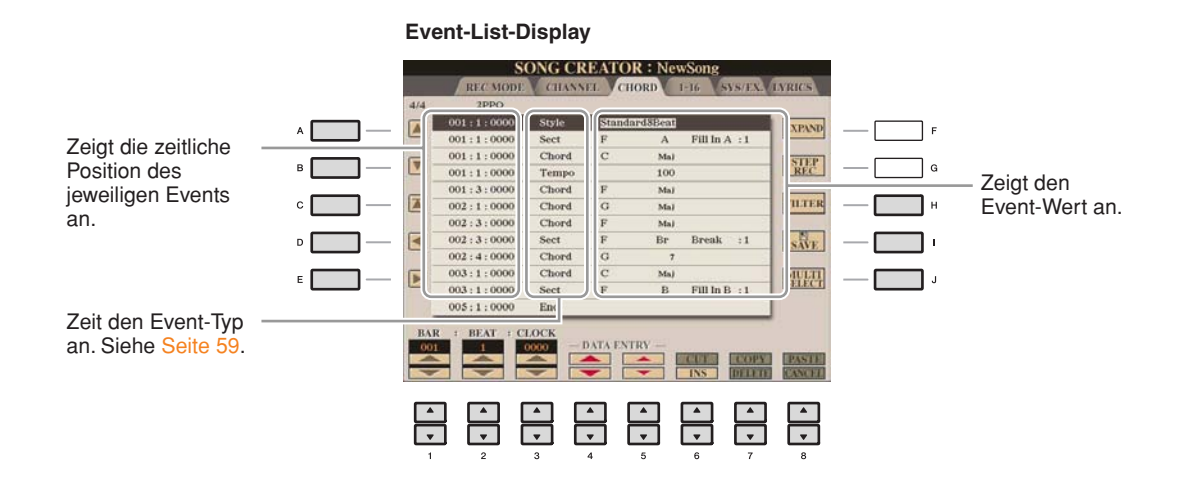

| [A]/[B]           |              | Bewegt den Cursor nach oben und unten und markiert das gewünschte Event.                                                                                               |
|-------------------|--------------|----------------------------------------------------------------------------------------------------|
| [C]               |              | Bewegt den Cursor an den Anfang des Songs.                                                                                                    |
| [D]/[E]           |              | Bewegt den Cursor nach links/rechts und wählt den gewünschten Parameter für das markierte Event aus.                                                                   |
| [H]               | FILTER       | Ruft das Filter-Display auf (Seite 60), in dem Sie die Events auswählen können, die in der Event-Liste angezeigt werden sollen.                                        |
| [I]               | SAVE         | Drücken Sie hier, um die bearbeiteten Daten zu speichern.                                                                                                    |
| [1]               | MULTI SELECT | Indem Sie diese Taste gedrückt halten, während Sie die Tasten [A]/[B] verwenden, können Sie mehrere Events gleichzeitig auswählen.                                     |
| [1 ▲▼]            | BAR          | Bestimmt die Position (Takt/Schlag/Clock-Impuls) der Daten. Ein Clock-<br>Impuls entspricht 1/1920stel einer Viertelnote.                                              |
| [2▲▼]             | BEAT         |                                                                                                    |
| [3 ▲▼]            | CLOCK        |                                                                                                    |
| [4 ▲♥]/<br>[5 ▲♥] | DATA ENTRY   | Stellt den Event-Wert ein. Für die Grobeinstellung verwenden Sie die Tasten [4 ▲▼]. Für die Feineinstellung verwenden Sie die Tasten [5 ▲▼] oder das [DATA ENTRY]-Rad. |
| [6 ▲]             | CUT          | Führt den Vorgang Ausschneiden/Kopieren/Einfügen/Löschen aus.                                                                                                    |
| [7 ▲]             | СОРҮ         |                                                                                                    |
| [7 ▼]             | DELETE       |                                                                                                    |
| [8 ▲]             | PASTE        |                                                                                                    |
| [6 ▼]             | INS (INSERT) | Fügt ein neues Event ein.                                                                                                    |
| [8 ▼]             | CANCEL       | Bricht die Bearbeitung ab und stellt den ursprünglichen Wert wieder her.                                                                                               |

HINWEIS Nach Bearbeitung der Events auf der Registerkarte CHORD drücken Sie die Taste [F] (EXPAND), um die Daten in Song-Daten zu verwandeln. HINWEIS Akkorddaten, die mit "Realtime Recording" in Echtzeit aufgenommen wurden, können in diesem Display nicht angezeigt und bearbeitet werden.

#### Akkord-Events (CHORD-Seite)

| Style  | Style                                                           |
|--------|-----------------------------------------------------------------|
| Тетро  | Тетро                                                           |
| Chord  | Akkordgrundton, Akkordtyp, On-Bass-Akkord                       |
| Sect   | Style-Section (Intro, Main, Fill In, Break, Ending)             |
| OnOff  | Ein-/Ausschaltzustand für jeden Part (Kanal) des Begleit-Styles |
| CH.Vol | Lautstärke für jeden Part (Kanal) des Begleit-Styles            |
| S.Vol  | Gesamtlautstärke des Begleit-Styles                             |

#### ■ Noten-Events (Seiten 1–16)

| Note                  | Eine einzelne Note in einem Song. Enthält die Notennummer, die der gespielten<br>Tonart entspricht, einen Wert für die Anschlagsstärke (Velocity), die aussagt,<br>wie stark eine Taste angeschlagen wird, und einen Wert für die Notenlänge<br>(Gate Time). |
|-----------------------|----------------------------------------------------------------------------------------------------|
| Ctrl (Controller)     | Einstellungen zur Steuerung der Voice, wie Lautstärke, Panorama, Filter und Effekttiefe (bearbeitet über Mixing Console; beschrieben in Kapitel 8) usw.                                                                                                    |
| Prog (Program Change) | MIDI-Programmwechselnummer für die Auswahl einer Voice.                                                                                                    |
| P.Bnd (Pitch Bend)    | Daten für die fortlaufende Tonhöhenveränderung einer Voice.                                                                                                    |
| A.T. (Aftertouch)     | Dieses Event wird erzeugt, wenn auf eine bereits angeschlagene Taste nachträglich<br>Druck ausgeübt wird.                                                                                                    |

#### Systemexklusive Events (SYS/EX.-Seite)

| ScBar (Score Start Bar)       | Legt den ersten Takt eines Songs fest.                                                                                                    |
|-------------------------------|----------------------------------------------------------------------------------------------------|
| Тетро                         | Legt den Tempo-Wert fest.                                                                                                    |
| Time (Time signature)         | Legt die Taktart fest.                                                                                                    |
| Key (Tonart)                  | Legt die Tonart wie auch die Dur-/Moll-Einstellungen für die Notendarstellung im Display fest.                                                                                                    |
| XGPrm (XG-Parameter)          | Ermöglicht es Ihnen, verschiedene Detailänderungen an den XG-Parametern<br>vorzunehmen. Weitere Einzelheiten erhalten Sie in der separaten Datenliste unter<br>"MIDI-Datenformat".                                                              |
| SYS/EX. (System<br>Exclusive) | Zeigt die systemexklusiven Daten im Song an. Bedenken Sie, dass Sie hier keine<br>neuen Daten erzeugen oder den Inhalt der bestehenden Daten ändern können.<br>Statt dessen können Sie Daten löschen, ausschneiden, kopieren und einfügen.      |
| Meta (Meta-Event)             | Zeigt die im Song vorhandenen SMF-Meta-Events an. Bedenken Sie, dass Sie hier<br>keine neuen Daten erzeugen oder den Inhalt der bestehenden Daten ändern können.<br>Statt dessen können Sie Daten löschen, ausschneiden, kopieren und einfügen. |

#### Liedtext-Events (LYRICS-Seite)

| Name   | Erlaubt die Eingabe des Song-Namens.                                                                                                    |
|--------|----------------------------------------------------------------------------------------------------|
| Lyrics | Ermöglicht die Eingabe von Liedtexten.                                                                                                    |
| Code   | <b>CR:</b> Fügt einen Zeilenumbruch in den Liedtext ein.<br><b>LF:</b> Löscht den aktuell angezeigten Liedtext und zeigt die nächsten Textdaten an. |

#### Anzeigen bestimmter Event-Typen

In den Event-List-Displays werden verschiedene Event-Typen angezeigt. Manchmal kann es schwierig sein, diejenigen zu finden, die Sie bearbeiten möchten. Hierfür ist die Filter-Funktion vorgesehen. Damit können Sie festlegen, welche Ereignistypen in den Displays zur Ereignisbearbeitung angezeigt werden sollen.

- Drücken Sie in einem der Displays CHORD, 1-16, SYS/EX. oder LYRICS die Taste [H] (FILTER).
- **2** Markieren Sie die anzuzeigenden Einträge.

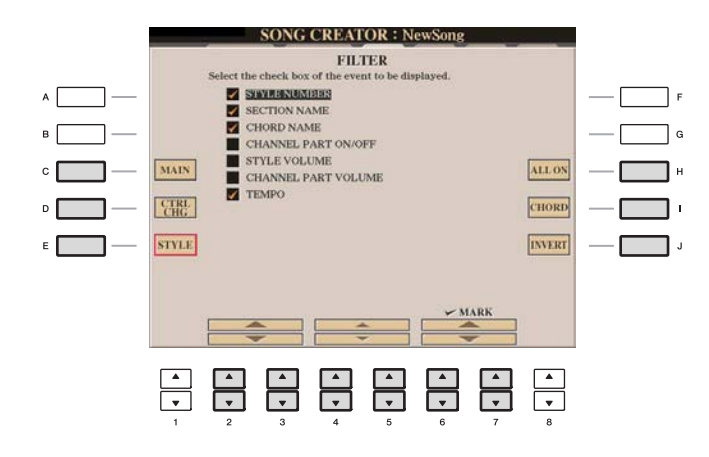

| [C]                                                                                                    | MAIN                   | Zeigt die wichtigsten Event-Typen an.                                                                                                    |
|----------------------------------------------------------------------------------------------------|------------------------|----------------------------------------------------------------------------------------------------|
| [D]                                                                                                    | CTRL. CHG              | Zeigt alle Controller-Events an.                                                                                                    |
| [E]                                                                                                    | STYLE                  | Zeigt alle Events an, die zur Style-Wiedergabe gehören.                                                                                       |
| [H]                                                                                                    | ALL ON                 | Markiert die Kontrollkästchen aller Event-Typen.                                                                                              |
| [I]                                                                                                    | NOTE/ALL OFF/<br>CHORD | "NOTE" oder "CHORD" wählt nur NOTE/CHORD-Daten aus.<br>"ALL OFF" entfernt alle Markierungen.                                                  |
| [J]                                                                                                    | INVERT                 | Kehrt die Markierung aller Kontrollkästchen um. Deaktivierte<br>Kontrollkästchen werden also aktiviert, und aktivierte werden<br>deaktiviert. |
| $\begin{bmatrix} 2 \blacktriangle \blacktriangledown \end{bmatrix} - \\ \begin{bmatrix} 5 \blacktriangle \blacktriangledown \end{bmatrix}$ |                        | Wählen Sie einen Event-Typ aus, um ihn zu markieren oder um die Markierung zu löschen.                                                        |
| [6 ▲]/<br>[7 ▲]                                                                                                    | MARK ON                | Aktiviert/deaktiviert den markierten Event-Typ. Die markierten<br>Event-Typen können auf den Seiten CHORD, 1-16, SYS/EX                       |
| [6 <b>▼</b> ]/<br>[7 <b>▼</b> ]                                                                                                    | MARK OFF               | - oder LIKICS angezeigt werden.                                                                                                    |

**3** Drücken Sie die Taste [EXIT], um die Einstellungen auszuführen.

# **Music Finder**

- Abrufen idealer Einstellungen (Voice, Style usw.) für jeden Song -

#### Inhalt

| Erstellen einer Kollektion von bevorzugten Datensätzen (Favoriten)       | 61        |
|--------------------------------------------------------------------------|-----------|
| Bearbeiten von Datensätzen                                               | <b>62</b> |
| Speichern eines Datensatzes als einzelne Datei.                          | 63        |
| Aufrufen der Music-Finder-Datensätze, die in USER/USB gespeichert wurden | 63        |
| Betrachten von Datensatz-Informationen im Internet (MUSIC FINDER Plus)   | 64        |

# Erstellen einer Kollektion von bevorzugten Datensätzen (Favoriten)

So praktisch die eben beschriebene Suchfunktion auch sein mag, um die Tiefen des Music Finder zu ergründen – Sie möchten vielleicht dennoch einen eigenen "Ordner" mit den von Ihnen bevorzugten Datensätzen (Favoriten) erstellen, damit Sie aus dieser persönlichen Auswahl schnell alle diejenigen Song-Daten und Bedienfeldeinstellungen aufrufen können, die Sie am häufigsten verwenden.

- Markieren Sie den gewünschten Datensatz im MUSIC-FINDER-Display.
- **2** Drücken Sie die Taste [H] (ADD TO FAVORITE), um den ausgewählten Datensatz dem FAVORITE-Display hinzuzufügen, und drücken Sie dann die Taste [G] (YES), um die Eintragung zu bestätigen.

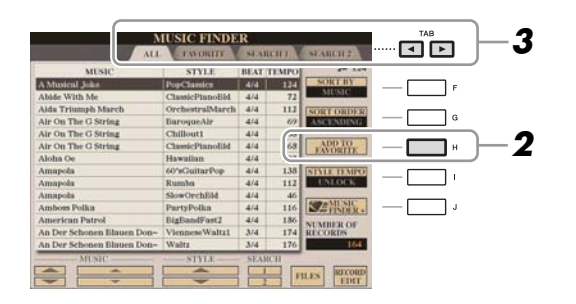

3 Rufen Sie mit den TAB-Tasten [◀][►] das FAVORITE-Display auf, und überprüfen Sie, ob der Datensatz dort angefügt worden ist.

#### Löschen von Datensätzen im FAVORITE-Display

- 1 Markieren Sie auf der Registerkarte FAVORITE den zu löschenden Datensatz.
- **2** Drücken Sie die Taste [H] (DELETE FROM FAVORITE), und drücken Sie dann die Taste [G] (YES), um den Eintrag endgültig zu löschen.

### Bearbeiten von Datensätzen

Sie können einen neuen Datensatz erstellen, indem Sie einen aktuell ausgewählten Datensatz bearbeiten. Die neu erstellten Datensätze werden automatisch im internen Speicher gespeichert.

- **1** Markieren Sie im MUSIC-FINDER-Display den gewünschten Datensatz, der bearbeitet werden soll.
- 2 Drücken Sie die Taste [8 ▲▼] (RECORD EDIT), um das EDIT-Display aufzurufen.
- **3** Bearbeiten Sie den Datensatz nach Ihren Wünschen.

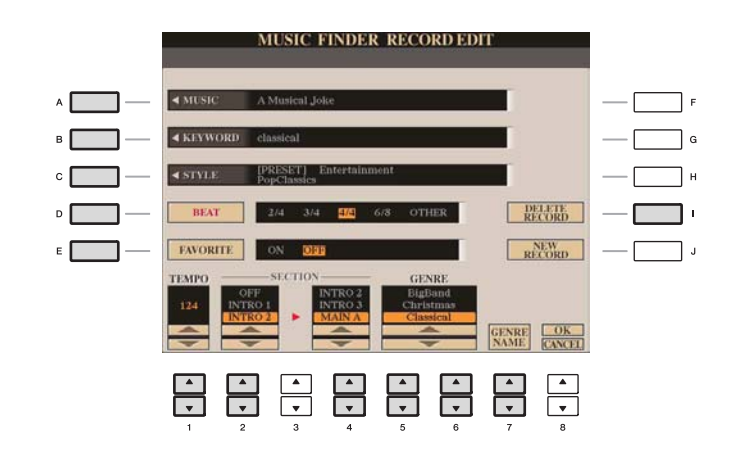

| [A]               | MUSIC                | Bearbeitet den Song-Namen. Durch Drücken der Taste [A] wird das<br>Einblendfenster zur Eingabe eines Song-Namens aufgerufen.                                                                                                    |
|-------------------|----------------------|----------------------------------------------------------------------------------------------------|
| [B]               | KEYWORD              | Bearbeitet den Schlüsselbegriff (Keyword). Durch Drücken der Taste [B] wird das<br>Einblendfenster zur Eingabe eines Suchworts aufgerufen.                                                                                                    |
| [C]               | STYLE/SONG/<br>AUDIO | Schaltet bei der STYLE-Aufnahme den Style um (Bedienfeldeinstellungen).<br>Mit der Taste [C] rufen Sie die Anzeige für die Style-Auswahl auf. Drücken<br>Sie nach der Auswahl des gewünschten Styles die [EXIT]-Taste, um zum<br>Bearbeitungs-Display zurückzukehren.<br>Bei SONG- oder AUDIO-Aufnahmen lässt sich dieses Feld nicht bearbeiten. |
| [D]               | BEAT                 | Ändert den "Beat" (das Taktmaß) des Eintrags für Suchzwecke.<br>Bei SONG- oder AUDIO-Aufnahmen lässt sich dieses Feld nicht bearbeiten.                                                                                                    |
|                   |                      | <b>HINWEIS</b> Bedenken Sie, dass die hier vorgenommene BEAT-Einstellung nur für die Suche im Music Finder gedacht ist; die Taktart im Style selbst wird dadurch nicht beeinflusst.                                                                                                    |
| [E]               | FAVORITE             | Wählt aus, ob der bearbeitete Eintrag dem FAVORITE-Display hinzugefügt werden soll oder nicht.                                                                                                    |
| [1 ▲▼]            | ТЕМРО                | Ändert das Tempo. Bei SONG- oder AUDIO-Aufnahmen lässt sich dieses<br>Feld nicht ändern.                                                                                                    |
| [2 ▲▼]            | SECTIONS             | Wählt die Section aus, die bei der Auswahl des Datensatzes automatisch                                                                                                    |
| [4 ▲▼]            | -                    | aufgerufen wird. Das ist zum Beispiel nutzlich, wenn Sie erreichen mochten,<br>dass ein gewählter Style automatisch auf den Start mit einer Intro-Section<br>eingerichtet wird. Bei SONG- oder AUDIO-Aufnahmen lässt sich dieses Feld<br>nicht ändern.                                                                                           |
| [5 ▲▼]/<br>[6 ▲▼] | GENRE                | Wählt das gewünschte Musikgenre aus.                                                                                                    |
| [7 ▲▼]            | GENRE NAME           | Erzeugt ein neues Musikgenre.                                                                                                    |
| [I]               | DELETE RECORD        | Löscht den momentan ausgewählten Eintrag.                                                                                                    |
| NÄCHSTF SFITF     |                      | 1                                                                                                    |

Ŧ

#### **4** Speichern Sie Ihre Änderungen im Datensatz, wie nachfolgend beschrieben.

#### Neuen Datensatz erstellen

Drücken Sie die Taste [J] (NEW RECORD). Der Datensatz wird zum ALL-Display hinzugefügt. Wenn Sie den Datensatz in Schritt 3 als Favorit vorgesehen haben, wird er im ALL-Display wie auch im FAVORITE-Display hinzugefügt.

#### Bestehenden Datensatz überschreiben

Drücken Sie die Taste [8  $\blacktriangle$ ] (OK). Wenn Sie den Datensatz in Schritt 3 als Favorit vorgesehen haben, wird er in der FAVORITE-Anzeige hinzugefügt. Wenn Sie diesen Datensatz im FAVORITE-Style bearbeiten, wird er überschrieben.

Zum Abbrechen und Verlassen des Bearbeitungsvorgangs drücken Sie die [8 ▼]-Taste (CANCEL).

### Speichern eines Datensatzes als einzelne Datei

Music Finder behandelt alle Datensätze einschließlich vorprogrammierter und nachträglich erstellter als eine einzige Datei. Beachten Sie, dass einzelne Datensätze (Bedienfeldeinstellungen und Song-Daten) nicht als separate Dateien behandelt werden können.

**Rufen Sie das Display für die Speicherung auf.** 

 $[MUSIC FINDER] \rightarrow [7 \blacktriangle \nabla] FILES$ 

- **2** Drücken Sie die TAB-Tasten [◀][▶], um den Speicherplatz (USER/USB) auszuwählen.
- **3** Drücken Sie die Taste [6 ▼] (SAVE), um die Datei zu speichern. Alle Datensätze werden zusammen in einer einzigen Datei gespeichert.

# Aufrufen der Music-Finder-Datensätze, die in USER/USB gespeichert wurden

- **7** Rufen Sie das Display für die Dateiauswahl auf. [MUSIC FINDER]  $\rightarrow$  [7  $\blacktriangle$ ] FILES
- **2** Wählen Sie mit den TAB-Tasten [◄][►] USER/USB aus.
- **3** Drücken Sie eine der Tasten [A]–[J], um die gewünschte Music-Finder-Datei auszuwählen.

Wenn die Datei ausgewählt wird, erscheint je nach Inhalt der Datei eine Meldung. Drücken Sie die gewünschte Taste.

| [F] | REPLACE               | Alle im Instrument vorhandenen Music-Finder-Einträge werden gelöscht und<br>durch die Einträge der gewählten Datei ersetzt.<br><b>VORSICHT</b><br>Wenn Sie "REPLACE" auswählen, werden Ihre eigenen Aufnahmen automatisch aus dem<br>internen Speicher gelöscht. Vergewissern Sie sich vorher, dass alle wichtigen Daten auch<br>an einem anderen Ort gespeichert wurden. |
|-----|-----------------------|----------------------------------------------------------------------------------------------------|
| [G] | APPEND                | Die aufgerufenen Datensätze werden zu den momentan im Instrument befindlichen Datensätzen hinzugefügt.                                                                                                    |
| [H] | CANCEL<br>(Abbrechen) | Auswählen dieser Taste bricht den Vorgang ab (die ausgewählte Datei wird nicht abgerufen).                                                                                                    |

## Betrachten von Datensatz-Informationen im Internet (MUSIC FINDER Plus)

HINWEIS Der verfügbare Inhalt des Music-Finder-Plus-Dienstes kann sich ändern.

- Vergewissern Sie sich, dass Ihr Instrument mit dem Internet verbunden ist, und drücken Sie die [MUSIC FINDER]-Taste, um das MUSIC-FINDER-Display aufzurufen.
- 2 Wählen Sie mit den Tasten [1 ▲▼]–[5 ▲▼] oder dem [DATA ENTRY]-Rad den Datensatz aus, dessen Informationen Sie sehen möchten.
- **3** Drücken Sie die Taste [J] (MUSIC FINDER +), um die Internet-Seite zu öffnen. Die Informationen zum ausgewählten Eintrag werden angezeigt.

| MUSIC                      | STYLE            | BEAT | TEMPO | J= 1      | 124 |   |   |
|----------------------------|------------------|------|-------|-----------|-----|---|---|
| A Musical Joke             | PopClainles      | 4/4  | 124   | SORT BY   |     | _ | ٦ |
| Abide With Me              | ClassicPianoBid  | 4/4  | 72    | MUSIC     | _   |   |   |
| Aida Triumph March         | OrchestralMarch  | 4/4  | 112   | SORT ORD  | FRI |   | _ |
| Air On The G String        | BaroqueAlr       | 4/4  | 69    | ASCENDEN  | G   | - |   |
| Air On The G String        | Chillout1        | 4/4  | 68    |           |     |   |   |
| Air On The G String        | ClassicPianoliid | 4/4  | 68    | ADD TO    | -   | - | ٦ |
| Aloha Oe                   | Hawatian         | 4/4  | 102   | LANDALL   |     |   | _ |
| Amapola                    | 60'sGuitarPop    | 4/4  | 138   | STYLE DEM | 110 |   |   |
| Amapola                    | Rumba            | 4/4  | 112   | UNLOCK    |     | _ |   |
| Amapola                    | SlowOrchEld      | 4/4  | 40    |           |     | _ | _ |
| Amboss Polka               | PartyPolka       | 4/4  | 11    | SEIND     | K+  | - | 1 |
| American Patrol            | BigBandFostI     | 4/4  | 18    |           |     | _ | _ |
| An Der Schonen Blauen Don- | VienneseWaltz1   | 3/4  | 174   | RECORDS   | 5   |   |   |
| An Der Schonen Blauen Don- | Waltz            | 3/4  | 176   | 10        | 64  |   |   |

**4** Drücken Sie die [EXIT]-Taste, um den Browser-Bildschirm zu verlassen und zum MUSIC-FINDER-Display zurückzukehren.

# **Registration Memory**

- Speichern und Abrufen eigener Bedienfeldeinstellungen -

#### Inhalt

| Aufruf bestimmter Einstellungen deaktivieren (Freeze-Funktion)65                       |      |  |  |  |
|----------------------------------------------------------------------------------------|------|--|--|--|
| Abruf der Registrierungsspeicher-Nummern in einer Reihenfolge (Registration Sequence). | . 66 |  |  |  |
| Ablesen/Bestätigen der Registration-Sequence-Einstellung im Main-Display               | . 68 |  |  |  |
| Speichern der Einstellungen für die Registrierungssequenz                              | . 68 |  |  |  |

# Aufruf bestimmter Einstellungen deaktivieren (Freeze-Funktion)

Das Registration Memory erlaubt den Aufruf sämtlicher Bedienfeldeinstellungen über einen einfachen Tastendruck. Es kann jedoch Momente geben, in denen Sie bestimmte Einstellungen beibehalten möchten, selbst wenn Sie zu den im Registration Memory gespeicherten Einstellungen wechseln. So möchten Sie vielleicht die Voice- oder Effekteinstellungen wechseln, aber denselben Begleit-Style beibehalten. Für diese Fälle ist die Freeze-Funktion gedacht. Mit ihr können Sie die Einstellungen bestimmter Parametergruppen beibehalten und unverändert lassen, auch wenn Sie andere Registration-Memory-Tasten aktivieren.

#### **1** Rufen Sie das Funktions-Display auf.

 $[FUNCTION] \rightarrow [E] REGIST SEQUENCE/FREEZE/VOICE SET \rightarrow TAB []]$  FREEZE

#### **2** Legen Sie die Elemente für "Freeze" fest.

Wählen Sie mit den Tasten  $[2 \blacktriangle V] - [7 \blacktriangle V]$  das gewünschte Element aus, und setzen oder entfernen Sie dann mit den Tasten  $[8 \blacktriangle]$  (MARK ON)/ $[8 \lor]$  (MARK OFF) das Häkchen.

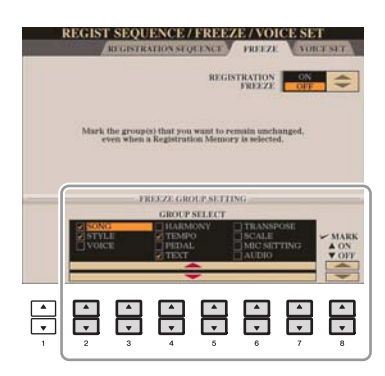

- **3** Drücken Sie die Taste [F] (REGISTRATION FREEZE), um die Freeze-Funktion einzuschalten.
- **4** Drücken Sie die Taste [EXIT], um das Funktions-Display zu verlassen.

#### A VORSICHT

Die im REGISTRATION-FREEZE-Display vorgenommenen Einstellungen werden beim Schließen des Displays automatisch gespeichert. Wenn Sie das Instrument jedoch ausschalten, ohne das Display zu schließen, gehen die Einstellungen verloren.

# Abruf der Registrierungsspeicher-Nummern in einer Reihenfolge (Registration Sequence)

So praktisch die Registration-Memory-Tasten auch sind, in bestimmten Situationen möchten Sie, während Sie spielen, schnell zwischen Einstellungen wechseln, ohne die Hände von der Tastatur nehmen zu müssen. Mit der praktischen Funktion "Registration Sequence" können Sie die acht Setups in einer beliebigen festgelegten Reihenfolge aufrufen, indem Sie während des Spielens einfach die TAB-Tasten [◀][▶] oder das Pedal betätigen.

Wählen Sie die gewünschte Registration-Memory-Bank aus, für die Sie eine Reihenfolge programmieren möchten.

#### **2** Rufen Sie das Funktions-Display auf.

 $[FUNCTION] \rightarrow [E] \text{ REGIST SEQUENCE/FREEZE/VOICE SET} \rightarrow \text{TAB } [\blacktriangleleft][\blacktriangleright] \text{ REGISTRATION} SEQUENCE$ 

**3** Wenn Sie vorhaben, für den Wechsel zwischen den einzelnen Registration-Memory-Einstellungen ein Pedal zu benutzen, legen Sie hier fest, wie das Pedal verwendet werden soll, nämlich um vorwärts oder rückwärts durch die Sequenz zu gehen.

Mit Taste [C] (REGIST+ PEDAL) legen Sie fest, dass Sie mit dem Pedal vorwärts durch die Sequenz schalten möchten.

Mit Taste [D] (REGIST- PEDAL) legen Sie fest, dass Sie mit dem Pedal rückwärts durch die Sequenz schalten möchten.

Zeigt den Namen der momentan ausgewählten Registration-Memory-Bank an.

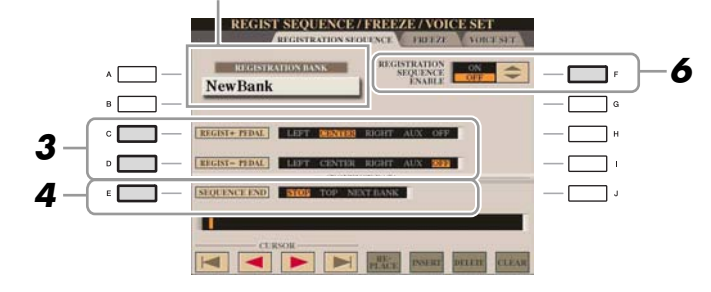

HINWEIS Wenn Sie die Funktion in diesem Display einem Pedal zuweisen, wird eine gegebenenfalls im PEDAL-Display (Seite 86) zugewiesene andere Funktion ungültig.

# **4** Mit Taste [E] (SEQUENCE END) legen Sie fest, wie sich die Registrierungssequenz verhält, wenn Sie das Ende der Sequenz erreicht haben.

- STOP Das Drücken der TAB-Taste [▶] oder die Betätigung des "Vorwärts"-Pedals hat keine Auswirkung. Die Sequenz wurde "gestoppt".
- **TOP** Die Sequenz startet erneut von Anfang an.
- NEXT BANK Die Sequenz wechselt automatisch zum Beginn der nächsten Registration-Memory-Bank im selben Ordner.

#### NÄCHSTE SEITE

#### **5** Programmieren Sie die Sequenz-Reihenfolge von links nach rechts.

Drücken Sie auf dem Bedienfeld eine der REGISTRATION-MEMORY-Tasten [1]–[8] und dann die Taste  $[6 \blacktriangle V]$  (INSERT), um die Nummer einzugeben.

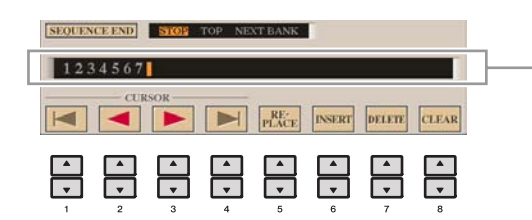

Gibt die voreingestellten Registration-Memory-Nummern in der Reihenfolge der aktuellen "Registration Sequence" an.

| [1 ▲▼]-<br>[4 ▲▼] | CURSOR  | Bewegt den Cursor.                                                                                                    |
|-------------------|---------|----------------------------------------------------------------------------------------------------|
| [5 ▲▼]            | REPLACE | Ersetzt die Nummer an der Cursorposition mit der aktuell ausgewählten<br>Registration-Memory-Nummer.                    |
| [6 ▲▼]            | INSERT  | Fügt die Nummer der zurzeit ausgewählten Registration-Memory-<br>Voreinstellung unmittelbar vor der Cursorposition ein. |
| [7 ▲▼]            | DELETE  | Löscht die Nummer an der Cursorposition.                                                                                |
| [8 ▲▼]            | CLEAR   | Löscht alle Nummern in der Sequenz.                                                                                     |

**6** Drücken Sie die Taste [F], um die Funktion "Registration Sequence" einzuschalten.

**7** Drücken Sie die Taste [EXIT], um das Funktions-Display zu verlassen.

#### **NORSICHT**

Die im REGISTRATION-SEQUENCE-Display vorgenommenen Einstellungen werden beim Schließen des Displays automatisch im Instrument gespeichert. Wenn Sie das Instrument jedoch ausschalten, ohne das Display zu schließen, gehen die Einstellungen verloren.

# Ablesen/Bestätigen der Registration-Sequence-Einstellung im Main-Display

Im MAIN-Display können Sie sich vergewissern, ob die Registration-Memory-Nummern in der auf den Seiten 66–67 programmierten Reihenfolge aufgerufen werden.

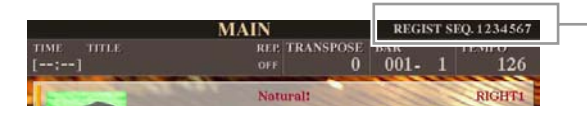

Die Registrierungssequenz wird rechts oben im MAIN-Display angezeigt, wo Sie die derzeit ausgewählte Nummer ablesen können.

Um die Registration-Memory-Nummern zu verschieben, verwenden Sie die TAB-Tasten [◀][▶] bei angezeigtem Main-Display. Wenn in Schritt 3 auf Seite 66 der Pedalbetrieb eingerichtet worden ist, können Sie mit dem Pedal die Registration-Memory-Nummern der Reihe nach abrufen. Zur Rückkehr zur ersten Sequenz drücken Sie bei angezeigtem Main-Display beide TAB-Tasten [◀][▶] gleichzeitig. Hierdurch wird die momentan ausgewählte Sequenznummer deaktiviert (die Anzeige im Feld oben rechts erlischt). Die erste Sequenz wird durch Drücken einer der TAB-Tasten [◀][▶] oder durch Betätigen des Pedals ausgewählt.

HINWEIS Das Pedal kann unabhängig vom derzeit aufgerufenen Display für die Registrierungssequenz benutzt werden (mit Ausnahme des Displays aus Schritt 3 auf Seite 66).

#### Speichern der Einstellungen für die Registrierungssequenz

Die Einstellungen für die Reihenfolge der Sequenz sowie deren Verhalten, wenn das Ende (SEQUENCE END) erreicht wird, sind Teil der Registration-Memory-Bank-Datei. Um die neu programmierte Registrierungssequenz zu speichern, speichern Sie die aktuelle Registration-Memory-Bank-Datei erneut ab.

#### <u> vorsicht</u>

Denken Sie daran, dass alle Registrierungssequenz-Daten verloren gehen, wenn die Registration-Memory-Bank gewechselt wird, ohne vorher die aktuelle Bank-Datei zu speichern.

- Drücken Sie gleichzeitig die REGIST-BANK-Tasten [+] und [–], um das REGISTRATION-BANK-Auswahl-Display aufzurufen.
- 2 Drücken Sie die Taste [6 ▼] (SAVE), um die Bank-Datei zu speichern.

# USB Audio (CVP-509/505/503)

- Wiedergabe und Aufnahme von Audiodateien -

Diese Funktion wird in der Bedienungsanleitung vollständig beschrieben. Bitte lesen Sie den entsprechenden Abschnitt in der Bedienungsanleitung.

# **Mischpult (Mixing Console)**

- Bearbeiten von Lautstärke und Klangbalance -

#### Inhalt

| Bearbeiten der VOL/VOICE-Parameter               | 69 |
|--------------------------------------------------|----|
| Song Auto Revoice.                               | 69 |
| Bearbeiten von FILTER-Parametern                 | 70 |
| Bearbeiten von TUNE-Parametern                   | 71 |
| Bearbeiten von EFFECT-Parametern                 | 72 |
| Auswählen eines Effekttyps                       | 72 |
| Bearbeiten und Speichern des Effekts.            | 73 |
| Bearbeiten der EQ-Parameter                      | 74 |
| Ausgewählten Master-EQ bearbeiten und speichern. | 75 |

# Bearbeiten der VOL/VOICE-Parameter

#### Song Auto Revoice

Mit dieser Funktion können Sie die hervorragende Klangqualität des Instruments für die Wiedergabe XGkompatibler Song-Daten nutzen. Wenn Sie im Handel erhältliche oder auf anderen Instrumenten erstellte XG-Songdaten abspielen, können Sie "Auto Revoice" einsetzen, um automatisch die speziellen Voices des Instruments (Live!, Cool! usw.) anstelle der konventionellen XG-Voices gleicher Art zu benutzen.

HINWEIS Je nach den jeweiligen Song-Daten gibt es Fälle, in denen Song Auto Revoice keine Auswirkungen zeigt.

# **1** Drücken Sie auf der Seite VOL/VOICE im Mixing-Console-Display die Taste [G] (SETUP).

Das Auto-Revoice-Setup-Display wird aufgerufen. In diesem Display können Sie die Voice angeben, die Sie durch die Voice des CVP-509/505/503/501 ersetzen möchten.

NÄCHSTE SEITE

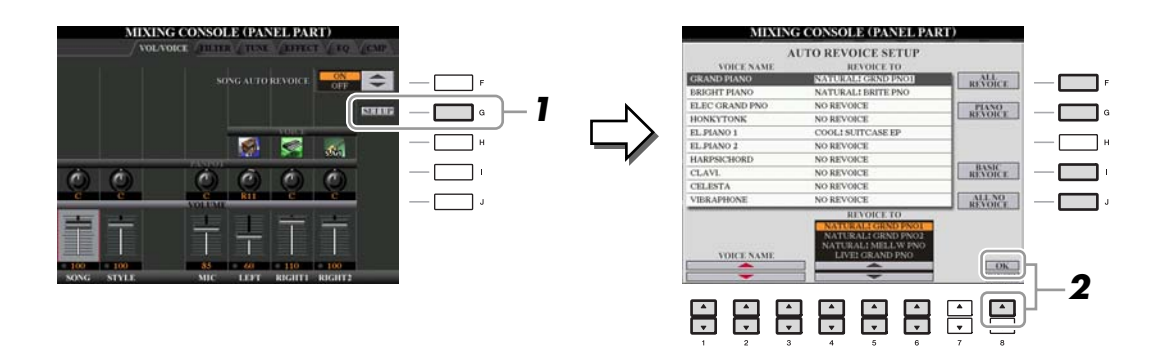

| [1 ▲▼]-<br>[3 ▲▼] | VOICE NAME     | Wählt die zu ersetzenden XG-Voices aus (Voices, die normalerweise bei<br>der Wiedergabe verwendet werden).       |
|-------------------|----------------|----------------------------------------------------------------------------------------------------|
| [4 ▲▼]–<br>[6 ▲▼] | REVOICE TO     | Dient zur Auswahl der Voices, mit denen die XG-Voices ersetzet werden<br>(wenn SONG AUTO REVOICE aktiviert ist). |
| [F]               | ALL REVOICE    | Ersetzt alle ersetzbaren XG-Voices durch die vollen und authentischen Voices des Instruments.                    |
| [G]               | PIANO REVOICE  | Ersetzt nur die Piano-Voices.                                                                                    |
| [I]               | BASIC REVOICE  | Ersetzt nur die empfohlenen Voices, die für die Wiedergabe des Songs geeignet sind.                              |
| [J]               | ALL NO REVOICE | Alle Voices werden auf die ursprünglichen XG-Voices zurückgesetzt.                                               |

**2** Drücken Sie die Taste [8 ▲] (OK), um Ihre Revoice-Einstellungen zu übernehmen.

**HINWEIS** Zum Abbrechen des Revoice-Vorgangs drücken Sie die Taste [8  $\blacksquare$ ] (CANCEL).

**3** Drücken Sie auf der Seite VOL/VOICE die Taste [F], um SONG AUTO REVOICE einzuschalten (ON).

# Bearbeiten von FILTER-Parametern

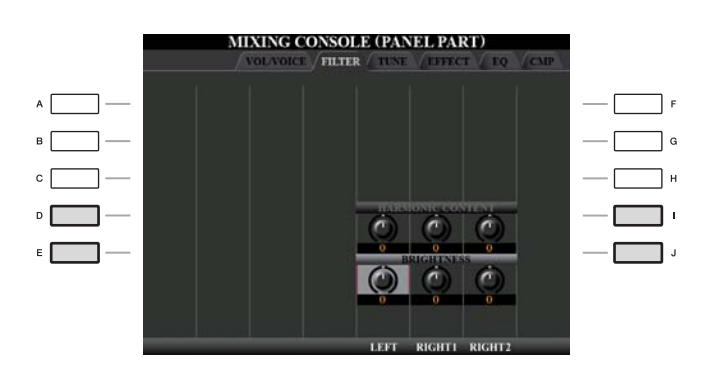

| [D]/[I] | HARMONIC<br>CONTENT | (Obertongehalt) Ermöglicht die Einstellung des Resonanzeffekts (Seite 12) für jeden Part.                                |
|---------|---------------------|----------------------------------------------------------------------------------------------------|
| [E]/[J] | BRIGHTNESS          | Legt für jeden Part die Helligkeit des Klangs durch die Einstellung der Cutoff-Frequenz (Grenzfrequenz) fest (Seite 12). |

# Bearbeiten von TUNE-Parametern

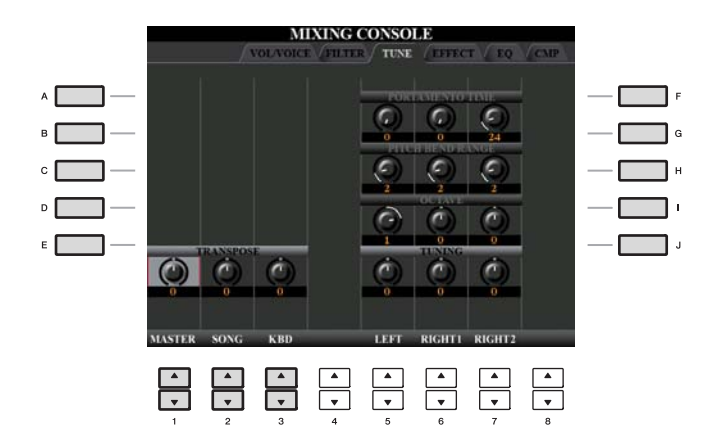

| [A]/[B]/<br>[F]/[G] | PORTAMENTO<br>TIME  | Die Portamento-Funktion erzeugt einen gleitenden Tonhöhenübergang<br>zwischen zwei auf der Tastatur gespielten Noten. Die Portamento-Zeit legt<br>die Dauer des Tonhöhenübergangs fest. Höhere Werte erzeugen einen<br>längeren Übergang von einem Ton zum nächsten. Bei einem Wert von<br>"0" wird kein Effekt erzeugt. Dieser Parameter ist verfügbar, wenn der<br>ausgewählte Tastatur-Part auf "Mono" eingestellt ist. |
|---------------------|---------------------|----------------------------------------------------------------------------------------------------|
| [C]/[H]             | PITCH BEND<br>RANGE | Legt für die einzelnen Tastatur-Parts den PITCH-BEND-Bereich fest (wenn dieser Funktion ein Pedal zugewiesen ist; Seite 86). Wertebereich: "0" bis "12", wobei jeder Schritt einem Halbton entspricht.                                                                                                    |
| [D]/[I]             | OCTAVE              | Legt für jeden Tastatur-Part den Umfang der Tonhöhenänderung in Oktaven<br>über zwei Oktaven nach oben oder unten fest.                                                                                                    |
| [E]/[J]             | TUNING              | Legt die Tonhöhe jedes Tastatur-Parts fest.                                                                                                    |
| [1 ▲▼]-<br>[3 ▲▼]   | TRANSPOSE           | Hier können Sie die Transposition für das gesamte Instrument (MASTER),<br>die Song-Wiedergabe (SONG) oder für die Tastatur (KEYBOARD)<br>einstellen.                                                                                                    |

# Bearbeiten von EFFECT-Parametern

#### Auswählen eines Effekttyps

**1** Drücken Sie die Taste [F] (TYPE), um die Seite EFFECT des Mixing-Console-Displays aufzurufen.

Das Display zur Auswahl eines Effekttyps wird aufgerufen.

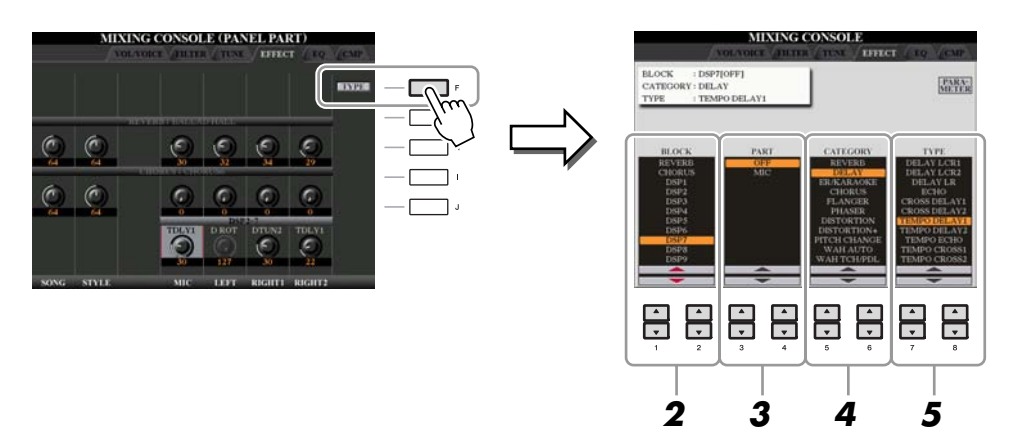

**2** Verwenden Sie die Tasten  $[1 \blacktriangle \nabla]/[2 \blacktriangle \nabla]$ , um den Effekt-BLOCK auszuwählen.

| Effekteinheit                                          | Parts, auf die<br>Effekte angewendet<br>werden können                                | Effekteigenschaften                                                                                                    |
|--------------------------------------------------------|--------------------------------------------------------------------------------------|----------------------------------------------------------------------------------------------------|
| REVERB                                                 | Alle Parts                                                                           | Reproduziert die warme Atmosphäre beim Spiel in einer<br>Konzerthalle oder in einem Jazzclub.                                                                                                    |
| CHORUS                                                 | Alle Parts                                                                           | Erzeugt einen vollen, "fetten" Sound, so als ob mehrere Parts simultan<br>gespielt werden. Zusätzlich können Effekte anderen Typs (z. B.<br>Reverb, Delay usw.) in diesem Effektblock ausgewählt werden.                              |
| DSP1                                                   | STYLE PART,<br>SONG CHANNEL<br>1–16                                                  | Dieser Effekt wird nur auf Style-/Song-Parts angewendet.                                                                                                    |
| DSP2-4<br>(CVP-505/<br>503/501)<br>DSP2-6<br>(CVP-509) | RIGHT 1, RIGHT 2,<br>LEFT, SONG<br>CHANNEL 1–16,<br>Mikrofonsignal*<br>(CVP-505/503) | Alle nicht verwendeten DSP-Blöcke werden bei Bedarf automatisch<br>den entsprechenden Parts (Kanälen) zugewiesen. Ein DSP-Block ist<br>nur für einen der Tastatur-Parts oder Song-Parts verfügbar.<br>* Wird nur von DSP4 bearbeitet. |
| DSP7<br>(CVP-509)                                      | Mikrofonsignal                                                                       | Dieser Effekt wird nicht nur auf den Vocal-Harmony-Effekt, sondern auch auf den MIC-Eingang angewendet.                                                                                                    |
| DSP8–9<br>(CVP-509)                                    | STYLE PART                                                                           | Diese Effekte werden nur auf Style-Parts angewendet.                                                                                                    |

HINVEIS Wenn der Parameter "Connection" bei DSP1 (ausgewählt in Schritt 3 im Abschnitt Bearbeiten und Speichern des Effekts auf Seite 73) auf "System" eingestellt ist, wird der DSP1-Effekt auf den gesamten Style und Song angewendet. In der Einstellung "Insertion" verhält sich der DSP1-Effekt genau wie die anderen DSP-Blöcke und wird nur auf den/die Part(s) angewendet, den/die Sie in Schritt 3 ausgewählt hatten.

# 3 Verwenden Sie die Tasten [3 ▲▼]/[4 ▲▼], um den Part auszuwählen, auf den Sie den Effekt anwenden möchten.

Beachten Sie bitte, dass kein Part ausgewählt werden kann, wenn der ausgewählte Block vom Typ REVERB, CHORUS oder DSP1 ist.

#### **4** Wählen Sie mit den Tasten $[5 \blacktriangle V]/[6 \blacktriangle V]$ die Effektkategorie (CATEGORY) aus.

#### NÄCHSTE SEITE
### **5** Wählen Sie mit den Tasten [7 ▲▼]/[6 ▲▼] den Effekttyp (TYPE) aus.

Wenn Sie die Effektparameter bearbeiten möchten, folgen Sie den Anweisungen des nächsten Abschnitts.

### Bearbeiten und Speichern des Effekts

Drücken Sie die Taste [F], um das Display zum Bearbeiten der Effektparameter anzuzeigen.

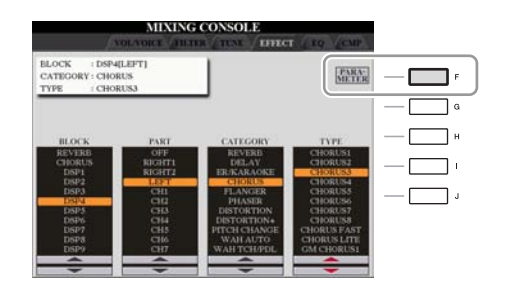

# **2** Wenn Sie in Schritt 2 einen der Effektblöcke 5 (CVP-509)/DSP2–4 (CVP-505/503/501) ausgewählt haben:

Sie können sowohl seine Standardparameter als auch seine Variationsparameter bearbeiten. Um den Standardtyp der Parameter auszuwählen, drücken Sie die Taste [B]. Um die Variationsparameter auszuwählen, drücken Sie die Taste [E].

**HINWEIS** Der "Variationsparameter" ist derjenige, der sich durch Drücken von [VOICE EFFECT]  $\rightarrow$  [2  $\checkmark$ ] (DSP VARIATION) ein-/ausschalten lässt.

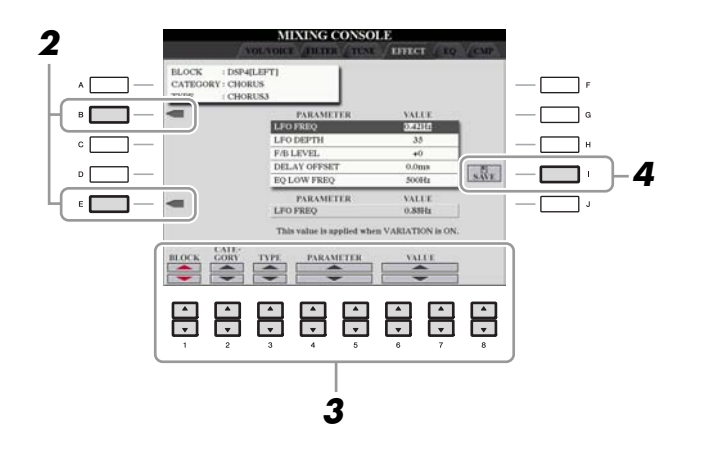

# 3 Wählen Sie mit den Tasten [4 ▲▼]/[5 ▲▼] den Parameter aus, den Sie bearbeiten möchten, und stellen Sie dann mit den Tasten [6 ▲▼]/[7 ▲▼] den gewünschten Wert ein.

Wenn Sie in Schritt 2 den REVERB-, CHORUS- oder DSP1-Effektblock ausgewählt haben, können Sie den Effect-Return-Pegel mit der Taste [8 ▲▼] einstellen.

Um wieder den Effektblock, die Kategorie und den Typ auszuwählen, verwenden Sie die Tasten  $[1 \blacktriangle \nabla]$ – $[3 \blacktriangle \nabla]$ . Die neu ausgewählte Effektkonfiguration wird in dem Feld oben links im Display angezeigt.

HINWEIS Beachten Sie, dass in einigen Fällen Geräusche auftreten können, wenn Sie die Effektparameter ändern, während Sie auf dem Instrument spielen.

**4** Drücken Sie die Taste [I] (SAVE), um das Display zum Speichern Ihres eigenen Effekts aufzurufen.

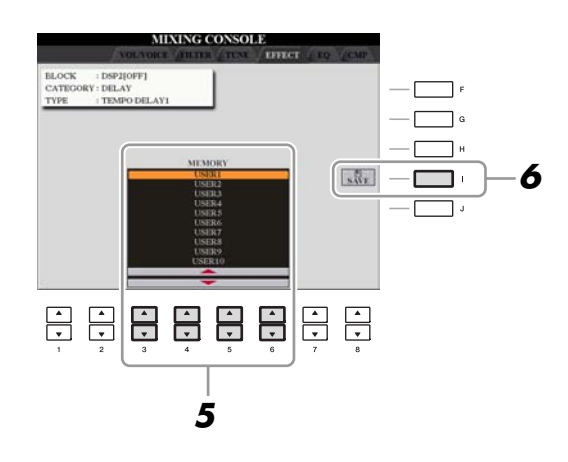

**5** Verwenden Sie die Tasten [3 ▲▼]–[6 ▲▼], um den Speicherpfad für den Effekt auszuwählen.

Wie viele Effekte maximal gespeichert werden können, hängt vom Effektblock ab.

#### **6** Drücken Sie die Taste [I] (SAVE), um den Effekt zu speichern.

Wenn Sie den gespeicherten Effekt aufrufen möchten, gehen Sie bitte genauso vor wie in Schritten 4–5 unter "Auswählen eines Effekttyps".

# Bearbeiten der EQ-Parameter

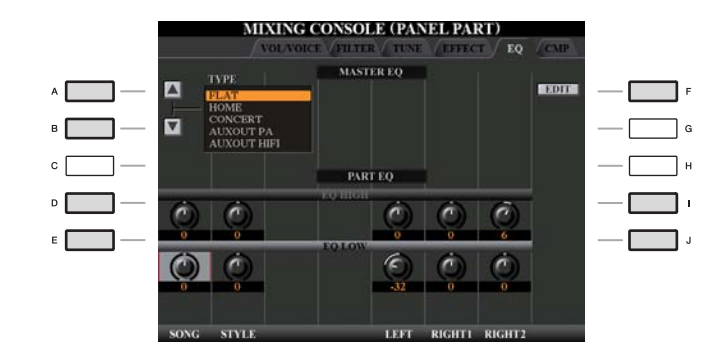

| - | [A]/[B] | ТҮРЕ    | Wählt den gewünschten Master-EQ-Typ aus. Diese Einstellung beeinflusst den Gesamtklang des Instruments. |
|---|---------|---------|----------------------------------------------------------------------------------------------------|
| - | [F]     | EDIT    | Zur Einstellung des Master EQ. Siehe Seite 75.                                                          |
|   | [D]/[I] | EQ HIGH | Hebt das Höhenband des EQs für jeden Part an oder senkt es ab.                                          |
| - | [E]/[J] | EQ LOW  | Hebt das Tiefenband des EQs für jeden Part an oder senkt es ab.                                         |

Ein Equalizer (auch "EQ" genannt) ist ein Signalprozessor, der das Frequenzspektrum in mehrere Frequenzbänder unterteilt, die verstärkt oder abgeschwächt werden können, um die Gesamtklangwirkung Ihren Wünschen entsprechend zu gestalten. In der Regel wird ein Equalizer verwendet, um den von Lautsprechern ausgegebenen Klang an die speziellen Eigenschaften des Raums anzupassen. Sie können beispielsweise bestimmte Bassfrequenzen dämpfen, wenn Sie in größeren Hallen spielen, die zum Dröhnen neigen, oder Sie können die hohen Frequenzen verstärken, wenn Sie in kleinen Räumen spielen, in denen der Klang relativ dumpf und trocken ist und es keinen Nachhall gibt.

Das Instrument besitzt einen hochwertigen digitalen 5-Band-EQ. Diese Funktion gibt Ihnen eine zusätzliche Möglichkeit der Effektbearbeitung und Tonsteuerung der Klangausgabe Ihres Instruments. Im EQ-Display können Sie eine der fünf EQ-Voreinstellungen aufrufen. Darüber hinaus können Sie durch die Einstellung der Frequenzbänder Ihre eigenen EQ-Einstellungen erstellen und diese dann als einen von zwei "User-Master-EQ"-Typen speichern.

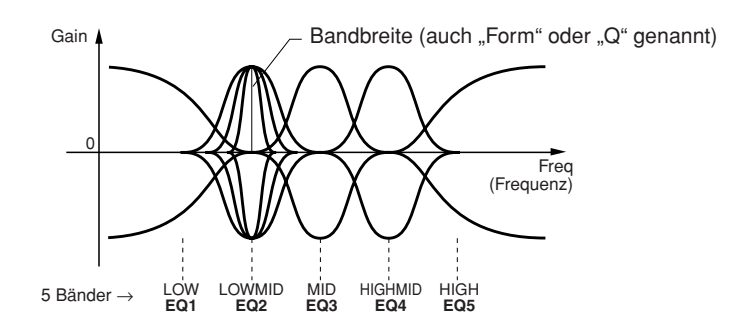

## Ausgewählten Master-EQ bearbeiten und speichern

# **1** Drücken Sie die Taste [F] (EDIT), um die Seite EQ des Mixing-Console-Displays aufzurufen.

Es erscheint das MASTER-EQ-EDIT-Display.

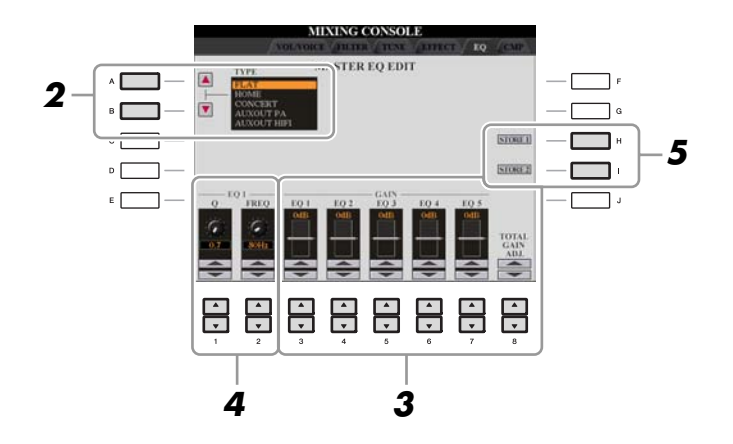

### **2** Wählen Sie mithilfe der Tasten [A]/[B] einen voreingestellten EQ-Typ aus. Die eingestellten Parameter des ausgewählten EQ-Typs werden automatisch unten im Display angezeigt.

# 3 Verwenden Sie die Tasten [3 ▲▼]–[7 ▲▼], um die fünf Bänder einzeln zu verstärken oder zu dämpfen.

Verwenden Sie die Taste [8 ▲▼], um alle fünf Bänder gleichzeitig zu verstärken oder zu dämpfen.

# **4** Stellen Sie Q (Bandbreite) und FREQ (Arbeitsfrequenz) des in Schritt 3 ausgewählten Bands ein.

Zum Einstellen der Bandbreite (Kehrwert von "Q" bzw. "Güte") verwenden Sie die Tasten [1  $\blacktriangle \nabla$ ]. Je höher der Wert für Q, desto schmaler die Bandbreite. Zur Einstellung von FREQ (Arbeitsfrequenz) verwenden Sie die Tasten [2  $\blacktriangle \nabla$ ]. Für die verschiedenen

Zur Einstellung von FREQ (Arbeitstrequenz) verwenden Sie die Tasten [2 ▲ ♥]. Für die verschiedenen Bänder steht jeweils ein anderer FREQ-Bereich zur Verfügung.

# **5** Drücken Sie die Taste [H] oder [I] (STORE 1 oder 2), um den bearbeiteten EQ-Typ zu speichern.

Sie können bis zu zwei EQ-Typen erstellen und speichern. Der gespeicherte EQ lässt sich im EQ-Registerkarten-Display mit den Tasten [A]/[B] abrufen.

# Internet-Direktverbindung

- Direkter Anschluss des CVP-509/505/503/501 an das Internet -

#### Inhalt

| Bearbeiten der Browser-Einstellungen           | .76 |
|------------------------------------------------|-----|
| Lesezeichen für Ihre bevorzugten Seiten setzen | .77 |
| Lesezeichen bearbeiten                         | .78 |

# Bearbeiten der Browser-Einstellungen

Im Display für Browser-Einstellungen können Sie die Startseite ändern und Cookies löschen.

### **1** Rufen Sie das Funktions-Display auf.

[INTERNET] → [5  $\triangledown$ ] SETTING → [D] BROWSER SETTINGS

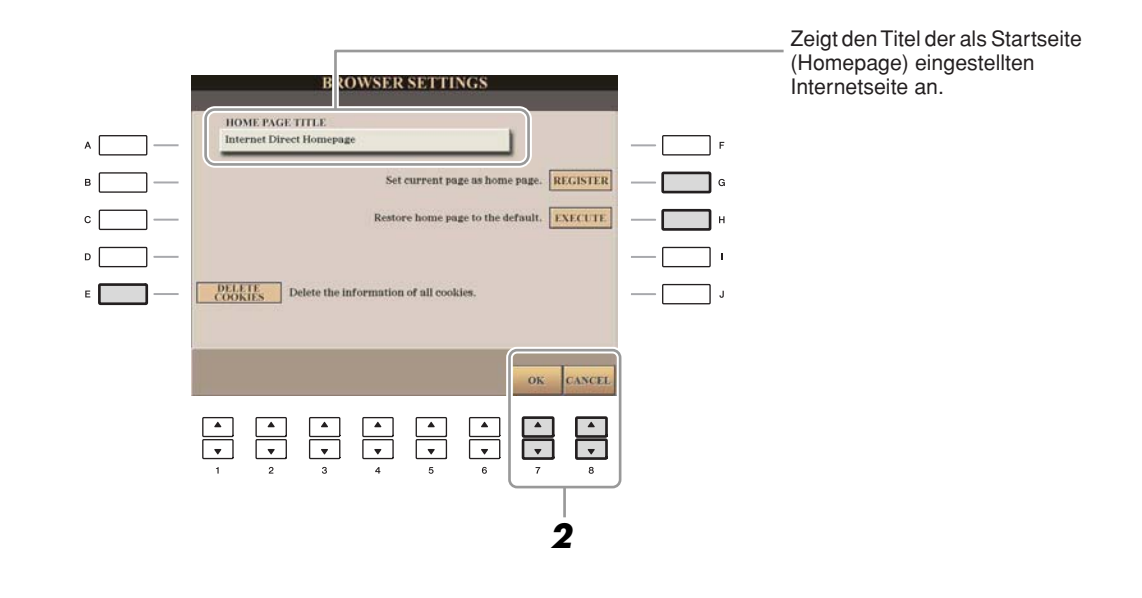

| [E] | DELETE<br>COOKIES | Löscht die Cookies.                                      |
|-----|-------------------|----------------------------------------------------------|
| [G] | REGISTER          | Speichert die momentan ausgewählte Seite als Startseite. |
| [H] | EXECUTE           | Stellt die Homepage-Einstellung wieder her.              |

## 2 Drücken Sie die Taste [7 ▲▼] (OK), um das Display zu verlassen.

Um den Vorgang abzubrechen, drücken Sie die Taste [8 ▲▼] (CANCEL).

9

# Lesezeichen für Ihre bevorzugten Seiten setzen

Sie können die Seite, die Sie gerade betrachten, als Lesezeichen ablegen und einen eigenen Link anlegen, so dass Sie die Seite zukünftig einfach abrufen können.

#### I Drücken Sie, während die gewünschte Seite angezeigt wird, die Taste [4 ▲▼] (BOOKMARK).

Das Bookmark-Display für die Lesezeichen erscheint und zeigt eine Liste der bereits gespeicherten Lesezeichen.

HINWEIS Informationen zum Bookmark-Display erhalten Sie auf Seite 78.

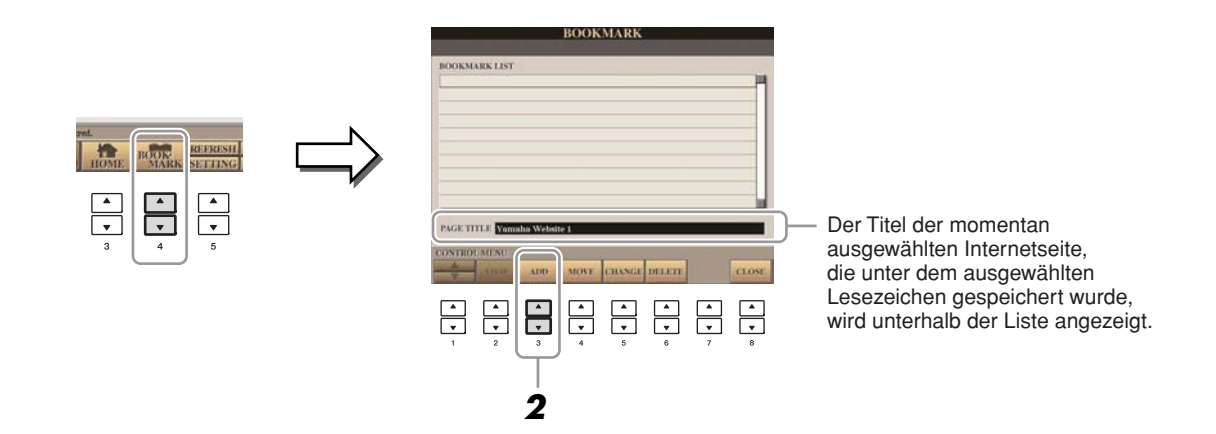

- 2 Rufen Sie mit der Taste [3 ▲▼] (ADD) das Display zur Speicherung von Lesezeichen auf.
- **3** Wählen Sie die Position des neuen Lesezeichens mit der Taste [1 ▲▼].

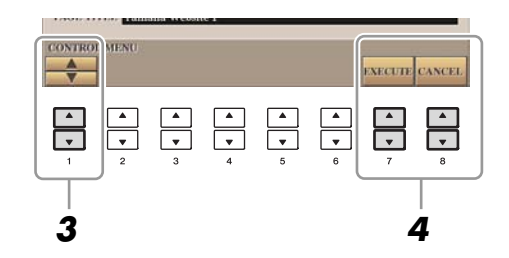

- 4 Zum Speichern des Lesezeichens drücken Sie die Taste [7 ▲▼] (EXECUTE), oder drücken Sie [8 ▲▼] (CANCEL) für Abbruch.
- **5** Drücken Sie die Taste [8 ▲▼] (CLOSE), um zum Browser zurückzukehren.

Die mit dem Lesezeichen versehene Seite kann durch Drücken der Taste [2 ▲▼] (VIEW) im Bookmark-Display geöffnet werden.

Im BOOKMARK-Display können Sie die Namen und die Reihenfolge der Lesezeichen ändern oder unerwünschte Lesezeichen von der Liste löschen.

| _        | _        | _         | воок | MARK        |               | _ | _      |
|----------|----------|-----------|------|-------------|---------------|---|--------|
| BOOKM/   | ARK LIST |           |      |             |               |   | nden   |
| Yamah    | ia Websi | te 1      |      |             |               |   |        |
| Yamah    | a Websi  | te 2      |      |             |               |   |        |
| Yamah    | a websi  | te 3      |      |             |               |   |        |
|          |          |           |      |             |               |   |        |
|          |          |           |      |             |               |   |        |
|          |          |           |      |             |               |   |        |
|          |          |           |      |             |               |   |        |
|          |          |           |      |             |               |   |        |
| _        |          |           |      |             |               |   |        |
| PAGE TT  | TLE Yama | ha Websit | 1    |             |               |   |        |
| CONTROL  | LARANTI  |           |      |             |               |   |        |
|          |          |           |      | COLUMN TO A | Inter service |   | en com |
|          | VIEW     | ADD       | MOVE | CHAMGE      | DELETE        |   | CLOSE  |
| _        | _        | _         | _    | _           | _             | _ | _      |
|          |          |           |      |             |               | • |        |
| <b>_</b> | -        | <b>v</b>  | -    | <b>_</b>    | •             | - |        |
|          |          |           |      |             |               |   |        |

| [1 ▲▼] | (UP/DOWN)      | Bewegt die Auswahlposition in der Lesezeichenliste.                                                                                                    |  |
|--------|----------------|----------------------------------------------------------------------------------------------------|--|
| [2▲▼]  | VIEW (Ansicht) | Öffnet die Internetseite des ausgewählten Lesezeichens.                                                                                                    |  |
| [3 ▲▼] | ADD            | Wird beim Speichern des Lesezeichens verwendet (Seite 77).                                                                                                    |  |
| [4 ▲▼] | MOVE           | <ul> <li>Ändert die Reihenfolge der Lesezeichen.</li> <li>1 Wählen Sie das zu verschiebende Lesezeichen aus, und drücken Sie dann die Taste [4 ▲▼] (MOVE).<br/>Der untere Teil des Displays ändert sich, und Sie können die neue Position für das Lesezeichen auswählen.</li> <li>2 Wählen Sie die gewünschte Position mit der Taste [1 ▲▼].</li> <li>3 Verschieben Sie das Lesezeichen mit der Taste [7 ▲▼] (EXECUTE) an die ausgewählte Stelle.</li> </ul> |  |
| [5 ▲▼] | CHANGE         | Ändert den Namen des ausgewählten Lesezeichens. Mit dieser Taste rufen Sie das Display zur Zeicheneingabe auf.                                                                                                    |  |
| [6 ▲▼] | DELETE         | Hiermit löschen Sie das in der Liste gewählte Lesezeichen.                                                                                                    |  |
| [8 ▲▼] | CLOSE          | Schließt das BOOKMARK-Display und kehrt zurück zur Browser-Anzeige.                                                                                                    |  |

# Verbindungen

– Einsatz des Instruments zusammen mit anderen Geräten –

#### Inhalt

| Mikrofoneinstellungen                                                        |
|------------------------------------------------------------------------------|
| Allgemeine Mikrofoneinstellungen                                             |
| Talk-Einstellungen                                                           |
| Bearbeiten von Vokalharmonien     83                                         |
| Einstellungen für Fußschalter/Fußregler                                      |
| Zuweisen von Funktionen zu Fußpedalen                                        |
| MIDI-Einstellungen                                                           |
| • MIDI-Systemeinstellungen                                                   |
| Einstellungen für das Senden von MIDI-Daten                                  |
| Einstellungen für den Empfang von MIDI-Daten                                 |
| • Einstellung des Akkordgrundtons für die Style-Wiedergabe über MIDI-Empfang |
| Einstellung des Akkordtyps für die Style-Wiedergabe über MIDI-Empfang        |

# Mikrofoneinstellungen

CVP-509 CVP-505 CVP-503 CVP-50

## Allgemeine Mikrofoneinstellungen

### **1** Rufen Sie das Funktions-Display auf.

 $[FUNCTION] \rightarrow [G] \text{ MIC SETTING/VOCAL HARMONY} \rightarrow [I] \text{ MIC SETTING} \rightarrow \text{TAB } [\blacktriangleleft][\blacktriangleright] \text{ OVERALL SETTING}$ 

Verwenden Sie die Tasten [A], [C] und [E] (oder [F], [H] und [J]), um den zu bearbeitenden Parameter auszuwählen, und stellen Sie dann den Wert mit den Tasten [1 ▲▼]–[8 ▲▼] ein.

Informationen zu den einzelnen Parametern erhalten Sie auf den Seiten 80-81.

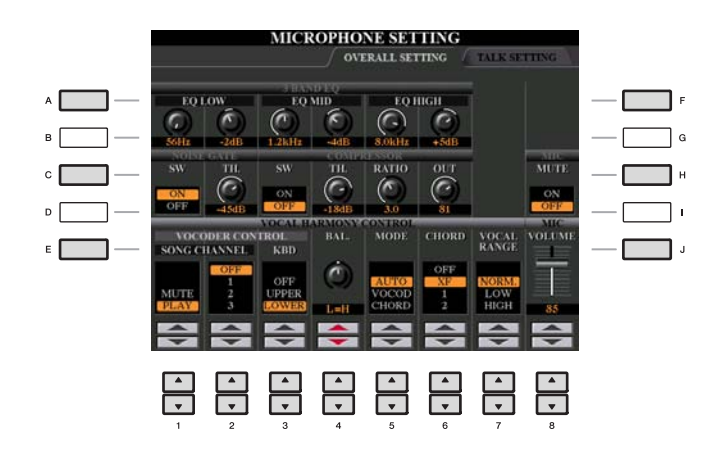

#### A VORSICHT

Auf der Seite OVERALL SETTING vorgenommene Einstellungen werden beim Verlassen dieses Displays automatisch im Instrument gespeichert. Wenn Sie das Instrument jedoch ausschalten, ohne das Display zu schließen, gehen die Einstellungen verloren.

#### **3BAND EQ (ausgewählt durch Taste [A] oder [F])**

Ein EQ (Equalizer) ist ein Prozessor, die das Frequenzspektrum in mehrere Frequenzbänder unterteilt, die verstärkt oder abgeschwächt werden können, um die Gesamtklangwirkung Ihren Wünschen entsprechend zu gestalten. Das Instrument besitzt einen hochwertigen, digitalen 3-Band-Equalizer (LOW, MID und HIGH) zur Klangregelung des Mikrofonklanges.

| $ \begin{bmatrix} 1 \land \checkmark \end{bmatrix} / \\ \begin{bmatrix} 3 \land \checkmark \end{bmatrix} / \\ \begin{bmatrix} 5 \land \checkmark \end{bmatrix} $                                                  | Hz | Stellt die Arbeitsfrequenz des entsprechenden Bandes ein.              |
|----------------------------------------------------------------------------------------------------|----|------------------------------------------------------------------------|
| $\begin{bmatrix} 2 \blacktriangle \blacktriangledown \end{bmatrix} / \\ \begin{bmatrix} 4 \blacktriangle \blacktriangledown \end{bmatrix} / \\ \begin{bmatrix} 6 \blacktriangle \blacktriangledown \end{bmatrix}$ | dB | Verstärkt bzw. dämpft den Pegel des jeweiligen Bandes um bis zu 12 dB. |

#### ■ NOISE GATE (ausgewählt durch Taste [C] oder [H])

Dieser Effekt schaltet das Eingangssignal stumm, wenn das Mikrofon-Eingangssignal unter einen angegebenen Wert fällt. Dadurch können Sie auf effektive Weise Nebengeräusche herausfiltern, während das gewünschte Signal (Gesang usw.) durchgelassen wird.

| [1 ▲▼] | SW (Switch)     | Hiermit wird das Noise-Gate ein- oder ausgeschaltet.                                   |  |
|--------|-----------------|----------------------------------------------------------------------------------------|--|
| [2 ▲▼] | TH. (Threshold) | Dieser Schwellenwert legt den Eingangspegel fest, ab dem Signale durchgelassen werden. |  |

#### COMPRESSOR (ausgewählt durch Taste [C] oder [H])

Dieser Effekt hält den Ausgangspegel niedrig, wenn das Mikrofon-Eingangssignal einen angegebenen Pegel überschreitet. Dies ist besonders nützlich, um Gesangspassagen mit sehr hohen Dynamikschwankungen zu glätten. Das Signal wird dadurch auf effektive Weise "komprimiert". Leise Passagen werden lauter und laute Passagen werden leiser geregelt.

| [3 ▲▼] | SW (Switch)     | Hiermit wird der Kompressor ein- oder ausgeschaltet.                                   |
|--------|-----------------|----------------------------------------------------------------------------------------|
| [4 ▲▼] | TH. (Threshold) | Der Schwellenwert legt den Eingangspegel fest, ab dem die Kompression angewendet wird. |
| [5 ▲▼] | RATIO           | Legt das Komprimierungsverhältnis fest.                                                |
| [6 ▲▼] | OUT             | Stellt den Gesamtausgangspegel ein.                                                    |

#### ■ MIC MUTE (ausgewählt durch Taste [C] oder [H])

| [8 ▲▼] | MIC MUTE | Wenn hier OFF eingestellt ist, ist das Mikrofonsignal ausgeschaltet. |
|--------|----------|----------------------------------------------------------------------|

#### ■ MIC VOLUME (ausgewählt durch Taste [E] oder [J])

| [8 ▲▼] | MIC VOLUME | Legt die Ausgangslautstärke des Mikrofonklangs fest. |
|--------|------------|------------------------------------------------------|
|--------|------------|------------------------------------------------------|

#### ■ VOCAL HARMONY CONTROL (ausgewählt durch Taste [E] oder [J])

Die folgenden Parameter legen die Steuerung von Vocal Harmony fest.

| $\begin{bmatrix} 1 \land \checkmark \end{bmatrix} - \\ \begin{bmatrix} 3 \land \checkmark \end{bmatrix}$ | VOCODER<br>CONTROL | Der Vocal-Harmony-Effekt im Vocoder-Modus (Seite 81) wird durch<br>Notendaten gesteuert, d.h. die Noten, die Sie auf der Tastatur spielen bz<br>Noten der Song-Daten. Mit diesem Parameter können Sie bestimmen, w<br>Noten zur Steuerung der Harmonie verwendet werden.                                                                    |  |
|----------------------------------------------------------------------------------------------------|--------------------|----------------------------------------------------------------------------------------------------|--|
|                                                                                                    |                    | MUTE/PLAY<br>Ist hier "MUTE" eingestellt, wird der unten ausgewählte Kanal (der die<br>Harmonien steuert) beim Spiel auf der Tastatur oder bei der Song-<br>Wiedergabe stummgeschaltet (ausgeschaltet).                                                                                                    |  |
|                                                                                                    |                    | <b>OFF/1–16</b><br>Wenn hier OFF eingestellt ist, ist die Harmoniesteuerung über Songdaten<br>ausgeschaltet. Wenn einer der Werte 1–16 eingestellt ist, werden die (aus<br>einem Song des Clavinovas oder von einem externen MIDI-Sequenzer<br>stammenden) Notendaten auf dem entsprechenden Kanal zur Steuerung<br>der Harmonie verwendet. |  |
|                                                                                                    |                    |                                                                                                    |  |

|        |                                | KBD (Keyboard):                                                                                                    |
|--------|--------------------------------|----------------------------------------------------------------------------------------------------|
|        |                                | OFF<br>Die Harmoniesteuerung über die Tastatur ist ausgeschaltet.                                                                                                    |
|        |                                | <b>UPPER</b><br>Noten, die rechts vom Split-Punkt gespielt werden, steuern den Vocal-<br>Harmony-Effekt.                                                                                                    |
|        |                                | <b>LOWER</b><br>Noten, die links vom Split-Punkt gespielt werden, steuern den Vocal-<br>Harmony-Effekt.                                                                                                    |
| [4 ▲▼] | BAL. (Balance)                 | Hiermit wird die Balance zwischen Hauptgesangsstimme (Ihrer Stimme) und<br>Vocal Harmony eingestellt. Wenn Sie diesen Wert erhöhen, wird die Vocal<br>Harmony angehoben und die Hauptstimme abgesenkt. Wenn dies auf L <h63<br>(L: Lead Vocal, H: Vocal Harmony) eingestellt ist, wird nur die Vocal<br/>Harmony als Ausgangssignal ausgegeben; wenn der Wert auf L63&gt;H<br/>eingestellt ist, wird nur die Hauptstimme als Ausgangssignal ausgegeben.</h63<br> |
| [5 ▲▼] | MODE (Vocal-<br>Harmony-Modus) | Alle Vocal-Harmony-Typen gehören zu einem von drei Modi, die Harmonien<br>auf unterschiedliche Weise erzeugen. Der Harmony-Effekt ist vom<br>ausgewählten Vocal-Harmony-Modus abhängig, und dieser Parameter legt<br>fest, wie die Harmonie auf Ihre Stimme angewendet wird. Nachfolgend sind<br>die drei Modi beschrieben.                                                                                                    |
|        |                                | <b>AUTO</b><br>Wenn [ACMP ON/OFF] oder [LEFT] auf ON gestellt ist und der Song<br>Akkorddaten enthält, wird der Modus automatisch auf CHORDAL<br>eingestellt. In allen anderen Fällen wird der Modus auf VOCODER<br>eingestellt.                                                                                                    |
|        |                                | <b>VOCOD (Vocoder)</b><br>Die Harmonienoten werden durch die auf der Tastatur gespielten Noten und/<br>oder die Song-Daten festgelegt. Sie können angeben, ob der Vocoder-Effekt<br>durch Ihr Spiel auf der Tastatur oder durch die Song-Daten (Parameter<br>VOCODER CONTROL weiter oben) gesteuert werden soll.                                                                                                    |
|        |                                | <b>CHORD (Chordal)</b><br>Die Harmonienoten werden durch die folgenden drei Akkordtypen festgelegt:<br>im Akkordbereich der Tastatur gespielte Akkorde (wenn [ACMP ON/OFF]<br>eingeschaltet ist), im Tastaturbereich der Voice LEFT gespielte Akkorde<br>(wenn [ACMP ON/OFF] ausgeschaltet und [LEFT] eingeschaltet ist) und<br>in den Song-Daten enthaltene Akkorde zur Steuerung der Harmonie.<br>(Nicht verfügbar, wenn der Song keine Akkord-Daten enthält.) |
| [6 ▲▼] | CHORD                          | Die folgenden Parameter legen fest, welche Daten in einem aufgezeichneten<br>Song zur Akkorderkennung verwendet werden.                                                                                                    |
|        |                                | <ul> <li>OFF</li> <li>(Aus) In den Songdaten werden keine Akkorde identifiziert.</li> <li>XF</li> <li>Für die Vocal Harmony werden Akkorde im XF-Format verwendet.</li> <li>1–16</li> <li>Akkorde werden aus den Notendaten des angegebenen Song-Kanals erkannt</li> </ul>                                                                                                    |
| [7 ▲▼] | VOCAL RANGE                    | (Stimmbereich) Stellen Sie diesen Parameter ein, um für Ihre Stimme die<br>natürlichste Vokalharmonie zu erhalten                                                                                                    |
|        |                                | NORM.<br>Standardainstallung                                                                                                    |
|        |                                | LOW<br>Einstellung für tiefere Stimme. Diese Einstellung ist auch für Passagen mit<br>röhrender oder schreiender Stimme geeignet.                                                                                                    |
|        |                                | <b>HIGH</b><br>Einstellung für höhere Stimme. Diese Einstellung ist auch für das Singen nah<br>am Mikrofon geeignet.                                                                                                    |

Mit dieser Funktion können Sie besondere, von den Gesangseinstellungen getrennte Einstellungen für Ansagen zwischen den Songs vornehmen.

### **1** Rufen Sie das Funktions-Display auf.

 $[FUNCTION] \rightarrow [G] \text{ MIC SETTING/VOCAL HARMONY} \rightarrow [I] \text{ MIC SETTING} \rightarrow \text{TAB } [\blacktriangleleft][\blacktriangleright] \text{ TALK SETTING}$ 

2 Verwenden Sie die Tasten [A]/[B], um den zu bearbeitenden Parameter auszuwählen, und stellen Sie dann den Wert mit den Tasten [1 ▲▼]–[7 ▲▼] ein.

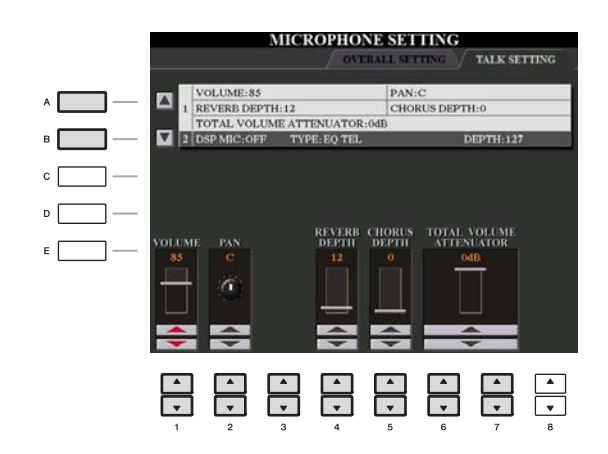

#### **A** VORSICHT

Auf der Seite TALK SETTING vorgenommene Einstellungen werden beim Verlassen dieses Displays automatisch im Instrument gespeichert. Wenn Sie das Instrument jedoch ausschalten, ohne das Display zu schließen, gehen die Einstellungen verloren.

**HINVEIS** Diese Einstellungen können auf den Laufwerken USER oder USB als System-Setup-Datei gespeichert werden: [FUNCTION]  $\rightarrow$  [J] UTILITY  $\rightarrow$  TAB [ $\triangleleft$ ][ $\triangleright$ ] SYSTEM RESET. Siehe Seite 101.

#### 1 Parameter der Talk-Einstellungen

| [1 ▲▼]            | VOLUME                        | Legt die Ausgabelautstärke des Mikrofonsignals fest.                                                                                                    |
|-------------------|-------------------------------|----------------------------------------------------------------------------------------------------|
| [2 ▲▼]            | PAN                           | Legt die Stereoposition des Mikrofonklangs fest.                                                                                                    |
| [4 ▲▼]            | REVERB<br>DEPTH               | Legt die Intensität der auf den Mikrofonklang angewendeten Reverb-Effekte fest.                                                                                                    |
| [5 ▲▼]            | CHORUS<br>DEPTH               | Legt die Stärke des Chorus-Effekts für den Mikrofonklang fest.                                                                                                    |
| [6 ▲♥]/<br>[7 ▲♥] | TOTAL<br>VOLUME<br>ATTENUATOR | Hier legen Sie die Stärke der Absenkung der Gesamtlautstärke (mit<br>Ausnahme des Mikrofon-Eingangssignals) fest – dadurch können Sie sehr<br>einfach das Verhältnis zwischen Ihrer Singstimme und der Gesamtlautstärke<br>des Instruments einstellen. |

#### 2 DSP-Parameter

| [3 ▲▼]            | DSP MIC ON/<br>OFF | Schaltet den auf den Mikrofonklang angewendeten DSP-Effekt ein oder aus.          |
|-------------------|--------------------|-----------------------------------------------------------------------------------|
| [4 ▲▼]/<br>[5 ▲▼] | DSP MIC TYPE       | Wählt den DSP-Effekttyp für den Mikrofonklang aus.                                |
| [6 ▲▼]            | DSP MIC<br>DEPTH   | Stellt die Intensität des auf den Mikrofonklang angewendeten DSP-<br>Effekts ein. |

Dieser Abschnitt enthält eine kurze Beschreibung der Erstellung von Vocal-Harmony-Typen und eine detaillierte Liste der Bearbeitungsparameter. Sie können bis zu zehn Vocal-Harmony-Typen erstellen und speichern.

**1** Rufen Sie das Funktions-Display auf.

 $[\mathsf{FUNCTION}] \rightarrow [\mathsf{G}] \; \mathsf{MIC} \; \mathsf{SETTING}/\mathsf{VOCAL} \; \mathsf{HARMONY}$ 

**2** Rufen Sie mit der Taste [H] (VOCAL HARMONY TYPE) das Display zur Auswahl des VOCAL HARMONY TYPE auf.

|   | MIC SETTING / VOCAL HARMONY  |       |
|---|------------------------------|-------|
| 1 | TALK: OFF<br>MIC EFFECT: OFF |       |
| - | VOCAL HARMONY: ON            | G     |
|   | [soci-linknow]               |       |
|   | MIC SETTING                  |       |
|   |                              | — — J |
|   | TALK MICEPPECT VOCAL BARMONY |       |
|   | OFF OFF                      |       |

**3** Wählen Sie den zu bearbeitenden Vocal-Harmony-Typ mit den Tasten [A]–[J] aus.

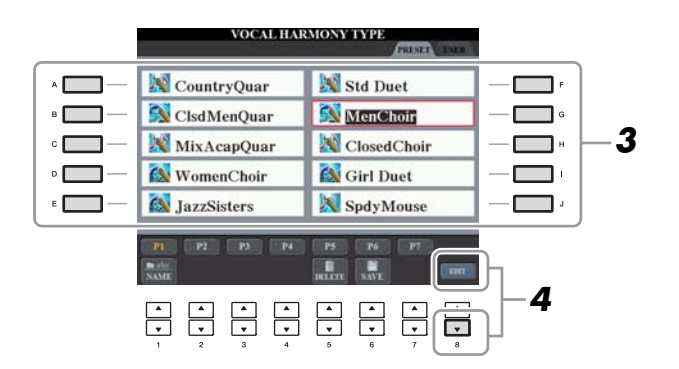

**4** Rufen Sie mit der Taste [8 ▼] (EDIT) das VOCAL-HARMONY-EDIT-Display auf.

**5** Bearbeiten Sie die Vokalharmonien.

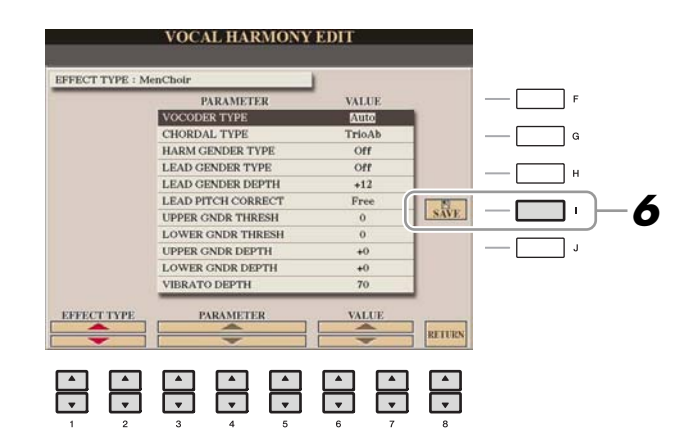

| [1 ▲▼]/<br>[2 ▲▼] | EFFECT TYPE | Wählt den Vocal-Harmony-Typ erneut aus.                |
|-------------------|-------------|--------------------------------------------------------|
| [3 ▲▼]-<br>[5 ▲▼] | PARAMETER   | Wählt den zu bearbeitenden Parameter aus. Siehe unten. |
| [6 ▲▼]/<br>[7 ▲▼] | VALUE       | Stellt den Wert des ausgewählten Parameters ein.       |
| [8 ▲▼]            | RETURN      | Kehrt zum VOCAL-HARMONY-TYPE-Auswahl-Display zurück.   |

### **6** Speichern Sie mit Taste [I] (SAVE) Ihren geänderten Vocal-Harmony-Typ.

#### **NORSICHT**

Wenn Sie einen anderen Vocal-Harmony-Typ auswählen oder das Gerät ausschalten, ohne die hier vorgenommenen Einstellungen zu speichern, gehen sie verloren.

#### Parameter für die Vocal-Harmony-Bearbeitung

| VOCODER TYPE           | Legt fest, wie die Harmonienoten auf den Mikrofonklang angewendet werden,<br>wenn der Harmony-Modus (Seite 81) auf "VOCODER" eingestellt ist.                                                                                                    |
|------------------------|----------------------------------------------------------------------------------------------------|
| CHORDAL TYPE           | Legt fest, wie die Harmonienoten auf den Mikrofonklang angewendet werden,<br>wenn der Harmony-Modus (Seite 81) auf "CHORDAL" eingestellt ist.                                                                                                    |
| HARMONY GENDER<br>TYPE | (Geschlechtstyp für Harmonie) Legt fest, ob das Geschlecht des Harmonieklangs geändert wird oder nicht.                                                                                                    |
|                        | Off<br>(Aus) Das Geschlecht des Harmonieklangs wird nicht geändert.<br>Auto<br>Das Geschlecht des Harmonieklangs wird automatisch geändert.                                                                                                    |
| LEAD GENDER TYPE       | (Geschlecht der Hauptstimme) Legt fest, ob und wie das Geschlecht der<br>Hauptstimme (d. h. des direkten Mikrofonklangs) geändert wird. Beachten Sie,<br>dass die Anzahl der Harmonienoten vom ausgewählten Typ abhängt. Wenn "Off"<br>ausgewählt ist, werden drei Harmonienoten erzeugt. Andere Einstellungen<br>erzeugen zwei Harmonienoten.                             |
|                        | Off<br>(Unisono) Es erfolgt keine Änderung des Geschlechts.<br>Unison<br>(Unisono) Es erfolgt keine Änderung des Geschlechts. Sie können LEAD<br>GENDER DEPTH einstellen wie beschrieben auf Seite 85.<br>Male<br>(Männlich) Das Geschlecht der Hauptstimme wird entsprechend geändert.<br>Female<br>(Weiblich) Das Geschlecht der Hauptstimme wird entsprechend geändert. |

| LEAD GENDER<br>DEPTH      | (Intensität für Geschlecht der Hauptstimme) Stellt den Grad der Änderung des<br>Geschlechts der Hauptstimme ein. Ist verfügbar, wenn für LEAD GENDER TYPE<br>auf Seite 84 ein anderer Wert als "Off" festgelegt ist. Je höher der Wert, desto<br>"weiblicher" wird die Harmoniestimme. Je niedriger der Wert, desto "männlicher"<br>die Stimme.                |
|---------------------------|----------------------------------------------------------------------------------------------------|
| LEAD PITCH<br>CORRECT     | Dieser Parameter ist nur wirksam, wenn für LEAD GENDER TYPE auf Seite 84<br>ein anderer Wert als "Off" festgelegt ist. Ist "Smooth" oder "Hard" eingestellt, wird<br>die Tonhöhe der Hauptstimme exakt in Halbtonschritten geändert.                                                                                                    |
| UPPER GENDER<br>THRESHOLD | (Obere Geschlechtsschwelle) Das Geschlecht wird geändert, wenn die Tonhöhe<br>der Harmonie mindestens um die angegebene Anzahl an Halbtonschritten über der<br>Hauptstimme liegt.                                                                                                    |
| LOWER GENDER<br>THRESHOLD | (Untere Geschlechtsschwelle) Das Geschlecht wird geändert, wenn die Tonhöhe<br>der Harmonie mindestens um die angegebene Anzahl an Halbtonschritten unter der<br>Hauptstimme liegt.                                                                                                    |
| UPPER GENDER<br>DEPTH     | (Obere Intensität für Geschlecht) Legt den Grad der Änderung des Geschlechts<br>fest, die auf Harmonienoten oberhalb von UPPER GENDER THRESHOLD<br>angewendet wird. Je höher der Wert, desto "weiblicher" wird die Harmoniestimme.<br>Je niedriger der Wert, desto "männlicher" die Stimme.                                                                    |
| LOWER GENDER<br>DEPTH     | Legt den Grad der Änderung des Geschlechts fest, die auf Harmonienoten<br>unterhalb von LOWER GENDER THRESHOLD angewendet wird. Je höher der<br>Wert, desto "weiblicher" wird die Harmoniestimme. Je niedriger der Wert, desto<br>"männlicher" die Stimme.                                                                                                    |
| VIBRATO DEPTH             | (Vibrato-Intensität) Legt den Grad des auf den Harmonieklang angewendeten<br>Vibrato-Effekts fest. Dieser Parameter wirkt sich auch auf den Klang der<br>Hauptstimme aus, wenn für LEAD GENDER TYPE auf Seite 84 ein anderer<br>Wert als "Off" festgelegt ist.                                                                                                 |
| VIBRATO RATE              | (Vibrato-Geschwindigkeit) Legt die Geschwindigkeit des Vibrato-Effekts fest.<br>Dieser Parameter wirkt sich auch auf den Klang der Hauptstimme aus, wenn für<br>LEAD GENDER TYPE auf Seite 84 ein anderer Wert als "Off" festgelegt ist.                                                                                                    |
| VIBRATO DELAY             | (Vibrato-Verzögerung) Legt die Verzögerung fest, mit der der Vibrato-Effekt auf eine Note angewendet wird. Höhere Werte führen zu einer längeren Verzögerung.                                                                                                    |
| HARMONY 1/2/3<br>VOLUME   | Stellt jeweils die Lautstärke der ersten (tiefsten), zweiten oder dritten (höchsten)<br>Harmonienote ein.                                                                                                    |
| HARMONY 1/2/3 PAN         | Stellt jeweils die Stereo-Position (Pan) der ersten (tiefsten), zweiten oder dritten (höchsten) Harmonie-Note ein.                                                                                                    |
|                           | RandomDie Stereoposition des Klangs wird bei jedem Tastaturanschlag zufällig geändert.Dies ist wirksam, wenn der Harmony-Modus (Seite 81) auf "VOCODER" oder<br>"CHORDAL" eingestellt ist.L63>R-C-L <r63< td="">Der Wert L63&gt;R lässt den Klang ganz links erscheinen, der Wert C entspricht der<br/>Mitte und L<p63 ganz="" reselte<="" td=""></p63></r63<> |
| HARMONY 1/2/3<br>DETUNE   | Verstimmt jeweils die Tonhöhe der ersten (tiefsten), zweiten oder dritten<br>(höchsten) Harmonie-Note um den angegebenen Prozentwert.                                                                                                    |
| PITCH TO NOTE             | Wenn hier "ON" eingestellt ist, können Sie die Voices des Instrumets mit Ihrer<br>Stimme "spielen". (Das Instrument überprüft die Tonhöhe Ihrer Stimme und<br>wandelt sie in Notendaten für den Klangerzeuger um. Beachten Sie jedoch,<br>dass dynamische Änderungen Ihrer Stimme sich nicht auf die Lautstärke des<br>Klangerzeugers auswirken.)              |
| PITCH TO NOTE PART        | Legt fest, welcher Part des Instruments von der Hauptstimme gesteuert wird,<br>wenn der Parameter "Pitch to Note" auf "ON" gesetzt ist.                                                                                                    |

# Einstellungen für Fußschalter/Fußregler

## Zuweisen von Funktionen zu Fußpedalen

Nicht nur dem Fußschalter und dem Fußregler, sondern auch den drei am Instrument installierten Klavierpedalen (Rechts, Mitte und Links) können Sie hier verschiedene Funktionen zuweisen. Die folgenden Erläuterungen behandeln die jeweiligen Bedienschritte und zuweisbaren Funktionen (Parameter).

HINWEIS Informationen über das Anschließen eines Fußpedals und darüber, welche Pedaltypen angeschlossen werden können, erhalten Sie in Kapitel 10 der Bedienungsanleitung.

### **1** Rufen Sie das Funktions-Display auf.

 $[FUNCTION] \rightarrow [D] \text{ CONTROLLER} \rightarrow TAB [\blacktriangleleft][\blacktriangleright] \text{ PEDAL}$ 

2 Wählen Sie mit der Taste [A]/[B] eines der drei Klavierpedale oder das an die Buchse AUX angeschlossene Pedal aus, um die Funktion dem ausgewählten Pedal zuzuweisen.

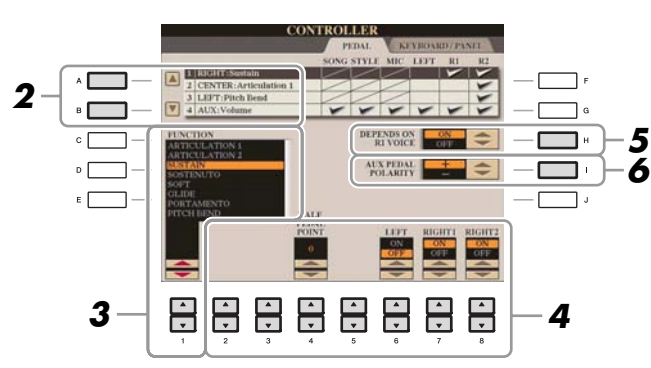

# 3 Wählen Sie mit den Tasten [1 ▲▼] die Funktion aus, die dem in Schritt 2 ausgewählten Pedal zugewiesen werden soll.

Informationen über die verfügbaren Parameter finden Sie auf den Seiten 86-89.

HINWEIS Sie können dem Pedal auch andere Funktionen zuweisen – Punch In/Out bei der Song-Aufnahme (Seite 52) und Registrierungssequenz (Seite 66). Wenn Sie dem Pedal mehrere Funktionen zuweisen, ist die Priorität die folgende: Punch In/Out bei der Song-Aufnahme  $\rightarrow$  Programmabfolge (Registration Sequence)  $\rightarrow$  hier zugewiesene Funktionen

# 4 Verwenden Sie die Tasten [2 ▲▼]–[8 ▲▼], um die Details der ausgewählten Funktion einzustellen (den Part, auf den Sie die Funktion anwenden möchten, usw.).

Welche Parameter zur Verfügung stehen, hängt von der in Schritt 3 ausgewählten Funktion ab.

# **5** Wenn Sie in Schritt 2 das linke oder mittlere Pedal ausgewählt haben, drücken Sie die Taste [H] (DEPEND ON R1 VOICE), um diesen Parameter zu deaktivieren (auf OFF zu schalten).

Mit dieser Einstellung wird die Pedalfunktion gesperrt, sodass sie nicht automatisch umgeschaltet wird, wenn Sie die Voice RIGHT 1 ändern.

#### **6** Falls erforderlich, schalten Sie die Polarität des Pedals mit der Taste [I] um.

Das Ein- und Ausschalten des Pedals kann je nach an das Instrument angeschlossenem Pedal verschiedene Ergebnisse liefern. So ist es beispielsweise möglich, dass Sie die ausgewählte Funktion einschalten, wenn Sie ein bestimmtes Pedal drücken, während Sie durch Drücken eines anderen Pedalmodells bzw. des Pedals eines anderen Herstellers dieselbe Funktion ausschalten. Verwenden Sie ggf. diese Einstellung, um den Vorgang umzukehren.

#### Zuweisbare Pedalfunktionen

Verwenden Sie für die mit "\*" gekennzeichneten Funktionen nur den Fußregler, da Fußschalter hierfür ungeeignet sind.

| ARTICULATION 1/2<br>(CVP-509/505) | Wenn Sie eine Super-Articulation-Voice mit einem dem Pedal/Fußschalter<br>zugewiesenen Effekt verwenden, können Sie den Effekt durch Betätigen des<br>Pedals/Fußschalters aktivieren. In diesem Display können Sie diese Pedalfunktion<br>für jeden Tastatur-Part ein- oder ausschalten. |
|-----------------------------------|----------------------------------------------------------------------------------------------------|
|                                   |                                                                                                    |

| VOLUME*    | (Lautstärke) Ermöglicht die Verwendung eines Fußreglers zur Lautstärkeregelung.<br>Diese Funktion ist nur für das an die Instrumentenbuchse AUX PEDAL<br>angeschlossene Pedal verfügbar.                                                                                                    |
|------------|----------------------------------------------------------------------------------------------------|
| SUSTAIN    | (Aushalten) Ermöglicht die Verwendung eines Pedals zur Sustain-Steuerung. Wenn<br>Sie das Pedal betätigen und gedrückt halten, werden alle auf der Tastatur gespielten<br>Noten länger gehalten. Durch Loslassen des Pedals werden die gehaltenen Noten<br>sofort unterbrochen (gedämpft). Wenn Sie das rechte Pedal oder einen<br>angeschlossenen Fußregler verwenden, können Sie mit dem Parameter "HALF<br>PEDAL POINT" angeben, wie weit Sie das Pedal durchdrücken müssen, bis der<br>Dämpfungseffekt Wirkung zeigt.                                                                                                    |
| SOSTENUTO  | Ermöglicht die Steuerung des Sostenuto-Effekts mit einem Pedal. Wenn Sie eine<br>Note oder einen Akkord auf dem Instrument spielen, und Sie drücken das<br>Sostenuto-Pedal, während die Note noch gespielt wird, dann wird die Note so<br>lange ausgehalten, wie das Pedal gedrückt wird. Alle nachfolgenden Noten werden<br>hingegen nicht ausgehalten. Auf diese Weise können Sie beispielsweise einen<br>Akkord halten und gleichzeitig andere Noten staccato spielen.<br>HINWEIS Diese Funktion beeinflusst nicht die Organ-Flutes-Voices und nur einige der Super-Articulation-Voices,<br>auch wenn diese den Fußpedalen zugewiesen wurde.                                                                                                    |
| SOFT       | (Leise) Ermöglicht die Verwendung eines Pedals zur Steuerung des Leiseeffekts.<br>Durch Drücken dieses Pedals wird die Lautstärke der von Ihnen gespielten Noten<br>verringert, und der Klang wird weicher. Diese Funktion beeinflusst nur bestimmte,<br>dafür geeignete Voices. In diesem Display können Sie diese Pedalfunktion für<br>jeden Tastatur-Part ein- oder ausschalten. Wenn Sie das rechte Pedal oder einen<br>angeschlossenen Fußregler verwenden, können Sie mit dem Parameter "HALF<br>PEDAL POINT" angeben, wie weit Sie das Pedal durchdrücken müssen, bis der<br>Leiseeffekt Wirkung zeigt.                                                                                                    |
| GLIDE      | <ul> <li>(Gleiten) Wenn das Pedal gedrückt wird, ändert sich die Tonhöhe. Sobald das Pedal losgelassen wird, kehrt die Wiedergabe zur normalen Tonhöhe zurück. In diesem Display können die folgenden Parameter für diese Funktion festgelegt werden.</li> <li>UP/DOWN</li> <li>Legt fest, ob die Tonhöhe nach oben (UP) oder unten (DOWN) verschoben wird.</li> <li>RANGE</li> <li>Bestimmt den Bereich der Tonhöhenänderung in Halbtonschritten.</li> <li>ON SPEED</li> <li>Legt die Geschwindigkeit der Tonhöhenänderung nach Betätigung des Pedals fest.</li> <li>OFF SPEED</li> <li>Legt die Geschwindigkeit der Tonhöhenänderung nach Loslassen des Pedals fest.</li> <li>LEFT, RIGHT 1, 2</li> <li>Schaltet diese Pedalfunktion für jeden Tastatur-Part ein oder aus.</li> </ul> |
| PORTAMENTO | Bei Betätigung des Pedals kann der Portamento-Effekt (ein gleitender Übergang<br>zwischen Noten) erzeugt werden. Der Portamento-Effekt wird erzeugt, wenn die<br>Noten legato gespielt werden (d. h. wenn eine Note gespielt wird, während die<br>vorhergehende Note noch eben gehalten wird). Die Portamento-Zeit kann auch<br>vom Mixing-Console-Display aus (Seite 71) eingestellt werden. Bestimmte<br>Natural-Voices, die mit dieser Funktion nicht richtig klingen würden, werden von<br>dieser Funktion nicht beeinflusst.<br><b>HINWEIS</b> Diese Funktion beeinflusst nicht die Organ-Flutes-Voices oder die Super-Articulation-2-Voices und nur<br>einige der Super-Articulation-Voices, auch wenn diese den Fußbedalen zugewiesen wurde.                                     |
| PITCHBEND* | <ul> <li>(Tonhöhenbeugung) Ermöglicht Ihnen, mit Hilfe des Pedals die Tonhöhe der Noten nach oben oder unten zu verschieben. Diese Funktion kann dem rechten Pedal oder einem angeschlossenen Fußregler zugewiesen werden. In diesem Display können die folgenden Parameter für diese Funktion festgelegt werden.</li> <li>UP/DOWN</li> <li>Legt fest, ob die Tonhöhe nach oben (UP) oder unten (DOWN) verschoben wird.</li> <li>RANGE</li> <li>Bestimmt den Bereich der Tonhöhenänderung in Halbtonschritten.</li> <li>LEFT, RIGHT 1, 2</li> <li>Schaltet diese Pedalfunktion für jeden Tastatur-Part ein oder aus.</li> </ul>                                                                                                    |

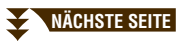

| MODULATION*                        | Wendet auf die auf der Tastatur gespielten Noten einen Vibrato-Effekt an. Darüber<br>hinaus können auf die SArticulation-Voice verschiedene Effekte angewendet<br>werden. Die Intensität des Effekts nimmt zu, wenn der Fußregler betätigt wird.<br>In diesem Display können Sie diese Pedalfunktion für jeden Tastatur-Part ein- oder<br>ausschalten. |
|------------------------------------|----------------------------------------------------------------------------------------------------|
| MODULATION (ALT)<br>(CVP-509/505)  | Als Variation von MODULATION können die Effekte (Waveform) mit dem Pedal/<br>Fußschalter ein- und ausgeschaltet werden. Mit jeder Betätigung des Pedals/<br>Fußschalters werden die Effekte (Waveform) abwechselnd ein- und ausgeschaltet.<br>In diesem Display können Sie diese Pedalfunktion für jeden Tastatur-Part ein- oder<br>ausschalten.       |
| DSP VARIATION                      | Schaltet DSP VARIATION für den Voice-Effekt ein und aus.                                                                                                    |
| VIBE ROTOR ON/OFF                  | Schaltet den Parameter VIBRATE SW ein und aus, wenn der Effekttyp VIBE VIBRATE ausgewählt ist.                                                                                                    |
| HARMONY/ECHO                       | Schaltet den Voice-Effekt HARMONY/ECHO ein und aus.                                                                                                    |
| VOCAL HARMONY<br>(CVP-509/505/503) | Schaltet die Vocal-Harmony-Funktion ein und aus.                                                                                                    |
| TALK<br>(CVP-509/505/503)          | Schaltet die Sprechfunktion (Talk-Funktion) der Taste [MIC SETTING] ein und aus.                                                                                                    |
| SCORE PAGE +/-                     | Wenn der Song angehalten wurde, können Sie zur nächsten/vorherigen Seite der<br>Notendarstellung wechseln (jeweils eine Seite zur Zeit).                                                                                                    |
| LYRICS PAGE +/-                    | Wenn der Song angehalten wurde, können Sie hiermit zur jeweils nächsten oder vorherigen Seite der Liedtextdarstellung wechseln.                                                                                                    |
| TEXT PAGE +/-<br>(CVP-509/505/503) | Hiermit können Sie zur jeweils nächsten/vorherigen Textseite wechseln.                                                                                                    |
| SONG PLAY/PAUSE                    | Identisch mit der SONG-Taste [PLAY/PAUSE].                                                                                                    |
| STYLE START/STOP                   | Identisch mit der STYLE-CONTROL-Taste [START/STOP].                                                                                                    |
| ТАР ТЕМРО                          | Identisch mit der Taste [TAP TEMPO].                                                                                                    |
| SYNCHRO START                      | Identisch mit der Taste [SYNC. START].                                                                                                    |
| SYNCHRO STOP                       | Identisch mit der Taste [SYNC STOP].                                                                                                    |
| INTRO 1–3                          | Identisch mit den Tasten INTRO [I]–[III].                                                                                                    |
| MAIN A–D                           | Identisch mit den MAIN-VARIATION-Tasten [A]–[D].                                                                                                    |
| FILL DOWN                          | Ein Fill-In (Füllmuster) wird gespielt, auf das automatisch die MAIN-Section der Taste unmittelbar links davon folgt.                                                                                                    |
| FILL SELF                          | Es wird ein Fill-In gespielt.                                                                                                    |
| FILL BREAK                         | Es wird ein Break gespielt.                                                                                                    |
| FILL UP                            | Ein Fill-In wird gespielt, auf das automatisch die MAIN-Section der Taste unmittelbar rechts davon folgt.                                                                                                    |
| ENDING1-3                          | Entspricht den Tasten ENDING/rit. [I]–[III].                                                                                                    |
| FADE IN/OUT                        | Schaltet die Fade-In-/Fade-Out-Funktion ein und aus.                                                                                                    |
| FINGERD/FING ON<br>BASS            | Das Pedal wechselt zwischen den Modi "Fingered" und "On Bass" (Seite 17).                                                                                                    |
| BASS HOLD                          | (Bass halten) Solange das Pedal gedrückt wird, wird die Bassnote des Begleit-<br>Styles gehalten, auch wenn während der Style-Wiedergabe der Akkord gewechselt<br>wird. Wenn die Erkennungsmethode auf AI FULL KEYBOARD eingestellt ist, hat<br>diese Funktion keine Auswirkung.                                                                       |
| PERCUSSION                         | Das Pedal spielt ein Percussion-Instrument wieder, das mit den Tasten [4 ▲▼]–<br>[8 ▲▼] ausgewählt wurde. Sie können das gewünschte Percussion-Instrument mit<br>der Tastatur auswählen.                                                                                                    |
|                                    | <b>HINWEIS</b> Wenn Sie das Percussion-Instrument mit einer Klaviertaste auswählen, bestimmt die dabei angewendete Velocity, den Velocity-Wert für das Percussion-Instrument.                                                                                                    |

| RIGHT 1 ON/OFF | Identisch mit der Taste PART ON/OFF [RIGHT 1].        |
|----------------|-------------------------------------------------------|
| RIGHT 2 ON/OFF | Identisch mit der Taste PART ON/OFF [RIGHT 2].        |
| LEFT ON/OFF    | Identisch mit der Taste PART ON/OFF [LEFT].           |
| OTS +/-        | Ruft die nächste/vorherige One-Touch-Einstellung auf. |

# MIDI-Einstellungen

In diesem Abschnitt können Sie die auf MIDI bezogenen Einstellungen für das Instrument vornehmen. Das CVP-509/505/503/501 stellt zehn vorprogrammierte Vorlagen bereit, mit deren Hilfe Sie das Instrument sofort und leicht an eine bestimmte MIDI-Anwendung oder ein bestimmtes externes Gerät anpassen können. Außerdem können Sie die vorprogrammierten Vorlagen bearbeiten und im USER-Display bis zu zehn eigene Vorlagen speichern.

### **1** Rufen Sie das Funktions-Display auf.

 $[FUNCTION] \rightarrow [I] MIDI$ 

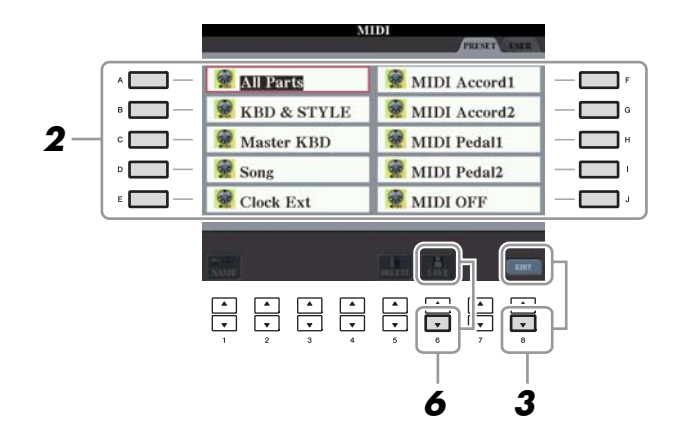

# **2** Wählen Sie eine vorprogrammierte Vorlage oder Schablone (Template) von der PRESET-Seite aus (Seite 90).

Wenn Sie bereits eine eigene Vorlage erzeugt und auf der Seite USER gespeichert haben, können Sie diese von der USER-Seite abrufen.

# 3 Drücken Sie die Taste [8 ▼] (EDIT), um das MIDI-Display zur Bearbeitung der Vorlage aufzurufen.

# 4 Wählen Sie die Seite mit den gewünschten Einstellungen mit Hilfe der TAB-Tasten [◄][►] aus.

- SYSTEM MIDI-Systemeinstellungen (Seite 91)
- **TRANSMIT** MIDI-Übertragungseinstellungen (Seite 92)
- **RECEIVE** MIDI-Empfangseinstellungen (Seite 93)
- BASS Einstellungen für die Bassnote des Akkords für die Style-Wiedergabe durch über MIDI empfangene Daten (Seite 94)
- CHORD DETECT Einstellungen für den Akkordtyp für die Style-Wiedergabe durch über MIDI empfangene Daten (Seite 94)

NÄCHSTE SEITE

Verbindungen – Einsatz des Instruments zusammen mit anderen Geräten –

**HINWEIS** Sie können all Ihre eigenen Vorlagen in Form einer Datei auf dem USB-Speichergerät ablegen: [FUNCTION]  $\rightarrow$  [J] UTILITY  $\rightarrow$  TAB [ $\blacktriangleleft$ ][ $\blacktriangleright$ ] SYSTEM RESET  $\rightarrow$  [G] MIDI SETUP FILES. Siehe Seite 101.

- **5** Wenn Sie mit der Bearbeitung fertig sind, drücken Sie die Taste [EXIT], um zum Auswahl-Display für MIDI-Vorlagen zurückzukehren.
- 6 Wählen Sie das Display der USER-Registerkarte mit den TAB-Tasten [◀][▶], und drücken Sie dann die Taste [6 ▼] (SAVE), um die bearbeitete Vorlage zu speichern.

| ALL PARTS     | Überträgt alle Parts einschließlich der Tastatur-Parts (RIGHT1, 2 und LEFT), aber ohne die Song-Parts.                                                                                                    |
|---------------|----------------------------------------------------------------------------------------------------|
| KBD & STYLE   | Mit Ausnahme der Verarbeitung der Tastatur-Parts identisch mit "ALL PARTS".<br>Die Parts für die rechte Hand werden nicht als RIGHT 1 und 2, sondern als<br>"UPPER" behandelt, und der Part für die linke Hand wird als "LOWER"<br>behandelt.                                                                              |
| Master KBD    | Mit dieser Einstellung fungiert das Instrument als Masterkeyboard, das einen oder<br>mehrere angeschlossene Klangerzeuger oder andere Geräte (wie Computer/<br>Sequenzer) ansteuert.                                                                                                    |
| Song          | Alle Sendekanäle werden auf die entsprechenden Songkanäle 1 bis 16 eingestellt.<br>Verwenden Sie diese Option, um Songdaten mit einem externen Klangerzeuger<br>wiederzugeben oder auf einem externen Sequenzer aufzunehmen.                                                                                               |
| Clock Ext.    | Die Wiedergabe oder Aufnahme (Song, Style usw.) wird nicht mit der internen<br>Taktsteuerung des Instruments, sondern mit einer externen MIDI-Clock<br>synchronisiert. Diese Vorlage sollte verwendet werden, wenn Sie das Tempo<br>des an das Instrument angeschlossenen MIDI-Geräts vorgeben möchten.                    |
| MIDI Accord 1 | Mit MIDI-Akkordeons können Sie MIDI-Daten senden und angeschlossene<br>Klangerzeuger über die Tastatur und die Bass- und Akkordtasten des Akkordeons<br>steuern. Mit dieser Vorlage können Sie auf der Tastatur Melodien spielen und mit<br>den Tasten für die linke Hand die Style-Wiedergabe auf dem Instrument steuern. |
| MIDI Accord 2 | Im Grunde identisch mit "MIDI Accord1", außer dass die Akkord-/Bassnoten,<br>die Sie mit der linken Hand auf dem MIDI-Akkordeon erzeugen, auch als MIDI-<br>Notenevents interpretiert werden.                                                                                                    |
| MIDI Pedal 1  | MIDI-Pedale ermöglichen die Steuerung von angeschlossenen Tongeneratoren mit<br>den Füßen (was besonders praktisch ist, um aus einzelnen Bassnoten bestehende<br>Bass-Parts zu spielen). Mit dieser Vorlage können Sie den Akkordgrundton für die<br>Style-Wiedergabe mit einem MIDI-Pedal spielen/steuern.                |
| MIDI Pedal 2  | Mit dieser Vorlage können Sie den Bass-Part für die Style-Wiedergabe mit einem MIDI-Pedal spielen.                                                                                                    |
| MIDI OFF      | Es werden keine MIDI-Signale gesendet und empfangen.                                                                                                    |

#### ■ Vorprogrammierte MIDI-Vorlagen

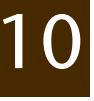

Die nachfolgenden Erklärungen beziehen sich auf Schritt 4 auf der SYSTEM-Seite auf Seite 89. Verwenden Sie die Tasten [A]/[B], um den zu bearbeitenden Parameter auszuwählen (siehe unten), und stellen Sie dann den Ein-/Aus-Zustand mit den Tasten  $[1 \blacktriangle V]$ -[8  $\bigstar V$ ] ein.

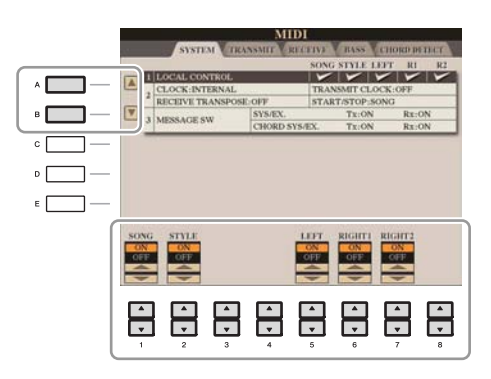

#### **1 Local Control**

Schaltet "Local Control" (lokale Steuerung) für jeden einzelnen Part ein oder aus. Bei Aktivierung von "Local Control" (ON) steuert die Tastatur des Instruments den eigenen (lokalen) internen Klangerzeuger an, wodurch die eigenen Voices direkt auf der Tastatur gespielt werden können. Wenn Sie "Local Control" deaktivieren (OFF), werden die Tastatur und die Regler intern von der Klangerzeugung des Instruments getrennt, so dass kein Ton erzeugt wird, wenn Sie auf der Tastatur spielen oder die Regler verwenden. Dadurch können Sie beispielsweise mit einem externen MIDI-Sequenzer die internen Voices des Instruments spielen und mit Hilfe der Tastatur des Instruments Noten auf dem externen Sequenzer aufnehmen bzw. einen externen Klangerzeuger spielen.

#### 2 Clock-Einstellung usw.

#### CLOCK

Bestimmt, ob das Instrument durch den eigenen internen Taktgeber (Clock) oder durch ein externes MIDI-Taktsignal (MIDI Clock) gesteuert wird, das von einem externen Gerät empfangen wird. INTERNAL ist die normale Taktgebereinstellung, wenn das Instrument allein oder als Master-Keyboard zum Steuern von externen Geräten verwendet wird. Wenn Sie das Instrument mit einem externen Sequenzer, einem MIDI-Computer oder einem anderen MIDI-Gerät verwenden und es mit dem externen Gerät synchronisieren möchten, müssen Sie diesen Parameter richtig einstellen: MIDI, USB 1 oder USB 2. Achten Sie in diesem Fall darauf, dass das externe Gerät richtig angeschlossen ist (z.B. an die Buchse MIDI IN des Instruments) und das MIDI-Taktgebersignal richtig überträgt. Wenn hier die Steuerung durch ein externes Gerät eingestellt ist (MIDI, USB 1 oder USB 2), wird das Tempo im MAIN-Display mit "Ext." angegeben.

HINWEIS Wenn die Clock auf einen anderen Wert als INTERNAL eingestellt wird, können Styles oder Songs nicht mit den Bedienfeldtasten wiedergegeben werden.

#### TRANSMIT CLOCK

Schaltet die Übertragung von MIDI-Taktsignalen (F8) ein oder aus. Wenn hier OFF eingestellt ist, werden auch bei der Wiedergabe von Songs oder Styles keine MIDI-Clock- oder Start/Stop-Daten gesendet.

#### **RECEIVE TRANSPOSE**

Bestimmt, ob die Transpositionseinstellung des Instruments auf die Noten-Events angewendet wird, die das Instrument über MIDI empfängt.

#### ■ START/STOP

Bestimmt, ob die eingehenden FA- (Start) und FC- (Stopp) Meldungen die Song- oder Style-Wiedergabe beeinflussen.

#### 3 MESSAGE SW (Message Switch)

#### **SYS/EX.**

Die Einstellung "Tx" schaltet die MIDI-Übertragung von systemexklusiven MIDI-Meldungen ein oder aus. Die Einstellung "Rx" schaltet den MIDI-Empfang und die Interpretation der von externen Geräten erzeugten systemexklusiven MIDI-Meldungen ein oder aus.

#### CHORD SYS/EX.

Die Einstellung "Tx" schaltet die MIDI-Übertragung von akkordbezogenen MIDI-Daten (Akkorderkennung / Grundton und Akkordart) ein oder aus. Der Wert "Rx" schaltet den MIDI-Empfang und die Interpretation der von externen Geräten generierten akkordbezogenen MIDI-Daten ein oder aus.

Die nachfolgenden Erklärungen beziehen sich auf Schritt 4 auf der TRANSMIT-Seite auf Seite 89. Hier wird festgelegt, welche Parts MIDI-Daten senden und über welchen MIDI-Kanal die Daten gesendet werden.

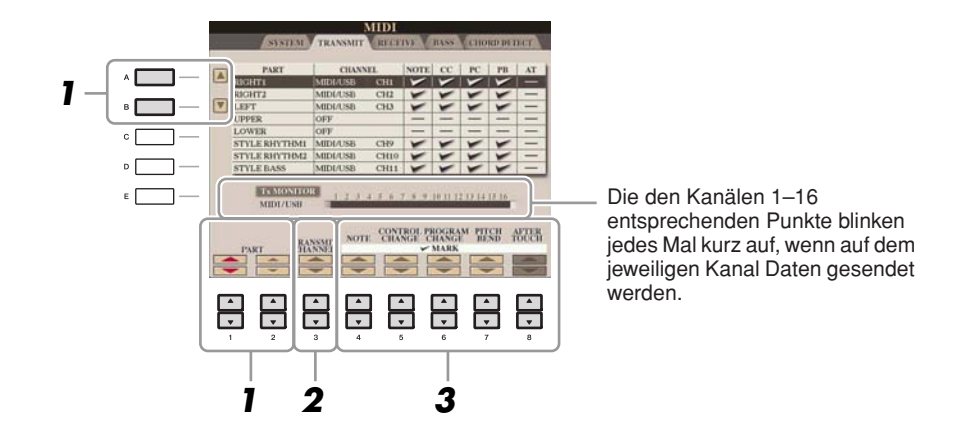

# Verwenden Sie die Tasten [A]/[B] oder [1 ▲▼]/[2 ▲▼], um den Part auszuwählen, dessen Sendeeinstellungen Sie ändern möchten.

Mit Ausnahme der zwei nachstehenden Parts ist die Konfiguration der Parts identisch mit derjenigen, die bereits in der Bedienungsanleitung erläutert wurde.

#### UPPER

Der Tastatur-Part, der auf der Tastatur rechts vom Split-Punkt für die Voices (RIGHT 1 und/oder 2) gespielt wird.

#### LOWER

Ein Tastatur-Part, der auf der Tastatur links vom Split-Punkt für die Voices gespielt wird. Dieser Part wird nicht vom Ein/Aus-Status der Taste [ACMP ON/OFF] beeinflusst.

# 2 Verwenden Sie die Taste [3 ▲▼], um den Kanal auszuwählen, über den der ausgewählte Part gesendet wird.

 HINVEIS
 Wenn derselbe Sendekanal verschiedenen Parts zugewiesen wird, werden die gesendeten MIDI-Meldungen auf einem einzigen Kanal zusammengefasst, was zu unerwarteten Klängen und Störimpulsen im angeschlossenen MIDI-Gerät führen kann.
 HINVEIS
 Schreibgeschützte Songs können auch dann nicht gesendet werden, wenn die richtigen Song-Kanäle 1–16 für Übertragung eingestellt sind.

# 3 Verwenden Sie die Tasten [4 ▲▼]–[8 ▲▼], um die Art der gesendeten Daten festzulegen.

Die folgenden MIDI-Events können im Display TRANSMIT/RECEIVE eingestellt werden.

| NOTE (Noten-Events) | Seite | 59        |
|---------------------|-------|-----------|
| CC (Control Change) | Seite | <b>59</b> |
| PC (Program Change) | Seite | <b>59</b> |
| PB (Pitch Bend)     | Seite | <b>59</b> |
| AT (Aftertouch)     | Seite | 59        |

Die nachfolgenden Erklärungen beziehen sich auf Schritt 4 auf der RECEIVE-Seite auf Seite 89. Hier wird festgelegt, welche Parts MIDI-Daten empfangen und über welchen MIDI-Kanal die Daten empfangen werden.

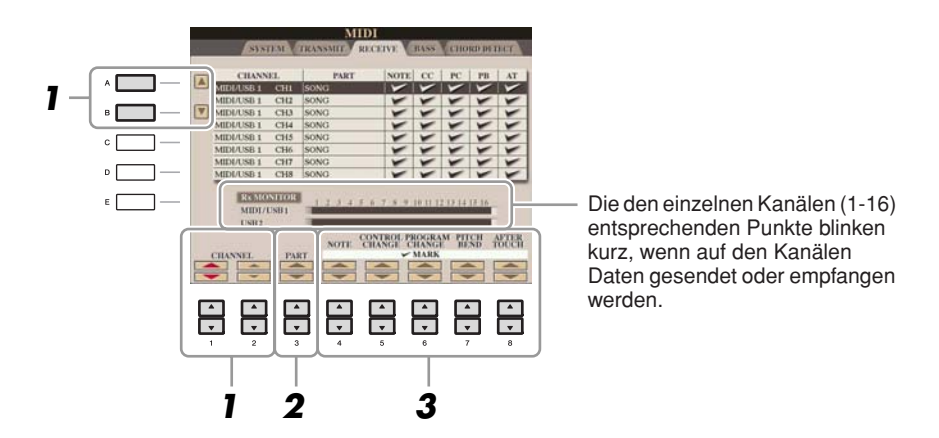

# Verwenden Sie die Tasten [A]/[B] oder [1 ▲▼]/[2 ▲▼], um den Empfangskanal einzustellen.

Das Instrument kann über eine USB-Verbindung MIDI-Meldungen auf 32 Kanälen empfangen (16 Kanäle x 2 Ports).

# 2 Verwenden Sie die Taste [3 ▲▼], um den Part auszuwählen, auf dem der ausgewählte Kanal empfangen wird.

Mit Ausnahme der zwei nachstehenden Parts ist die Konfiguration der Parts identisch mit derjenigen, die bereits in der Bedienungsanleitung erläutert wurde.

#### KEYBOARD

Die empfangenen Noten-Events steuern das Tastaturspiel auf dem Instrument.

#### EXTRA PART 1-5

Für den Empfang und die Wiedergabe von MIDI-Daten sind fünf Parts speziell reserviert. Normalerweise werden diese Parts vom Instrument selbst nicht verwendet. Mit diesen fünf Parts, die zusätzlich zu den Parts (mit Ausnahme des Mikrofonklangs) verwendet werden können, kann das Instrument als multitimbraler 32-Kanal-Klangerzeuger eingesetzt werden.

# 3 Verwenden Sie die Tasten [4 ▲▼]–[8 ▲▼], um die Art der zu empfangenden Daten festzulegen.

#### Senden/Empfangen von MIDI-Daten über USB- und MIDI-Anschlüsse

Die Beziehung zwischen den [MIDI]-Buchsen und der [USB]-Buchse, die zum Senden/Empfangen von 32 Kanälen mit MIDI-Meldungen verwendet werden können (16 Kanäle x 2 Ports), sieht folgendermaßen aus:

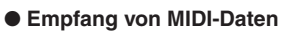

[MIDI IN]-Buchse [USB TO HOST]-Buchse

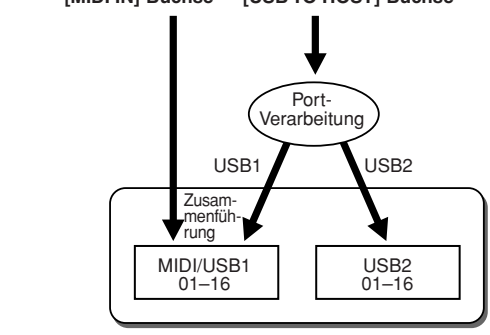

#### Senden von MIDI-Daten

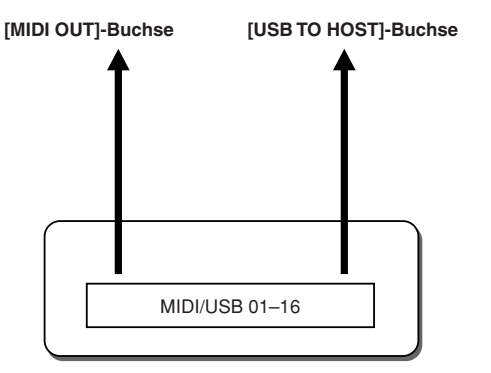

# Einstellung des Akkordgrundtons für die Style-Wiedergabe über MIDI-Empfang

Die nachfolgenden Erklärungen beziehen sich auf Schritt 4 auf der BASS-Seite auf Seite 89. Mit diesen Einstellungen können Sie auf Basis der über MIDI empfangenen Noten-Events den Grundton des Akkords für die Style-Wiedergabe festlegen. Die Note-On/Off-Meldungen, die auf aktivierten Kanälen (ON) empfangen werden, werden als Grundtöne des Akkords der Style-Wiedergabe interpretiert. Die Grundtöne werden unabhängig von den Einstellungen für [ACMP ON/OFF] und Split-Punkt erkannt. Sind mehrere Kanäle gleichzeitig aktiviert (ON), wird die Bassnote aus den über mehrere Kanäle empfangenen, zusammengefassten MIDI-Daten erkannt.

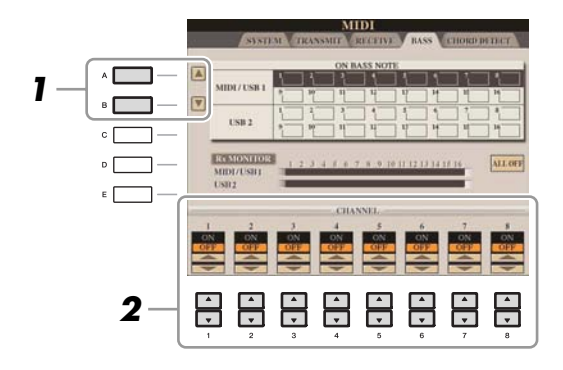

- **W**ählen Sie den Kanal mit den Tasten [A]/[B] aus.
- 2 Stellen Sie die gewünschten Kanäle mit den Tasten [1 ▲▼]–[8 ▲▼] auf ON oder OFF. Sie können auch alle Kanäle mit der Taste [I] (ALL OFF) auf OFF einstellen.

## Einstellung des Akkordtyps für die Style-Wiedergabe über MIDI-Empfang

Die nachfolgenden Erklärungen beziehen sich auf Schritt 4 auf der CHORD-DETECT-Seite auf Seite 89. Mit diesen Einstellungen können Sie auf Basis der über MIDI empfangenen Noten-Events den Akkordtyp für die Style-Wiedergabe festlegen. Die Note On/Off-Meldungen, die auf den eingeschalteten Kanälen (ON) empfangen werden, werden als Noten zur Erkennung von Akkorden bei der Style-Wiedergabe interpretiert. Die zu erkennenden Akkorde sind von der Fingersatzmethode (dem Fingering-Typ) abhängig. Die Akkordtypen werden unabhängig von den Einstellungen für [ACMP ON/OFF] und Split-Punkt erkannt. Sind mehrere Kanäle gleichzeitig aktiviert (ON), wird der Akkordtyp aus den über mehrere Kanäle empfangenen, zusammengefassten MIDI-Daten erkannt.

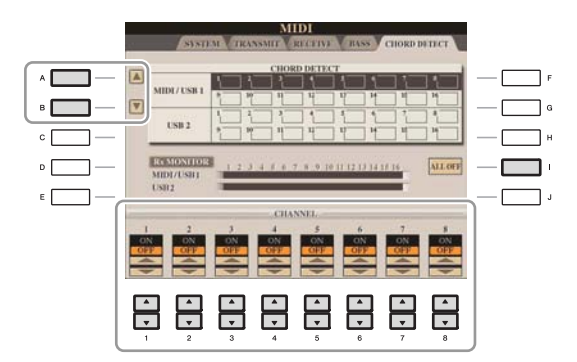

Die Bedienung ist grundsätzlich mit der des Displays BASS identisch (s. o.).

# Utility

- Vornehmen globaler Systemeinstellungen -

#### Inhalt

| CONFIG1                                                                                                    | ; |
|----------------------------------------------------------------------------------------------------|---|
| CONFIG2                                                                                                    | • |
| SCREEN OUT                                                                                                    | ; |
| MEDIA                                                                                                    | ; |
| OWNER                                                                                                    | ) |
| SYSTEM RESET                                                                                                    | ) |
| <ul> <li>Factory Reset – Wiederherstellen der werksseitig vorprogrammierten Einstellungen 100</li> <li>Custom Reset – Speichern und Abrufen Ihrer eigenen Einstellungen als eine Datei 101</li> </ul> | ł |

# **CONFIG1**

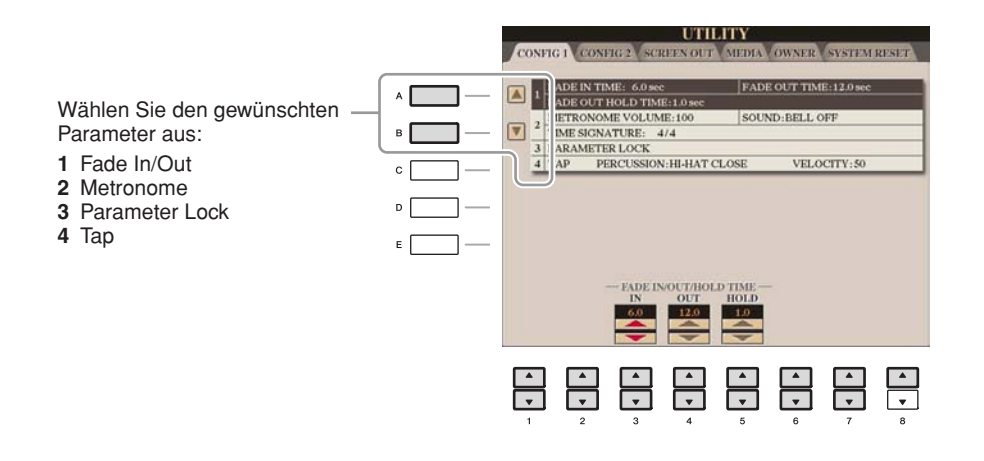

#### 1 Fade In/Out

Diese Parameter bestimmen das Verhalten, wenn die Style- oder Song-Wiedergabe ein- oder ausgeblendet wird.

| [3 ▲▼] | FADE IN TIME          | (Einblendzeit) Legt fest, wie lange der Einblendvorgang oder der Anstieg<br>vom Minimum zum Maximum dauert (Wertebereich: 0–20,0 Sekunden). |
|--------|-----------------------|----------------------------------------------------------------------------------------------------|
| [4 ▲♥] | FADE OUT<br>TIME      | (Ausblendzeit) Legt fest, wie lange der Ausblendvorgang oder der Abfall<br>vom Maximum zum Minimum dauert (Wertebereich: 0–20,0 Sekunden).  |
| [5 ▲♥] | FADE OUT<br>HOLD TIME | (Ausblend-Haltezeit) Legt fest, wie lange die Lautstärke nach dem<br>Ausblenden auf dem Wert 0 bleibt (Wertebereich: 0–5,0 Sekunden).       |

#### 2 Metronome

| [2 ▲▼]            | VOLUME            | Legt die Lautstärke des Metronomklangs fest.                                                                                                    |
|-------------------|-------------------|----------------------------------------------------------------------------------------------------|
| [3 ▲▼]-<br>[5 ▲▼] | SOUND             | Legt den Klang fest, der für das Metronom zu verwenden ist.<br>BELL OFFHerkömmlicher Metronomklang ohne Glocke.<br>BELL ONHerkömmlicher Metronomklang mit Glocke.<br>ENGLISH VOICEZählt auf Englisch<br>GERMAN VOICEZählt auf Deutsch<br>JAPANESE VOICEZählt auf Japanisch<br>FRENCH VOICEZählt auf Französisch<br>SPANISH VOICEZählt auf Spanisch |
| [6 ▲▼]/<br>[7 ▲▼] | TIME<br>SIGNATURE | Legt die Taktart für den Metronomklang fest.                                                                                                    |

#### **3** Parameter Lock

Diese Funktion wird verwendet, um bestimmte Parameter (z.B. Effekt, Split-Punkt usw.) "sperren", so dass sie nur über die Steuerelemente des Bedienfelds ausgewählt werden können, nicht aber über Abruf per Registration Memory, One Touch Setting, Music Finder oder Song- und Sequenz-Daten. Drücken Sie die Tasten [1 ▲▼]–[7 ▲▼], um den gewünschten Parameter auszuwählen, und sperren Sie diesen mit der Taste [8  $\blacktriangle$ ] (MARK ON).

#### 4 Tap

Hiermit legen Sie die bei Verwendung der Tap-Funktion erzeugte Drum-Voice und deren Velocity fest.

| [2 ▲▼]-<br>[4 ▲▼] | PERCUSSION | Wählt das Schlaginstrument aus. |
|-------------------|------------|---------------------------------|
| [5 ▲▼]/<br>[6 ▲▼] | VELOCITY   | Stellt die Velocity ein.        |

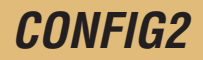

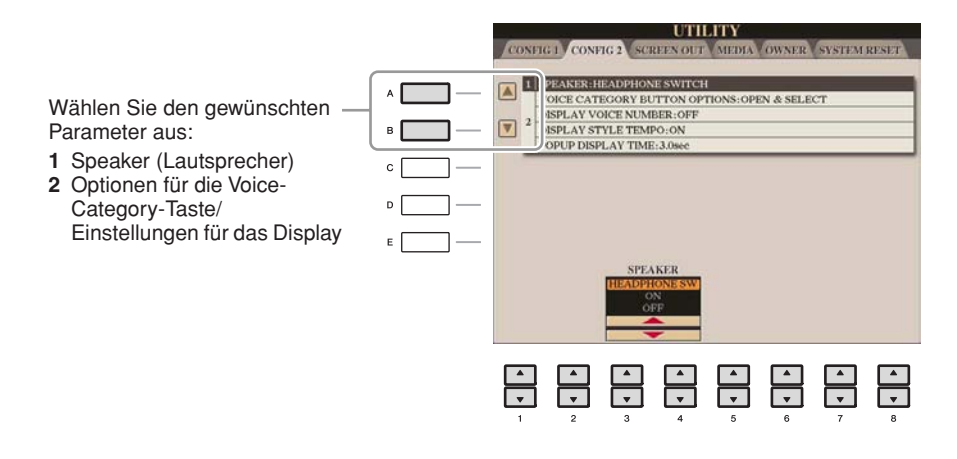

#### **1 SPEAKER**

Legt fest, ob über den Lautsprecher Töne ausgegeben werden oder nicht.

| [3▲▼]/<br>[4▲▼] | SPEAKER | HEADPHONE SW<br>Die Lautsprecher ertönen normal, werden jedoch abgeschaltet, wenn<br>Kopfhörer an den Anschluss PHONES angeschlossen werden. |
|-----------------|---------|----------------------------------------------------------------------------------------------------|
|                 |         | ON<br>Die Lautsprecher sind stets eingeschaltet.                                                                                             |
|                 |         | OFF<br>Die Tonausgabe über Lautsprecher ist ausgeschaltet. Sie können die Töne des<br>Instruments nur über Kopfhörer hören.                  |

#### 2 Optionen für die Voice-Category-Taste/Einstellungen für das Display

| [1 ▲▼]/<br>[2 ▲▼] | VOICE<br>CATEGORY<br>BUTTON<br>OPTIONS | Legt fest, wie das Display für die Voice-Auswahl geöffnet wird, wenn eine<br>der VOICE-Tasten gedrückt wird.<br>OPEN & SELECT<br>Öffnet das Display für die Voice-Auswahl mit der zuletzt ausgewählten Voice<br>der Voice-Kategorie (wenn eine der VOICE-Tasten gedrückt wird).<br>OPEN ONLY<br>(Nur öffnen) Öffnet das Auswahl-Display für Voices mit der momentan<br>ausgewählten Voice (wenn eine der VOICE-Tasten gedrückt wird).                                                                                                    |
|-------------------|----------------------------------------|----------------------------------------------------------------------------------------------------|
| [3 ▲▼]/<br>[4 ▲▼] | DISPLAY<br>VOICE<br>NUMBER             | <ul> <li>Hier wird festgelegt, ob im Voice-Auswahl-Display die Voice-Bank und die Voice-Nummer angezeigt werden. Diese Option ist hilfreich, wenn Sie überprüfen möchten, welche Werte Sie für die Bankauswahl MSB/LSB und die Programmwechselnummer benötigen, wenn die Voice von einem externen MIDI-Gerät ausgewählt wird.</li> <li>HINWEIS Die hier angezeigten Nummern beginnen bei "1". Die tatsächlichen MIDI-Programmwechselnummern sind dementsprechend eine Ganzzahl niedriger, da dieses Nummernsystem mit "0" anfängt.</li> <li>HINWEIS Für GS-Voices steht die Funktion "Display Voice Number" nicht zur Verfügung (die Programmwechselnummern werden nicht angezeigt).</li> </ul> |
| [5 ▲▼]/<br>[6 ▲▼] | DISPLAY<br>STYLE TEMPO                 | Legt fest, ob im Display für die Style-Auswahl das voreingestellte Tempo<br>jedes Styles über dem Style-Namen angezeigt wird.                                                                                                    |
| [7 ▲▼]/<br>[8 ▲▼] | POPUP<br>DISPLAY TIME                  | Legt fest, in welcher Zeit sich Einblendfenster schließen. (Einblendfenster werden angezeigt, wenn Sie Tasten wie TEMPO, TRANSPOSE usw. drücken.)                                                                                                    |

# **SCREEN OUT**

Lesen Sie hierzu Kapitel 10 in der Bedienungsanleitung.

# **MEDIA**

Sie können wichtige Funktionen für Medien für das Instrument einstellen oder ausführen. Der Begriff "Medium" bezieht sich auf das angeschlossene USB-Speichergerät.

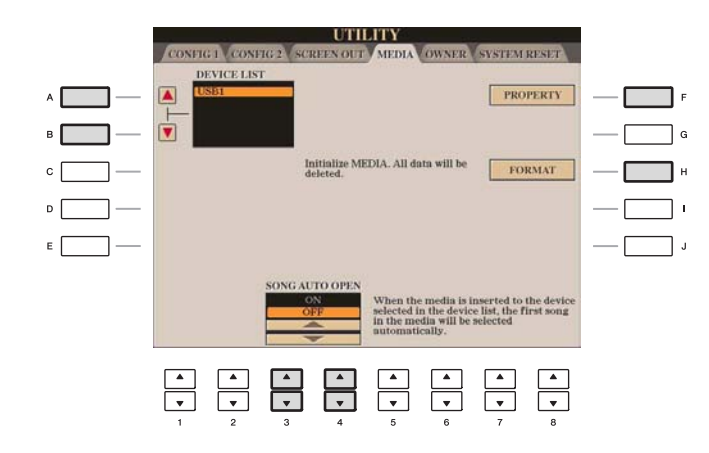

| [A]/[B]           | DEVICE LIST       | Wählt das gewünschte Medium aus, dessen verbleibenden Speicherplatz<br>Sie prüfen möchten (siehe "PROPERTY" weiter unten) oder formatiert das<br>Medium (siehe Bedienungsanleitung).                                                             |
|-------------------|-------------------|----------------------------------------------------------------------------------------------------|
| [F]               | PROPERTY          | Öffnet das Property-Display des Mediums, das mit den Tasten [A]/[B]<br>ausgewählt wurde. Sie können prüfen, wie viel Speicherplatz noch auf dem<br>Medium vorhanden ist.<br><b>HINWEIS</b> Der angezeigte Speicherplatz ist ein ungefährer Wert. |
| [H]               | FORMAT            | Formatiert das Medium, das mit den Tasten [A]/[B] ausgewählt wurde.<br>Lesen Sie hierzu Kapitel 10 in der Bedienungsanleitung.                                                                                                    |
| [3 ▲♥]/<br>[4 ▲♥] | SONG AUTO<br>OPEN | Schaltet die Funktion SONG AUTO OPEN ein (ON) oder aus (OFF). In der<br>Einstellung "ON" und wenn das Medium eingelegt ist, das oben in der<br>Geräteliste ausgewählt ist, ruft das Instrument automatisch den ersten Song<br>auf dem Medium ab. |

# **OWNER**

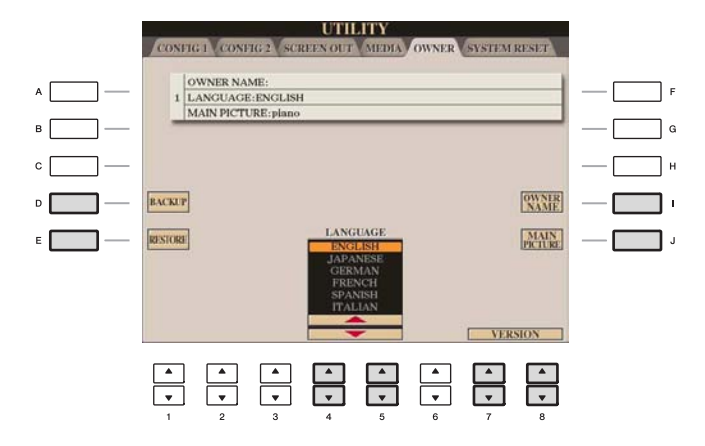

| [D]               | BACKUP                        | Mit diesem Vorgang können Sie alle Daten des Instruments auf einem USB-Speichergerät sichern. Lesen Sie hierzu die Bedienungsanleitung.                                                                                                    |
|-------------------|-------------------------------|----------------------------------------------------------------------------------------------------|
| [E]               | RESTORE                       | Lädt eine Sicherungsdatei (Backup) vom USB-Speichergerät.                                                                                                    |
| [I]               | OWNER NAME                    | Hier können Sie Ihren Namen als Besitzernamen eingeben. Der Name<br>des Besitzers wird im Anfangs-Display nach dem Einschalten angezeigt.<br>Lesen Sie hierzu die Bedienungsanleitung.                                                                                                    |
| [1]               | MAIN PICTURE<br>(CVP-509/505) | <ul> <li>Hiermit können Sie ein Hintergrundbild für das MAIN-Display auswählen.</li> <li>Sie können eines der Bilder auswählen, die auf der Preset-Seite zur Auswahl<br/>bereitstehen. Drücken Sie nach der Auswahl die Taste [EXIT], um das<br/>Auswahl-Display zu schließen.</li> <li>Sie können auch ein eigenes Bild von einem USB-Speichermedium<br/>verwenden. Achten Sie darauf, dass das Bild eine Bitmap-Datei (.BMP) und<br/>nicht größer als 640 x 480 Pixel (CVP-509)/320 x 240 Pixel (CVP-505) ist.<br/>Kopieren Sie die gewünschte Datei zunächst von USB auf die USER-Seite,<br/>und wählen Sie sie dann auf der USER-Seite aus.</li> <li>HINWEIS Die obigen Erklärungen zur Kompatibilität von Bildern beziehen sich auf den Hintergrund des<br/>Displays "Song Lyric" (Seite 39).</li> </ul> |
| [4 ▲▼]/<br>[5 ▲▼] | LANGUAGE                      | Bestimmt die Sprache für die Meldungen der Displays. Wenn Sie diese<br>Einstellung ändern, werden alle Meldungen in der ausgewählten Sprache<br>angezeigt.                                                                                                    |
| [7 ▲▼]/<br>[8 ▲▼] | VERSION                       | Zeigt die Versionsnummer dieses Instruments an.                                                                                                    |

# **SYSTEM RESET**

Es gibt zwei Reset-Methoden im SYSTEM-RESET-Display: Factory Reset (Werksvoreinstellungen) und Custom Reset (eigene Voreinstellungen).

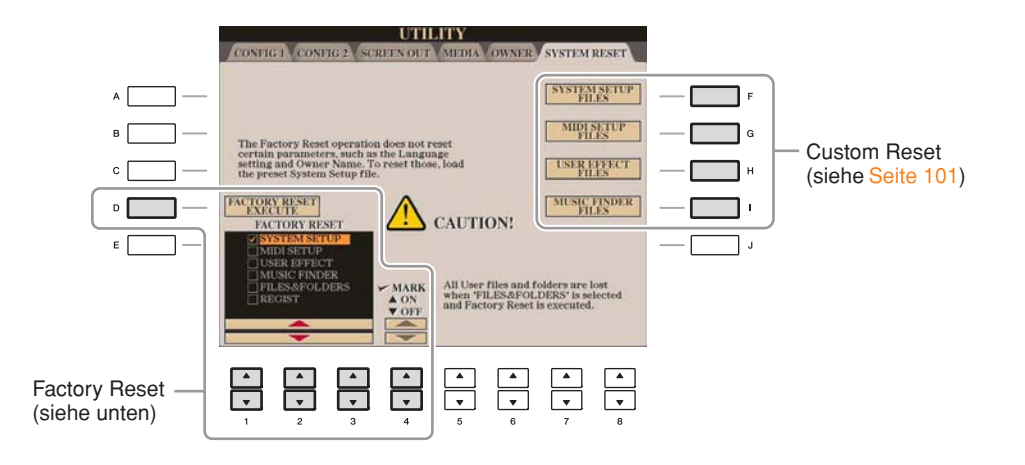

# Factory Reset – Wiederherstellen der werksseitig vorprogrammierten Einstellungen

Mit dieser Funktion können Sie den Status des Instruments auf die ursprünglichen Werkseinstellungen zurücksetzen.

Wählen Sie mit den Tasten [1 ▲▼]–[3 ▲▼] das gewünschte Element aus, und setzen Sie dann mit den Tasten [4 ▲] (MARK ON) die Markierung.

Um die Markierung zu entfernen, drücken Sie die Taste [4 ▼] (MARK OFF).

| SYSTEM SETUP    | Setzt die "System Setup"-Parameter auf die ursprünglichen Werkseinstellungen<br>zurück. Welche Parameter zu den System-Setup-Parametern gehören, können Sie<br>der Datenliste entnehmen.                                                                                                    |
|-----------------|----------------------------------------------------------------------------------------------------|
| MIDI SETUP      | Versetzt die MIDI-Einstellungen einschließlich der MIDI-Vorlagen auf der Registerkarte USER zurück in den Auslieferungszustand.                                                                                                    |
| USER EFFECT     | Setzt die User-Effect-Einstellungen einschließlich der im MIXING-CONSOLE-<br>Display erstellten User-Effect-Typen, User-Master-EQ-Typen, User-Master-<br>Kompressortypen (CVP-509) und User-Vocal-Harmony-Typen (CVP-509/505/<br>503) auf die ursprünglichen Werkseinstellungen zurück.                        |
| MUSIC FINDER    | Versetzt die Music-Finder-Daten (alle Datensätze) zurück in den<br>Auslieferungszustand.                                                                                                    |
| FILES & FOLDERS | Löscht alle Dateien und Ordner in der USER-Registerkarte.                                                                                                    |
| REGIST          | Löscht vorübergehend die aktuellen Einstellungen des Registrierungsspeichers<br>der ausgewählten Bank. Denselben Effekt bewirken Sie, indem Sie das Gerät<br>einschalten (den Netzschalter auf ON schalten) und dabei die Taste H6<br>(das am weitesten rechts liegende H auf der Tastatur) gedrückt gehalten. |

**2** Drücken Sie die Taste [D] (FACTORY RESET), um alle markierten Elemente auf die Werkseinstellungen zurückzusetzen.

# Custom Reset – Speichern und Abrufen Ihrer eigenen Einstellungen als eine Datei

Für die folgenden Einträge können Sie Ihre eigenen Einstellungen als einzelne Datei speichern, um diese später abrufen zu können.

- **1** Nehmen Sie alle zu speichernden Einstellungen am Instrument vor.
- **2** Rufen Sie das Funktions-Display auf.

 $[FUNCTION] \rightarrow [J] \text{ UTILITY} \rightarrow \text{TAB } [\blacktriangleleft] [\blacktriangleright] \text{ SYSTEM RESET}$ 

**3** Drücken Sie eine der Tasten [F]–[I], um das entsprechende Display zur Speicherung der Daten auszuwählen.

| [F] | SYSTEM SETUP<br>FILES | Die Parameter, die in verschiedenen Displays wie [FUNCTION] $\rightarrow$ [J]<br>UTILITY und der Anzeige für Mikrofoneinstellungen (CVP-509/505/503)<br>festgelegt werden, werden als eine einzelne System-Setup-Datei verarbeitet.<br>Welche Parameter zu den System-Setup-Parametern gehören, können Sie der<br>Datenliste entnehmen. |
|-----|-----------------------|----------------------------------------------------------------------------------------------------|
| [G] | MIDI SETUP<br>FILES   | Die MIDI-Einstellungen, die die MIDI-Vorlagen auf der Registerkarte USER<br>umfassen, werden als eine einzelne Datei verarbeitet.                                                                                                    |
| [H] | USER EFFECT<br>FILES  | Die User-Effect-Einstellungen, die die in den MIXING-CONSOLE-Displays<br>erstellten User-Effect-Typen, User-Master-EQ-Typen, User-Master-<br>Kompressortypen (CVP-509) und User-Vocal-Harmony-Typen (CVP-509/<br>505/503) umfassen, werden als eine einzelne Datei verarbeitet.                                                         |
| [I] | MUSIC FINDER<br>FILES | Alle voreingestellten und vom Benutzer erstellten Datensätze des Music<br>Finders werden als eine einzelne Datei verwaltet.                                                                                                    |

- 4 Wählen Sie mit den TAB-Tasten [◀][▶] die Registerkarte (außer PRESET) aus, unter der Ihre Einstellungen gespeichert werden sollen.
- **5** Drücken Sie die [6 ▼]-Taste (SAVE), um Ihre Datei zu speichern.
- **6** Um Ihre Datei abzurufen, drücken Sie die gewünschten Tasten [F]–[I] im SYSTEM-RESET-Display, und wählen Sie dann die gewünschte Datei aus.

# Index

#### Zahlen

| 1-16     | 45 |
|----------|----|
| 3BAND EQ | 80 |

### Α

| ACCENT TYPE 29                                  | ) |
|-------------------------------------------------|---|
| AI FINGERED 17                                  | , |
| AI FULL KEYBOARD 17                             | , |
| Akkord-Events 59                                | ) |
| ALL-PURPOSE 34                                  | ŀ |
| AMPLITUDE 11                                    |   |
| Anschlagdynamik 19                              | ) |
| Anschlagempfindlichkeit 10                      | ) |
| Any Key 43                                      | 3 |
| APPEND 63                                       | 3 |
| ARABIC 8                                        | 3 |
| ARPEGGIO 34                                     | ŀ |
| ARTICULATION 86                                 | 5 |
| ASSEMBLY 22, 26                                 | 5 |
| ASSIGN (Harmony/Echo) 6                         | 5 |
| ATTACK 12                                       | ) |
| AUTO CH SET 42                                  | ) |
| Automatische Voice-Zuordnung<br>für den Song 69 | ) |

### В

| BAR CLEAR            | 30     |
|----------------------|--------|
| BAR COPY             | 30     |
| BASIC                | 22–23  |
| BASS                 | 89, 94 |
| BEAT CONVERTER       | 28     |
| BOOST/CUT            | 29     |
| BRIGHT. (Brightness) | 12     |
| BRIGHTNESS           |        |
| BROWSER SETTINGS     |        |
| BYPASS               | 33     |
|                      |        |

## С

| CENTER PEDAL (Voice Set)    | 11 |
|-----------------------------|----|
| CHANNEL (Song Creator) 45,  | 54 |
| CHANNEL (Style Creator) 22, | 30 |
| CHANNEL TRANSPOSE           | 56 |
|                             |    |

| CHORD (Song Creator)                | 45, 49 |
|-------------------------------------|--------|
| CHORD (Style Creator)               | 32–33  |
| CHORD DETECT                        | 89, 94 |
| CHORD FINGERING                     | 16     |
| CHORD NOTE ONLY<br>(Nur Akkordnote) | 6      |
| CHORD SYS/EX                        | 91     |
| Chord Tutor                         | 16     |
| CHORUS                              | 13, 72 |
| CHORUS DEPTH (Talk)                 |        |
| CHORUS DEPTH (Voice Set)            | 13     |
| CLOCK                               | 91     |
| COMMON                              | 10     |
| COMPARE                             | 9      |
| COMPRESSOR                          |        |
| CONFIG1                             | 95     |
| CONFIG2                             | 97     |
| CONTROLLER                          | 8, 86  |
| CONTROLLER (Voice Set)              | 11     |
| COOKIE                              | 76     |
| Cool!                               | 3      |
| Custom Reset                        | 101    |
|                                     |        |

## D

| DECAY                  | 12     |
|------------------------|--------|
| DELETE (Song Creator)  | 56     |
| DELETE (Style Creator) | 24     |
| DIGITAL REC MENU       | 22, 45 |
| DORIAN                 | 34     |
| Drums                  | 4      |
| DSP                    |        |
| DSP MIC                | 82     |
| DYNAMICS               | 29     |
|                        |        |

### Ε

| Echo Type                      | 5  |
|--------------------------------|----|
| Echtzeitaufnahme (Style)       | 23 |
| EDIT                           | 22 |
| EFFECT                         | 72 |
| EFFECT/EQ                      | 13 |
| EG                             | 12 |
| Ein-Tasten-Einstellung         | 21 |
| Einzelschritt-Aufnahme (Style) |    |

| EQ                 | 13, 74 |
|--------------------|--------|
| EQUAL              | 7      |
| Equalizer          | 74     |
| Event-List-Display |        |
| EXPAND/COMP        | 29     |

### F

| Fade In/Out (Ein-/Ausblenden) | 95 |
|-------------------------------|----|
| Favorite                      | 61 |
| Feineinstellung               | 7  |
| FILTER (Mixing Console)       | 70 |
| FILTER (Song/Style Creator)   | 60 |
| FILTER (Voice Set)            | 12 |
| FINE                          | 28 |
| FINGERED                      | 17 |
| FINGERED ON BASS              | 17 |
| FIXED DO                      |    |
| Follow Lights                 | 43 |
| FOOTAGE                       | 15 |
| Freeze (Einfrieren)           | 65 |
| Frequenz                      | 75 |
| FULL KEYBOARD                 | 17 |
| Fußregler                     |    |
| Fußschalter                   |    |
|                               |    |

## G

| Gain              | 75     |
|-------------------|--------|
| GLIDE             | 87     |
| GM                | 4      |
| GROOVE            | 22, 28 |
| Guide             | 42     |
| GUIDE LAMP TIMING | 43     |
| GUITAR            | 33     |
|                   |        |

### Н

| HARMO. (Harmonic content)  | 12 |
|----------------------------|----|
| HARMONIC CONTENT           | 70 |
| HARMONIC MINOR             | 34 |
| HARMONY (Harmonie)         | 13 |
| Harmony Type (Harmonietyp) | 5  |
| HARMONY/ECHO               | 5  |
| HIGH KEY                   | 34 |
|                            |    |

| Homepage-Einstellu  | ng7 | 6 |
|---------------------|-----|---|
| Hüllkurvengenerator | 1   | 2 |

| - |  |
|---|--|
|   |  |
|   |  |
|   |  |
|   |  |

| Internet-Direktverbindung | 76 |
|---------------------------|----|

## Κ

| Karao Key ("Karaoke-Taste") | 43 |
|-----------------------------|----|
| KEY OFF SAMPLE              | 10 |
| KEY SIGNATURE               | 37 |
| KEYBOARD (Transposition)    | 8  |
| KEYBOARD/PANEL              | 8  |
| KIRNBERGER                  | 8  |

### L

| LEFT PEDAL (Voice Set)11              |
|---------------------------------------|
| Legacy4                               |
| LENG (Länge)15                        |
| Lesezeichen77                         |
| LFO11                                 |
| Liedtexte                             |
| Live!                                 |
| Live!Drums4                           |
| Live!SFX4                             |
| Local Control91                       |
| Loop-Aufnahme<br>(Aufnahmeschleife)23 |
| Lyric-Events59                        |
| LYRICS (Song Creator)45               |
| LYRICS LANGUAGE42                     |

### Μ

| MAIN PICTURE                | 99     |
|-----------------------------|--------|
| MASTER (Transposition)      | 8      |
| Master EQ                   | 74     |
| MASTER TUNE                 | 7      |
| MEAN-TONE                   | 7      |
| MEDIA                       | 98     |
| MELODIC MINOR               | 33     |
| MELODY                      | 33     |
| MEMORY (OTS)                | 21     |
| MESSAGE SW (Message Switch) | 91     |
| Metronom                    | 96     |
| MIC SETTING                 | 79, 82 |
| MIDI SETUP FILES            | 101    |
| MIDI-Einstellungen          | 89     |
| MIDI-Vorlagen               | 90     |
| Mikrofon                    | 79     |
|                             |        |

| .56 |
|-----|
| .69 |
| .15 |
| .81 |
| .88 |
| .11 |
| .11 |
| .38 |
| .17 |
| .61 |
| .64 |
| 101 |
| .80 |
|     |

### Ν

| NATURAL MINOR       | 34 |
|---------------------|----|
| Natural!            | 3  |
| NEW RECORD          | 63 |
| NEW STYLE           | 23 |
| NOISE GATE          | 80 |
| Notation            | 36 |
| NOTE LIMIT          | 34 |
| NOTE NAME           | 38 |
| Noten-Events        | 59 |
| Notentransponierung | 33 |
| NTR                 | 33 |
| NTT                 | 33 |
|                     |    |

## 0

| OCTAVE           | 71 |
|------------------|----|
| ON BASS          | 17 |
| Organ Flutes     | 15 |
| Organ Flutes!    | 4  |
| ORIGINAL BEAT    | 28 |
| OTS LINK TIMING  | 19 |
| OVERALL SETTING  | 79 |
| Overdub-Aufnahme | 23 |
| OWNER            | 99 |
| OWNER NAME       | 99 |

### Ρ

| Р.А.Т                             |
|-----------------------------------|
| PAN (Talk)82                      |
| PARAMETER (Style Creator)22, 31   |
| Parametersperre96                 |
| PART OCTAVE11                     |
| PART ON/OFF (Style-Einstellung)19 |
| PEDAL86                           |

| PEDAL POLARITY8       | 6 |
|-----------------------|---|
| PEDAL PUNCH IN/OUT5   | 3 |
| PHRASE MARK REPEAT 4  | 1 |
| PIANO (Voice Set) 1   | 0 |
| PITCH BEND RANGE7     | 1 |
| PITCH SHIFT 3         | 5 |
| PITCH SHIFT TO ROOT 3 | 5 |
| PITCHBEND (Pedal)8    | 7 |
| PLAY ROOT3            | 2 |
| PORTAMENTO (Pedal)8   | 7 |
| PORTAMENTO TIME 11, 7 | 1 |
| Punch In/Out5         | 2 |
| PURE MAJOR            | 7 |
| PURE MINOR            | 7 |
| PYTHAGOREAN           | 7 |

## Q

| QUANTIZE         |  |
|------------------|--|
| QUANTIZE (Noten) |  |
| QUICK START      |  |

## R

| REC END52                                      |
|------------------------------------------------|
| REC MODE 45, 52                                |
| REC START52                                    |
| RECEIVE 89, 93                                 |
| RECEIVE TRANSPOSE                              |
| RECORD-Display23                               |
| REGIST SEQUENCE/FREEZE/<br>VOICE SET14, 65–66  |
| Registration Memory65                          |
| Registration Sequence<br>(Registrierungsfolge) |
| RELES. (Release) 12                            |
| REMOVE EVENT                                   |
| REPEAT MODE 41                                 |
| REPLACE                                        |
| RESP (Response) 15                             |
| RETRIGGER35                                    |
| RETRIGGER TO ROOT35                            |
| REVERB                                         |
| REVERB DEPTH (Talk) 82                         |
| REVERB DEPTH (Voice Set)                       |
| RHY CLEAR25                                    |
| ROOT FIXED                                     |
| ROOT TRANS                                     |
| RTR                                            |

### S

| SCALE TUNE                                                                                                    | 7                                                                                                    |
|----------------------------------------------------------------------------------------------------|----------------------------------------------------------------------------------------------------|
| SCORE                                                                                                    | 36                                                                                                    |
| SECTION SET                                                                                                    | 19                                                                                                    |
| SEQUENCE END                                                                                                    | 66                                                                                                    |
| SET UP (Score)                                                                                                    | 37                                                                                                    |
| SETUP (Mixing Console)                                                                                                    | 69                                                                                                    |
| SETUP (Song Creator)                                                                                                    | 57                                                                                                    |
| SFF GE                                                                                                    | 31                                                                                                    |
| SFX                                                                                                    | 4                                                                                                    |
| SINGLE FINGER                                                                                                    | 17                                                                                                    |
| SOFT                                                                                                    | 87                                                                                                    |
| Song                                                                                                    | 36                                                                                                    |
| SONG (Transposition)                                                                                                    | 8                                                                                                    |
| SONG CREATOR                                                                                                    | 45                                                                                                    |
| SONG SETTING                                                                                                    | 41                                                                                                    |
| SOSTENUTO                                                                                                    | 87                                                                                                    |
| SOUND                                                                                                    | 12                                                                                                    |
| SOURCE ROOT                                                                                                    | 32                                                                                                    |
| SPEED (Harmony/Echo)                                                                                                    | 6                                                                                                    |
| Spielassistent                                                                                                    | 44                                                                                                    |
| SPLIT POINT                                                                                                    | 20                                                                                                    |
| START/STOP (MIDI)                                                                                                    | 91                                                                                                    |
| Step Recording (Song)                                                                                                    | 45, 49                                                                                                    |
|                                                                                                    | _                                                                                                    |
| Stimmung                                                                                                    | /                                                                                                    |
| Stimmung<br>STOP (RTR)                                                                                                    | 7<br>35                                                                                                    |
| Stimmung<br>STOP (RTR)<br>STOP ACMP                                                                                                    | 7<br>35<br>18                                                                                                    |
| Stimmung<br>STOP (RTR)<br>STOP ACMP<br>STRENGTH                                                                                                    | 35<br>18<br>29                                                                                                    |
| Stimmung<br>STOP (RTR)<br>STOP ACMP<br>STRENGTH<br>STRING RESONANCE                                                                                                    | 7<br>35<br>18<br>29<br>10                                                                                                    |
| Stimmung<br>STOP (RTR)<br>STOP ACMP<br>STRENGTH<br>STRING RESONANCE<br>STROKE                                                                                                    | 7<br>35<br>18<br>29<br>10<br>34                                                                                                    |
| Stimmung<br>STOP (RTR)<br>STOP ACMP<br>STRENGTH<br>STRING RESONANCE<br>STROKE<br>Style                                                                                                    | 7<br>35<br>18<br>29<br>10<br>34<br>16                                                                                                    |
| Stimmung<br>STOP (RTR)<br>STOP ACMP<br>STRENGTH<br>STRING RESONANCE<br>STROKE<br>Style<br>STYLE CREATOR                                                                                                    | 35<br>18<br>29<br>10<br>34<br>16<br>22                                                                                                    |
| Stimmung<br>STOP (RTR)<br>STOP ACMP<br>STRENGTH<br>STRING RESONANCE<br>STROKE<br>STROKE<br>STYLE CREATOR<br>STYLE SETTING                                                                                                    | 7<br>35<br>18<br>29<br>10<br>34<br>16<br>22<br>18                                                                                                    |
| Stimmung<br>STOP (RTR)<br>STOP ACMP<br>STRENGTH<br>STRING RESONANCE<br>STROKE<br>STROKE<br>Style<br>STYLE CREATOR<br>STYLE SETTING<br>STYLE SETTING /SPLIT POINT/                                                                                                    | 7<br>35<br>18<br>29<br>10<br>34<br>16<br>22<br>18                                                                                                    |
| Stimmung<br>STOP (RTR)<br>STOP ACMP<br>STRENGTH<br>STRING RESONANCE<br>STROKE<br>STROKE<br>STYLE CREATOR<br>STYLE SETTING<br>STYLE SETTING /SPLIT POINT/<br>CHORD FINGERING 16,                                                                                                    | 7<br>35<br>18<br>29<br>10<br>34<br>16<br>22<br>18<br>18, 20                                                                                                    |
| Stimmung<br>STOP (RTR)<br>STOP ACMP<br>STRENGTH<br>STRING RESONANCE<br>STROKE<br>STROKE<br>STYLE CREATOR<br>STYLE SETTING<br>STYLE SETTING /SPLIT POINT/<br>CHORD FINGERING 16,<br>STYLE TOUCH                                                                                                    | 7<br>35<br>18<br>29<br>10<br>34<br>16<br>12<br>18<br>18, 20<br>19                                                                                                  |
| Stimmung<br>STOP (RTR)<br>STOP ACMP<br>STRENGTH<br>STRING RESONANCE<br>STROKE<br>STROKE<br>STYLE CREATOR<br>STYLE SETTING<br>STYLE SETTING /SPLIT POINT/<br>CHORD FINGERING 16,<br>STYLE TOUCH<br>Style-File-Format                                                                                                    | 7<br>35<br>18<br>29<br>10<br>34<br>16<br>22<br>18<br>18, 20<br>19<br>31                                                                                            |
| Stimmung<br>STOP (RTR)<br>STOP ACMP<br>STRENGTH<br>STRING RESONANCE<br>STROKE<br>STROKE<br>STYLE CREATOR<br>STYLE SETTING<br>STYLE SETTING /SPLIT POINT/<br>CHORD FINGERING 16,<br>STYLE TOUCH<br>Style-File-Format<br>Style-Montage                                                                                                    | 7<br>35<br>18<br>29<br>10<br>34<br>16<br>16<br>18<br>18, 20<br>19<br>31<br>31                                                                                      |
| Stimmung<br>STOP (RTR)<br>STOP ACMP<br>STRENGTH<br>STRING RESONANCE<br>STROKE<br>STYLE CREATOR<br>STYLE SETTING<br>STYLE SETTING /SPLIT POINT/<br>CHORD FINGERING 16,<br>STYLE TOUCH<br>Style-File-Format<br>Style-Montage<br>SUSTAIN SAMPLE                                                                                                    | 7<br>35<br>18<br>29<br>10<br>34<br>16<br>22<br>18<br>18, 20<br>18<br>18, 20<br>19<br>31<br>26<br>10                                                                |
| Stimmung<br>STOP (RTR)<br>STOP ACMP<br>STRENGTH<br>STRING RESONANCE<br>STROKE<br>STROKE<br>STYLE CREATOR<br>STYLE SETTING<br>STYLE SETTING /SPLIT POINT/<br>CHORD FINGERING 16,<br>STYLE TOUCH<br>Style-File-Format<br>Style-File-Format<br>Style-Montage<br>SUSTAIN SAMPLE<br>Sweet!                                                                                                    | 7<br>35<br>18<br>29<br>10<br>34<br>16<br>16<br>16<br>18<br>18, 20<br>18<br>18, 20<br>19<br>31<br>26<br>10                                                          |
| Stimmung<br>STOP (RTR)<br>STOP ACMP<br>STRENGTH<br>STRING RESONANCE<br>STROKE<br>STYLE CREATOR<br>STYLE SETTING<br>STYLE SETTING /SPLIT POINT/<br>CHORD FINGERING 16,<br>STYLE TOUCH<br>Style-File-Format<br>Style-Montage<br>SUSTAIN SAMPLE<br>Sweet!<br>SWING                                                                                                    | 7<br>35<br>18<br>29<br>10<br>34<br>16<br>16<br>12<br>18<br>18, 20<br>18<br>18, 20<br>19<br>31<br>26<br>10<br>4<br>28                                               |
| Stimmung<br>STOP (RTR)<br>STOP ACMP<br>STRENGTH<br>STRING RESONANCE<br>STROKE<br>STROKE<br>STYLE CREATOR<br>STYLE CREATOR<br>STYLE SETTING<br>STYLE SETTING<br>STYLE SETTING /SPLIT POINT/<br>CHORD FINGERING 16,<br>STYLE TOUCH<br>Style-File-Format<br>Style-File-Format<br>Style-Montage<br>SUSTAIN SAMPLE<br>Sweet!<br>SWING<br>SYNCHRO STOP WINDOW                                               | 7<br>35<br>18<br>29<br>10<br>34<br>16<br>22<br>18<br>18, 20<br>18<br>18, 20<br>19<br>31<br>26<br>10<br>4<br>4<br>28<br>19                                          |
| Stimmung                                                                                                    | 7<br>35<br>18<br>29<br>10<br>34<br>16<br>22<br>18<br>18, 20<br>18<br>18, 20<br>19<br>26<br>10<br>28<br>19<br>21<br>91                                              |
| Stimmung<br>STOP (RTR)<br>STOP ACMP<br>STRENGTH<br>STRING RESONANCE<br>STROKE<br>STROKE<br>STYLE CREATOR<br>STYLE CREATOR<br>STYLE SETTING<br>STYLE SETTING /SPLIT POINT/<br>CHORD FINGERING 16,<br>STYLE TOUCH<br>Style-File-Format<br>Style-File-Format<br>Style-Montage<br>SUSTAIN SAMPLE<br>Sweet!<br>SWING<br>SYNCHRO STOP WINDOW<br>SYS/EX. (MIDI)<br>SYS/EX. (Song Creator)                    | 7<br>35<br>18<br>29<br>10<br>34<br>10<br>34<br>16<br>22<br>18<br>18, 20<br>18<br>18, 20<br>19<br>31<br>26<br>10<br>4<br>28<br>19<br>45                             |
| Stimmung                                                                                                    | 7<br>35<br>18<br>29<br>10<br>34<br>16<br>22<br>18<br>18, 20<br>18<br>18, 20<br>19<br>26<br>10<br>4<br>28<br>19<br>91<br>45<br>89, 91                               |
| Stimmung<br>STOP (RTR)<br>STOP ACMP<br>STRENGTH<br>STRING RESONANCE<br>STRING RESONANCE<br>STROKE<br>STYLE CREATOR<br>STYLE SETTING<br>STYLE SETTING /SPLIT POINT/<br>CHORD FINGERING 16,<br>STYLE TOUCH<br>Style-File-Format<br>Style-File-Format<br>Style-Montage<br>SUSTAIN SAMPLE<br>Sweet!<br>SWING<br>SYNCHRO STOP WINDOW<br>SYS/EX. (MIDI)<br>SYS/EX. (Song Creator)<br>SYSTEM<br>SYSTEM RESET | 7<br>35<br>18<br>29<br>10<br>34<br>16<br>22<br>18<br>18, 20<br>18<br>18, 20<br>19<br>31<br>26<br>10<br>4<br>28<br>19<br>91<br>91<br>45<br>89, 91<br>100            |
| Stimmung<br>STOP (RTR)<br>STOP ACMP<br>STRENGTH<br>STRING RESONANCE<br>STROKE<br>STYLE CREATOR<br>STYLE SETTING<br>STYLE SETTING /SPLIT POINT/<br>CHORD FINGERING 16,<br>STYLE TOUCH<br>Style-File-Format<br>Style-Montage<br>SUSTAIN SAMPLE<br>Sweet!<br>SWING<br>SYNCHRO STOP WINDOW<br>SYS/EX. (MIDI)<br>SYSTEM<br>SYSTEM RESET<br>SYSTEM SETUP FILES                                              | 7<br>35<br>18<br>29<br>10<br>34<br>16<br>22<br>18<br>18, 20<br>18<br>18, 20<br>18<br>18, 20<br>19<br>26<br>10<br>4<br>28<br>19<br>91<br>45<br>89, 91<br>100<br>101 |

### Т

| TALK SETTING82                          | • |
|-----------------------------------------|---|
| Tap (Tempo einzählen)96                 | ; |
| Tastatur-LED42                          | ) |
| TEMPO (Style-Einstellung)19             | ) |
| Text-Display39                          | ) |
| TOTAL VOLUME ATTENUATOR 82              |   |
| TOUCH LIMIT<br>(Anschlagsstärke-Limit)6 | ; |
| TOUCH SENSE (Voice Set)                 | ) |
| TRANSMIT                                | ) |
| TRANSMIT CLOCK91                        |   |
| TRANSPOSE71                             |   |
| TRANSPOSE ASSIGN8                       | ; |
| TUNE71                                  |   |
| TUNING71                                |   |
| TUNING CURVE10                          | ) |
| Typ "Multi Assign"5                     | , |
|                                         |   |

### U

| USER EFFECT FILES | . 101 |
|-------------------|-------|
| Utility           | 95    |

### V

| VARIATION (DSP)         | 13 |
|-------------------------|----|
| VELOCITY CHANGE         |    |
| VIBE ROTOR              | 13 |
| VIBRATO                 | 12 |
| VIBRATO SPEED           | 15 |
| Vocal Cue Time          | 43 |
| VOCAL HARMONY CONTROL . | 80 |
| VOCODER CONTROL         | 80 |
| Voice                   | 3  |
| VOICE EFFECT            | 5  |
| VOICE SET               | 14 |
| Voice-Set               | 9  |
| Vokalharmonie           | 83 |
| VOL (Organ Flutes)      | 15 |
| VOL/VOICE               | 69 |
| VOLUME (Harmony/Echo)   | 6  |
| VOLUME (Mic)            | 80 |
| VOLUME (Talk)           | 82 |
| VOLUME (Voice Set)      | 10 |
| VOLUME/ATTACK           | 15 |
|                         |    |

#### W

| WERCKMEISTER       | 8   |
|--------------------|-----|
| Werkseinstellunger | ו   |
| wiederherstellen   | 100 |

## Χ

| <br>4 |
|-------|
|       |